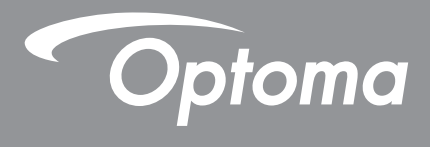

# **DLP<sup>®</sup> kivetítő**

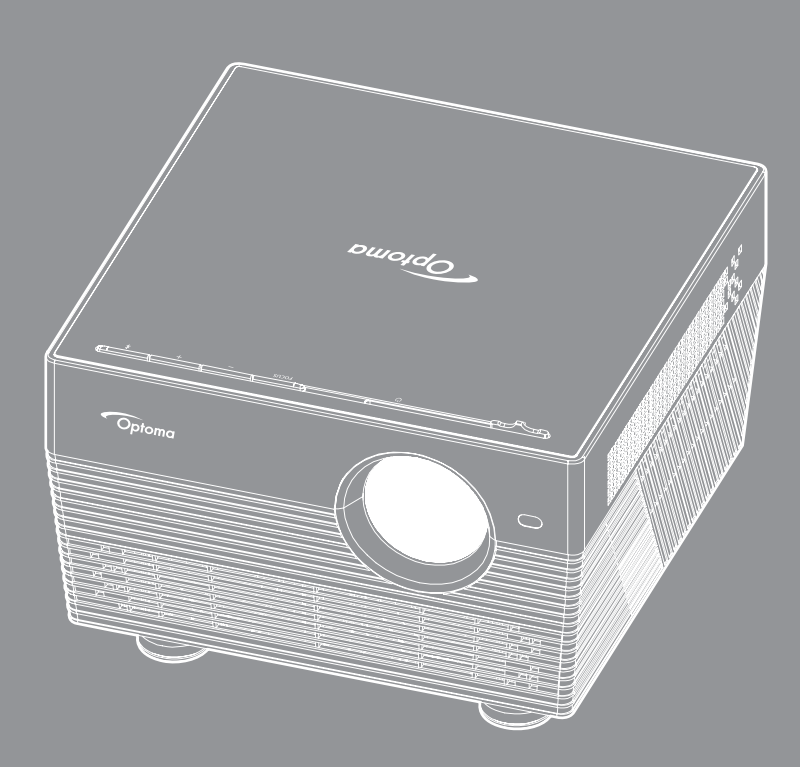

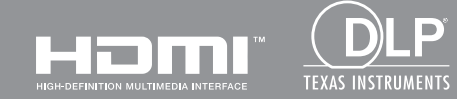

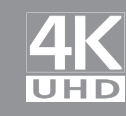

Használati utasítás

# TARTALOMJEGYZÉK

| BIZTONSÁG                                           |        |
|-----------------------------------------------------|--------|
| Fontos biztonsági tudnivalók                        |        |
| 3D-re vonatkozó biztonsági információ               |        |
| Szerzői jog                                         |        |
| Felelősséget kizáró nyilatkozat                     |        |
| Védjegyek                                           |        |
| FCC                                                 |        |
| Megfelelőségi nyilatkozat EU-országok számára       |        |
| WEEE                                                | 7      |
| BEVEZETÉS                                           | 8      |
|                                                     | •••••• |
| A csomag bemutatása                                 |        |
| Normál tartozékok                                   |        |
| Opcionális kiegészítők                              |        |
| A termék áttekintése                                |        |
| Csatlakozások                                       |        |
| Billentyűzet                                        |        |
| Infravörös távvezérlő                               |        |
| Bluetooth távvezérlő                                |        |
| BEÁLLÍTÁS ÉS TELEPÍTÉS                              |        |
|                                                     |        |
| A kivetito telepitese                               |        |
| Jeitorrasok csatiakoztatasa a kivetitonoz           |        |
| A KIVELITETT KEP DEAIIITASA                         |        |
| A lavvezeno uzembe nelyezese                        |        |
| A KIVETÍTŐ HASZNÁLATA                               |        |
| A kivetítő be- és kikapcsolása                      | 20     |
| Bemeneti jelforrás választása                       |        |
| A kivetítő használata vezeték nélküli hangszóróként |        |
| A kezdőképernyő áttekintése                         |        |
| Kivetítőbeállítások                                 |        |
| Alkalmazásbeállítások                               |        |

| TOVÁBBI INFORMÁCIÓ                                    | 59 |
|-------------------------------------------------------|----|
| Kompatibilis felbontások                              |    |
| Képméret és vetítési távolság                         | 60 |
| A kivatítő mératai és a mannyazati tartá falazaralása | 61 |

| A kivetítő méretei és a mennyezeti tartó felszerelése |  |
|-------------------------------------------------------|--|
| Infravörös távvezérlő-kódok                           |  |
| Bluetooth távvezérlő-kódok                            |  |
| Hibaelhárítás                                         |  |
| LED fény jelentése                                    |  |
| Műszaki adatok                                        |  |
| A Smart Home konfigurálása a kivetítőn                |  |
| Optoma globális képviseletek                          |  |
|                                                       |  |

# BIZTONSÁG

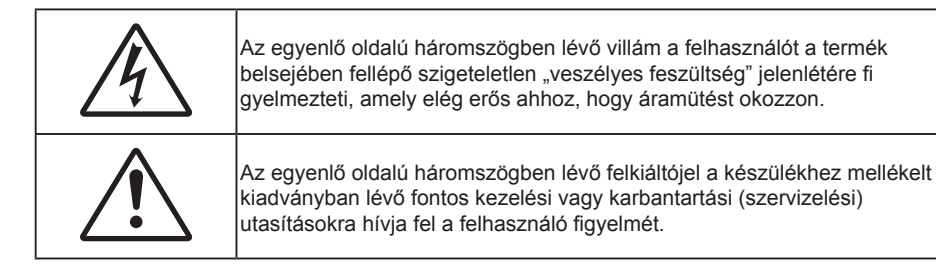

Kérjük, kövesse a jelen felhasználói kézikönyvben található figyelmeztetéseket, óvintézkedéseket és karbantartási előírásokat.

# Fontos biztonsági tudnivalók

- RG1 IEC 62471-5:2015.
- Ne zárja el a szellőzőnyílásokat. A kivetítő megbízható üzemelésének biztosítása és a túlmelegedés elleni védelme érdekében úgy helyezze el, hogy a megfelelő szellőzést nem akadályozza. Például, ne helyezze a kivetítőt zsúfolt dohányzóasztalra, heverőre, ágyra vagy hasonló felületre. Ne építse a kivetítőt burkolatba, mint például könyvespolcra vagy szekrénybe, mert ezek a szellőzést korlátozzák.
- A tűz és/vagy áramütés kockázatának csökkentése érdekében óvja a kivetítőt esőtől, illetve nedvességtől. Ne helyezze a berendezést hőforrás (például fűtőtest, hősugárzó, kályha), illetve egyéb, hőt termelő berendezések (pl. erősítők) közelébe.
- Ne hagyja, hogy tárgyak vagy folyadékok jussanak a kivetítőbe. A veszélyes pontokhoz vagy a rövidre zárt részekhez hozzáérő tárgyak tüzet vagy áramütést okozhatnak.
- Ne használja az alábbi körülmények között:
  - Rendkívül meleg, hideg vagy párás helyen.
    - (i) Ügyeljen arra, hogy a helyiség hőmérséklete 5°C 40°C között legyen
    - (ii) Relatív páratartalom: 10 % 85 %
  - Nagymennyiségű pornak és piszoknak kitett helyen.
  - Erős mágneses teret gerjesztő készülék közelében.
  - Közvetlen napsütésben.
- Ne használja a készüléket, ha megsérült vagy megrongálták. A sérülés/rongálódás (egyebek között) az alábbiakra terjed ki:
  - A készüléket elejtették.
  - A tápkábel vagy a dugó megsérült.
  - Folyadék ömlött a kivetítőre.
  - A kivetítőt esőnek vagy nedvességnek tették ki.
  - Tárgy esett a kivetítő belsejébe, vagy valami laza tárgy van benne.
- Ne tegye a kivetítőt labilis felületre! A kivetítő leeshet, ami személyi sérülést vagy a kivetítő károsodását okozhatja.
- Ne takarja el a kivetítő objektívjét működés közben. A fény felhevíti az előtte lévő tárgyat, ami megolvadhat, és ez égési sérülést vagy tüzet okozhat.
- Ne nyissa ki vagy szerelje szét a kivetítőt, mert ezzel áramütést okozhat.
- Ne kísérelje meg saját maga megjavítani a készüléket. A fedelek kinyitása vagy eltávolítása Önt nagyfeszültségnek és egyéb veszélyeknek teheti ki. Kérjük hívja az Optomát, mielőtt javításra küldené a készüléket.
- Lásd a kivetítő burkolatát a biztonsági feliratokat illetően.
- A készüléket csak szakképzett személyek javíthatják.

- Csak a gyártó által meghatározott szerelvényeket/kiegészítőket használjon.
- A kivetítő működése közben ne nézzen közvetlenül a lencsébe. Az erős fény szemsérülést okozhat.
- A kivetítő kikapcsolásakor hagyja, hogy a kivetítő befejezze hűtési ciklusát, mielőtt áramtalanítaná a készüléket. A kivetítő lehűléséhez 90 másodperc szükséges.
- A termék tisztítása előtt mindig kapcsolja a készüléket ki és húzza ki a tápkábelt a hálózati csatlakozóból.
- Enyhe tisztítószerrel megnedvesített, puha kendőt használjon a kijelző burkolatának tisztításához. Ne használjon súrolószert, viaszt vagy oldószert a készülék tisztításához.
- Amennyiben a terméket előreláthatólag hosszabb ideig nem fogja használni, húzza ki a váltóáramú (AC) csatlakozóaljzatból.
- Ne telepítse a kivetítőt rezgésnek vagy ütődésnek kitett helyen.
- Ne érintse meg az objektívet puszta kézzel.
- Vegye ki a távvezérlőből az eleme(ke)t, mielőtt eltárolná a készüléket. Ha az eleme(ke)t sokáig a távvezérlőben hagyják, szivároghat(nak).
- Ne használja vagy tárolja a kivetítőt olyan helyen, ahol a cigarettafüst és a belőle származó olaj jelen lehet, mert ezek károsan befolyásolhatják a kivetítő teljesítményét.
- Kérjük, tartsa be a kivetítő helyes szerelési irányát, mivel a nem szabványos telepítés befolyásolhatja a kivetítő teljesítményét.
- Használjon hosszabbítót és/vagy túlfeszültség-védelmet. Mivel az áramkimardások és feszültségesések TÖNKRETEHETIK az eszközöket.

## 3D-re vonatkozó biztonsági információ

Kérjük, kövesse a jelen felhasználói kézikönyvben javasolt figyelmeztetéseket és óvintézkedéseket, mielőtt Ön vagy gyermeke használná a 3D funkciót.

### Figyelmeztetés

Gyermekeknél és tinédzsereknél inkább okoz egészségügyi gondokat a 3D, ezért rájuk közben gondosan figyelni kell.

# Fényérzékenységi rohamra és egyéb egészségügyi kockázatokra vonatkozó figyelmeztetés

- Egyesek epilepsziás rohamot kaphatnak a kivetítő és a videojátékok villogó képeinek, fényeinek hatására. Amennyiben epilepszia vagy szélütés betegségtől szenved vagy a családban volt ilyen előzmény, akkor a 3D funkció használata előtt kérje ki szakorvosa tanácsát.
- Előfordulhat, hogy azok, akik saját magukon vagy családjukban eddig nem tapasztaltak epilepsziás vagy szélütés jeleit, eddig nem diagnosztizált betegséget hordozhatnak magukban, ami fényérzékenységi epilepsziás rohamot válthat ki.
- A terhes nők, az idősek, a súlyos betegségtől vagy alváshiánytól szenvedők, illetve az alkohol hatása alatt lévők kerüljék a készülék 3D funkciójának használatát.
- Ha az alábbi tüneteket tapasztalja, azonnal hagyja abba a 3D képek nézését és forduljon szakorvoshoz: (1) látászavar; (2) émelygés; (3) szédülés; (4) akaratlan mozgás, mint pl. szem- vagy izomrángás; (5) zavartság; (6) hányinger; (7) eszméletvesztés; (8) rángás; (9) görcsölés; és/vagy (10) dezorientáció. A gyermekek és tinédzserek hajlamosabbak lehetnek e tünetekre, mint a felnőttek. A szülőknek tanácsos figyelemmel kísérniük gyermekeiket és megkérdezni, hogy tapasztalják-e a fenti tüneteket.
- A 3D kép nézése okozhat tengeri betegséget, észlelési zavarokat, dezorientációt, szemmegerőltetést és egyensúlyzavarokat. Javasoljuk, hogy gyakori szünetekkel csökkentse a bekövetkezés esélyét. Ha a szeme elfáradt vagy kiszáradt, vagy ha a fenti tünetek bármelyikét tapasztalja, azonnal hagyja abba az eszköz használatát és a tünetek megszűnése után legalább harminc percig még ne folytassa a használatát.
- Ha a 3D vetítést igen kis távolságról nézi huzamosabb ideig, látászavart okozhat. Az ideális nézési távolság a vetítővászon magasságának legalább háromszorosa. Tanácsos a vetítővászonnal egy szintben nézni a vetített képet.

- A 3D szeműveg hosszabb idejű használatakor fejfájás vagy kifáradás jelentkezhet. Ha fejfájást, fáradtságot vagy szédülést tapasztal, hagyja abba a 3D nézését és pihenjen.
- Ne használja a 3D szemüveget más célra, csak a 3D vetítés nézésére.
- A 3D szemüveg rendeltetésétől eltérő célból történő viselése (pl. szemüveg, napszemüveg, védőszemüveg stb.) fizikailag ártalmas lehet, gyengítheti a látást.
- A 3D-ben való megtekintés egyes nézőknél dezorientációt okozhat. Ennek megfelelően NE helyezze a 3D KIVETÍTŐT nyitott lépcsőház, kábel, erkély vagy egyéb tárgy közelébe, ahol fennáll a megbotlás, beleütközés, leverés, eltörés vagy átesés veszélye.

# Szerzői jog

A kiadvány – beleértve az öszes benne lévő fényképet, ábrát és szoftvert – a nemzetközi szerzői jogi törvények védelme alatt áll és minden jog fenntartva. Ezen kiadványt – beleértve a benne lévő anyagot is – az eredeti szerző írásbeli engedélye nélküli tilos bármilyen módon vagy formában másolni.

© Szerzői jog 2018

## Felelősséget kizáró nyilatkozat

A dokumentumban szereplő információk előzetes értesítés nélkül megváltoztathatók. A cég nem nyilatkozik sem nyíltan, sem burkoltan a kiadvány tartalmáról, és nem is ad rá garanciát, továbbá kifejezetten visszautasítja, hogy meghatározott célra való alkalmasságra vagy eladhatóságra vonatkozó garanciát nyújtana. A gyártó továbbá fenntartja a jogot a kiadvány átdolgozására, módosítására, illetve korszerűsítésére bármikor, anélkül, hogy köteles lenne az átdolgozásról vagy a változtatásról bárkit külön értesítenie.

# Védjegyek

A Kensington az ACCO Brand Corporation USA-ban bejegyzett védjegye más országokban és egyéb országokban bejegyzések, illetve folyamatban lévő bejegyzési kérelmek léteznek.

A HDMI név, a HDMI embléma és a High-Definition Multimedia Interface a HDMI Licensing LLC. védjegye vagy bejegyzett védjegye az Amerikai Egyesült Államokban és más országokban.

A DLP<sup>®</sup>, a DLP Link és a DLP embléma a Texas Instruments bejegyzett védjegye, a BrilliantColor™ a Texas Instruments védjegye.

Készült a Dolby Laboratories engedélyével.

**DOLBY** A Dolby, a Dolby Audio és a kettős D szimbólum a Dolby Laboratories védjegyei.

Az Amazon, az Alexa és az összes kapcsolódó embléma az Amazon.com, Inc. vagy partnervállalatai védjegye.

Minden, a jelen kézikönyvben említett terméknevek az adott jogbirtokos tulajdonában vannak és elismertek.

## FCC

Ezt az eszközt megvizsgálták és megállapították, hogy teljesíti a B osztályú digitális eszközökre vonatkozó határértékeket az FCC Szabályzat 15. fejezete szerint. E határértékek úgy vannak tervezve, hogy lakásban történő telepítés esetén megfelelő védelmet nyújtsanak a káros interferencia ellen. Ez a készülék rádiófrekvenciás energiát kelt, használ és sugározhat, és ha nem a használati utasításnak megfelelően helyezték üzembe és használják, károsan zavarhatja a rádiótávközlést.

Garantálni azonban nem lehet, hogy egy adott helyzetben zavarás ne lépjen fel. Ha a berendezés káros interferenciát okoz a rádió- vagy televízióvételben, amely a készülék ki- és bekapcsolásával határozható meg, akkor a felhasználó kötelessége, hogy megkísérelje az interferencia kiküszöbölését az alábbi lehetőségek közül egy vagy több alkalmazásával:

- Irányítsa másfelé vagy helyezze át a vevőantennát.
- Növelje a távolságot az eszköz és a vevőkészülék között. •
- Az eszközt más áramkörhöz kapcsolódó fali dugaszolóaljzatba csatlakoztassa, mint amelyhez a vevőkészülék csatlakozik.
- Kérjen segítséget kereskedőjétől vagy gyakorlott rádió/televízió szakembertől.

## Megjegyzés: Árnyékolt kábelek

Minden más számítástechnikai eszközhöz való csatlakoztatás árnyékolt kábelekkel történik az FCC előírásoknak való megfelelés érdekében.

### Vigyázat

A gyártó által nem engedélyezett változtatások vagy módosítások miatt a felhasználó elveszítheti a Federal Communications Commission (Szövetségi Távközlési Bizottság) által biztosított jogát, hogy ezt a kivetítőt működtesse.

### Üzemi feltételek

Ez a berendezés megfelel az FCC-szabályzat 15. részében foglaltaknak. A működtetésnek az alábbi két feltétele van:

- 1. A készülék nem okozhat káros zavart, és
- 2. A készüléknek minden zavart fogadnia kell, beleértve a nem kívánatos működést okozó zavarokat is.

### Megjegyzés: Kanadai felhasználók

Ez a B osztályú digitális készülék megfelel a kanadai ICES-003 szabványnak.

Remarque à l'intention des utilisateurs canadiens

Cet appareil numerique de la classe B est conforme a la norme NMB-003 du Canada.

## Megfelelőségi nyilatkozat EU-országok számára

- EMC irányelv 2014/30/EK (módosításokkal együtt)
- 2014/35/EK kisfeszültségű készülékekre vonatkozó irányelv
- R & TTE irányelv 1999/5/EK (ha a termék RF funkcióval rendelkezik)

### WEEE

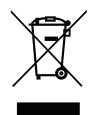

### Utasítások az eszköz megfelelő selejtezését illetően

Selejtezés esetén ne dobja szemétbe ezt az elektronikus eszközt. A minimális szennyezés és a környezet lehető legnagyobb mértékű védelme érdekében dolgozza fel újra.

# A csomag bemutatása

Óvatosan bontsa ki a csomagot és ellenőrizze, hogy tartalmaz-e mindent az alább megadott szabványos kiegészítők közül. Típustól, műszaki adatoktól, illetve a vásárlás térségétől függően előfordulhat, hogy bizonyos opcionális kiegészítők nem érhetők el. Kérjük, egyeztessen a vásárlás helyével. Egyes kiegészítők térségenként eltérhetnek.

A garanciajegy csak egyes területeken képezi a csomag részét. Bővebb felvilágosítást a forgalmazótól kaphat.

## Normál tartozékok

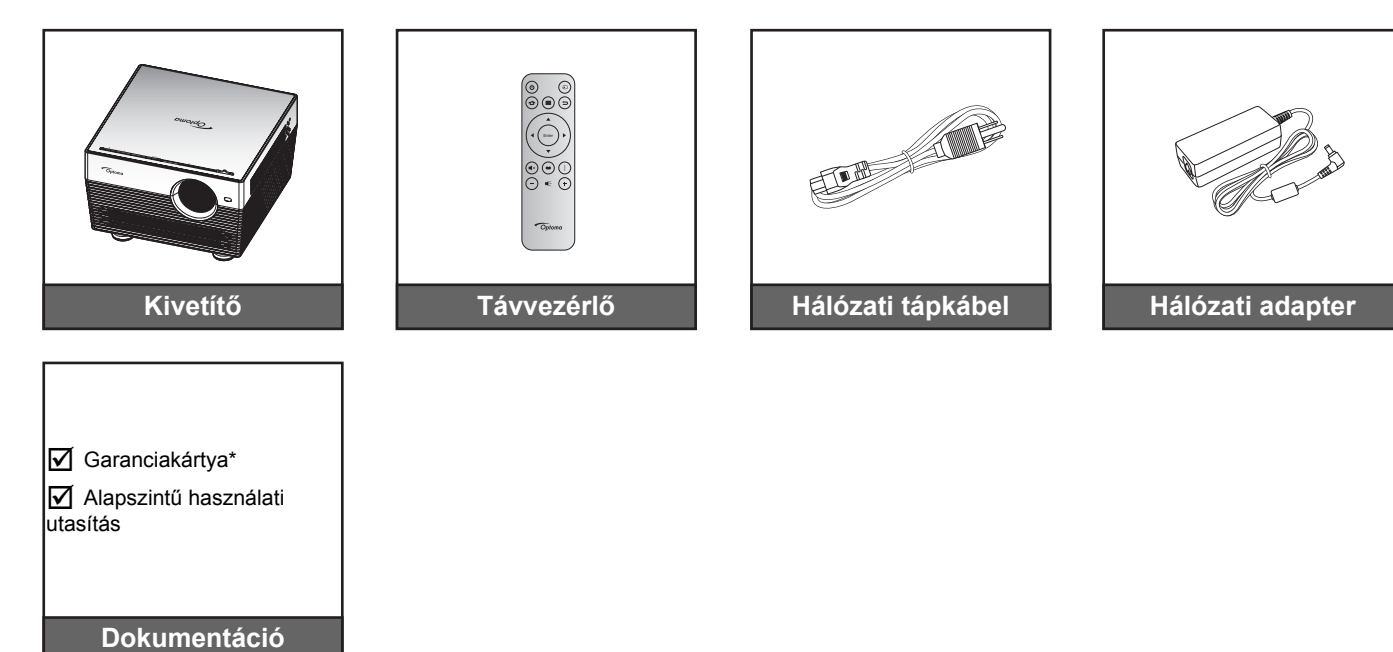

# Megjegyzés:

•

- A távvezérlőt elemmel együtt szállítjuk.
- A tényleges távvezérlő a forgalmazás térségétől függően eltérő lehet.
- \* Az európai garanciális információkért látogasson el a www.optoma.com webhelyre.

## Opcionális kiegészítők

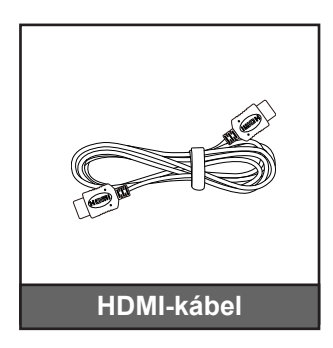

Megjegyzés: Az opcionális kiegészítők típustól, műszaki adatoktól és térségtől függően eltérők lehetnek.

## A termék áttekintése

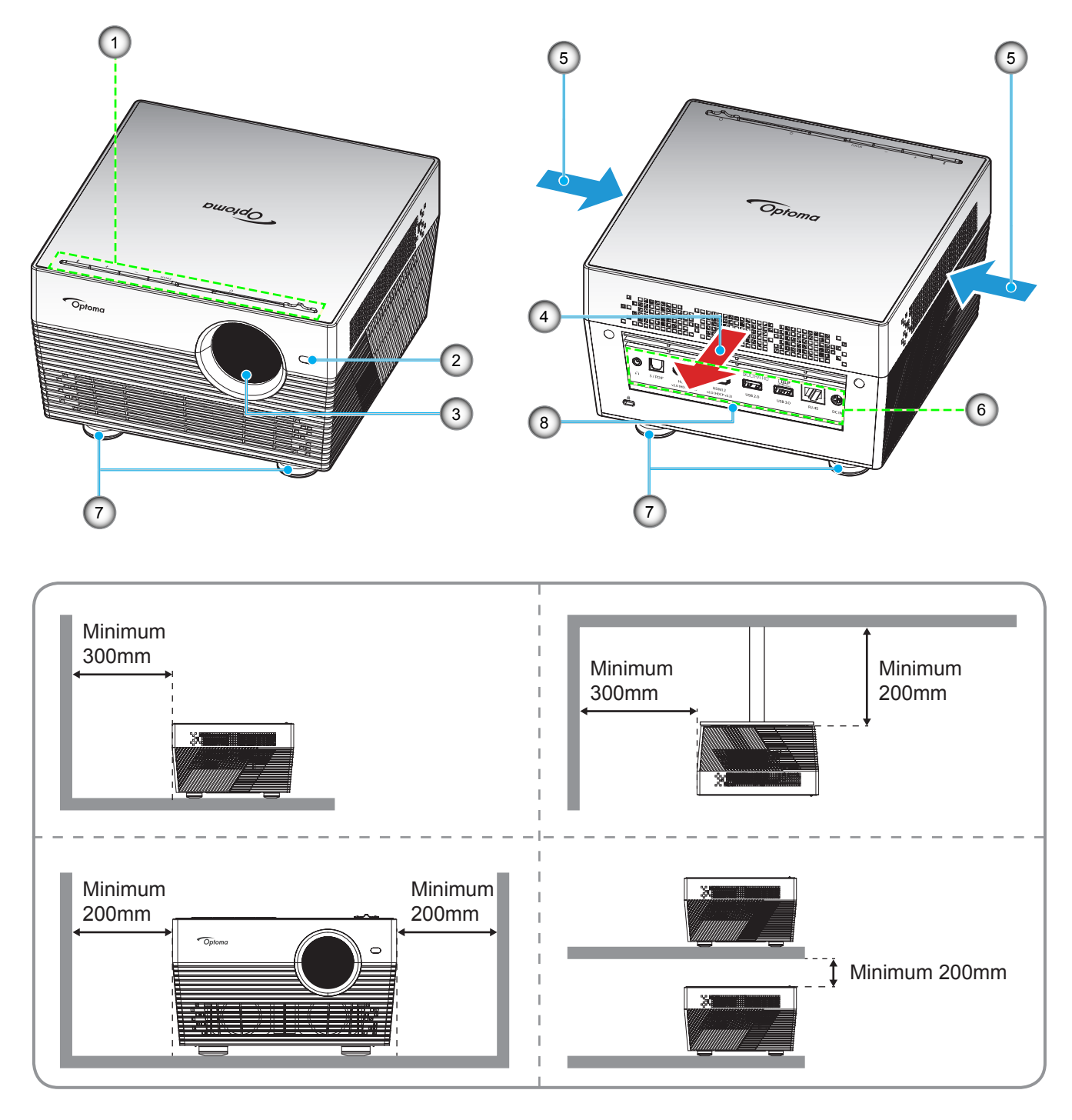

### Megjegyzés:

- Ne zárja el a kivetítő légbeszívó és légkifúvó szellőzőnyílásait.
  - Ha a kivetítőt zárt térben használja, hagyjon legalább 20cm szabad helyet a légbeszívó és légkifúvó szellőzőnyílások körül.

| Sz. | Elem                      | Sz. | Elem                      |
|-----|---------------------------|-----|---------------------------|
| 1.  | Billentyűzet              | 5.  | Szellőzés (beömlő nyílás) |
| 2.  | Autofókusz érzékelő       | 6.  | Be- és kimenetek          |
| 3.  | Objektív                  | 7.  | Dőlésszög-beállító lábak  |
| 4.  | Szellőzés (kiömlő nyílás) | 8.  | Infravörös érzékelő       |

# Csatlakozások

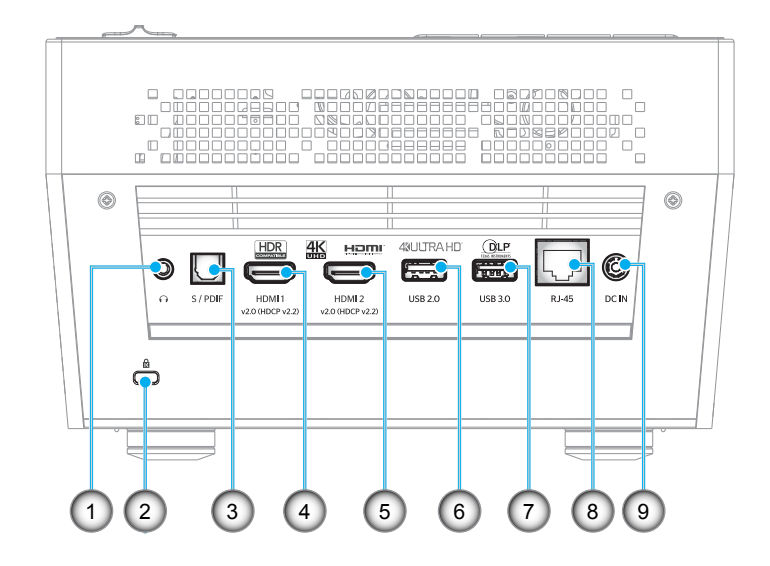

| Sz. | Elem                         | Sz. | Elem                                          |
|-----|------------------------------|-----|-----------------------------------------------|
| 1.  | Fejhallgató csatlakozó       | 6.  | USB 2.0 csatlakozó<br>(Tápfeszültség 5V 1A)   |
| 2.  | Kensington™ zár csatlakozója | 7.  | USB 3.0 csatlakozó<br>(Tápfeszültség 5V 1,5A) |
| 3.  | S/PDIF csatlakozó            | 8.  | RJ-45 csatlakozó                              |
| 4.  | HDMI 1 csatlakozó            | 9.  | DC IN csatlakozó                              |
| 5.  | HDMI 2 csatlakozó            |     |                                               |
|     |                              |     |                                               |

# Billentyűzet

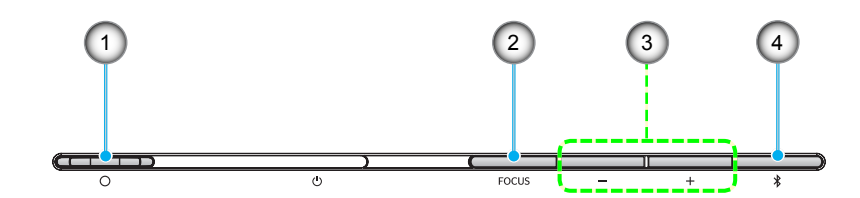

| Sz. | Elem                                                                      | Sz. | Elem                                                         |
|-----|---------------------------------------------------------------------------|-----|--------------------------------------------------------------|
| 1.  | Lencsefedél karja<br>(Ajtó nyitva / Ajtó zárva)                           | 3.  | Hangerő-beállítás / Kézi fókuszállítás /<br>Média választása |
| 2.  | Fókusz<br>(Rövid megnyomás: Kézi fókusz;<br>Hosszú megnyomás: Autofókusz) | 4.  | Hangmód / Be-/kikapcsolás / LED<br>állapot                   |

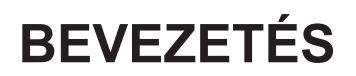

## Infravörös távvezérlő

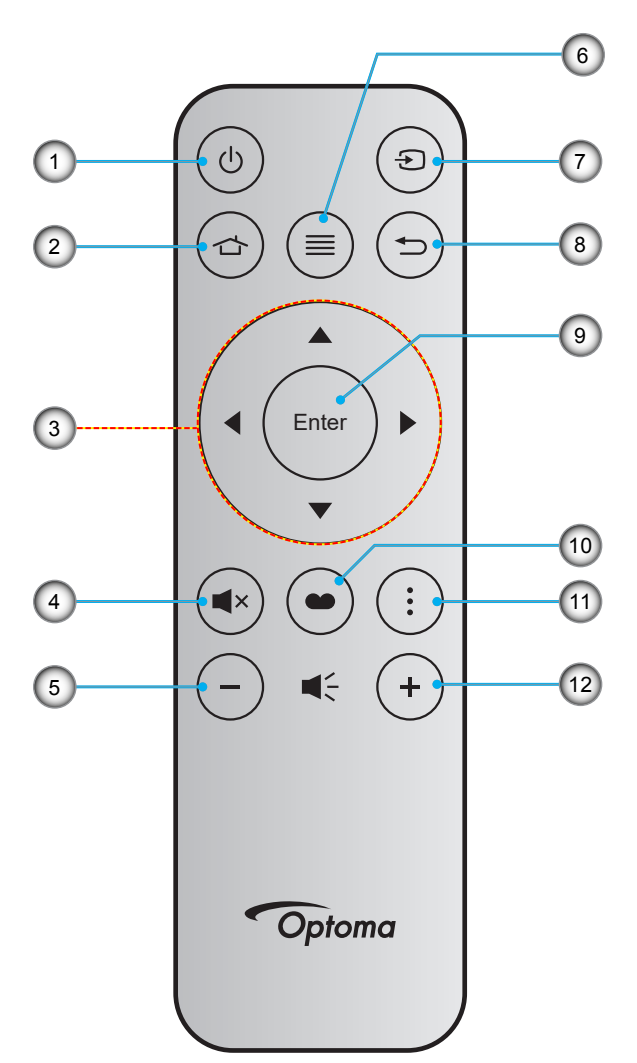

| Sz. | Elem                        | Sz. | Elem              |
|-----|-----------------------------|-----|-------------------|
| 1.  | Üzemkapcsoló                | 7.  | Forrás            |
| 2.  | Kezdőképernyő               | 8.  | Vissza            |
| 3.  | Négyirányú kiválasztógombok | 9.  | Enter             |
| 4.  | Némítás                     | 10. | Megjelenítési mód |
| 5.  | Hangerő -                   | 11. | Opció             |
| 6.  | Menü                        | 12. | Hangerő +         |
|     |                             |     |                   |

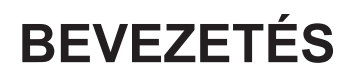

## Bluetooth távvezérlő

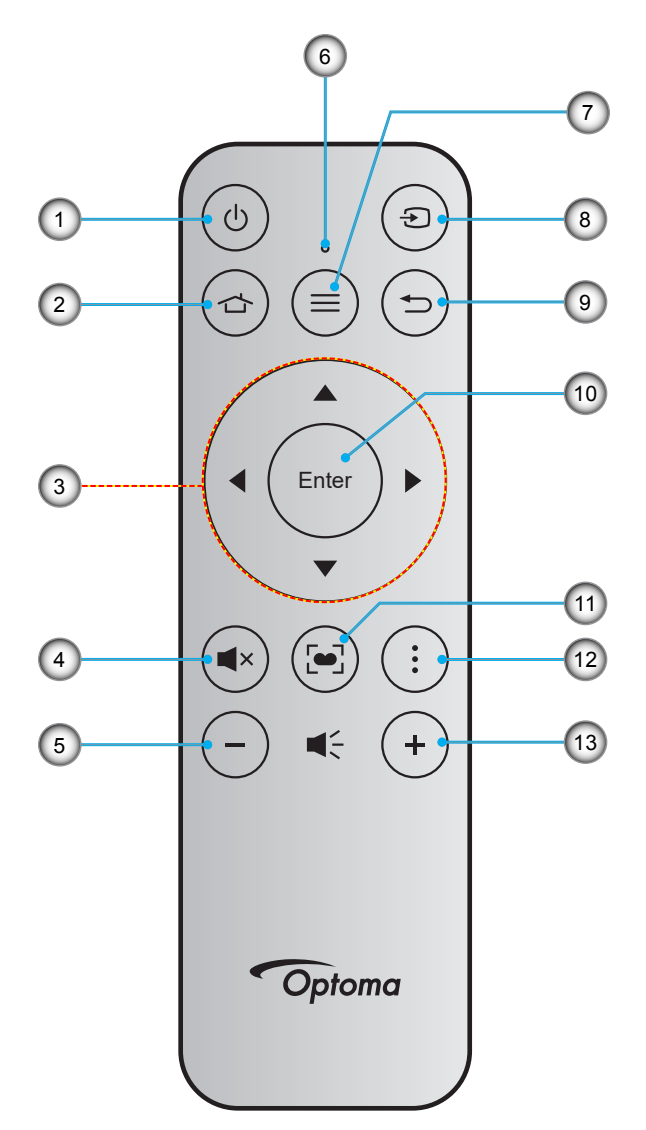

| Sz. | Elem                        | Sz. | Elem                                                                                       |
|-----|-----------------------------|-----|--------------------------------------------------------------------------------------------|
| 1.  | Üzemkapcsoló                | 8.  | Forrás                                                                                     |
| 2.  | Kezdőképernyő               | 9.  | Vissza                                                                                     |
| 3.  | Négyirányú kiválasztógombok | 10. | Enter                                                                                      |
| 4.  | Némítás                     | 11. | Megjelenítési mód<br>(Rövid megnyomás: Megjelenítési mód;<br>Hosszú megnyomás: Autofókusz) |
| 5.  | Hangerő -                   | 12. | Opció                                                                                      |
| 6.  | Állapotjelző LED            | 13. | Hangerő +                                                                                  |
| 7.  | Menü                        |     |                                                                                            |

## A Bluetooth távvezérlő párosítása a kivetítővel

Nyomja meg a 👉 és ⊃ gombot egyszerre 2 másodpercig. A Bluetooth távvezérlőn lévő állapotjelző LED villogni fog jelezve, hogy az eszköz párosítás módban van.

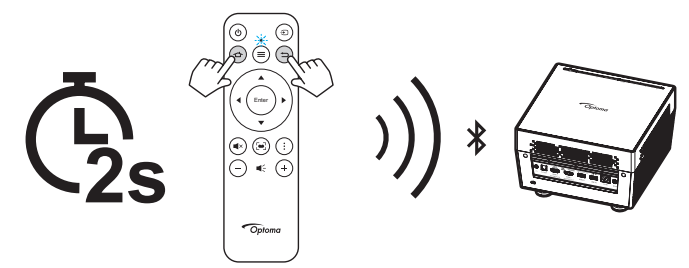

A párosítási folyamat körülbelül 20 másodpercet vesz igénybe. Sikeres párosítás esetén a Bluetooth távvezérlőn lévő állapotjelző LED folyamatos kék fényre vált. Ellenkező esetben a Bluetooth távvezérlőn lévő állapotjelző LED folyamatos vörös fényre vált.

Ha a Bluetooth távvezérlő 10 percig üresjáratban marad, automatikusan Alvó módba lép és a Bluetooth leválasztásra kerül.

#### Megjegyzés:

- A tényleges távvezérlő a forgalmazás térségétől függően eltérő lehet.
- Lehetnek gombok, amelyek egyes modelleknél nem működnek.
- A távvezérlő használatba vételéhez távolítsa el az átlátszó szigetelő fóliát. Az elem behelyezését lásd a 18. oldalon.

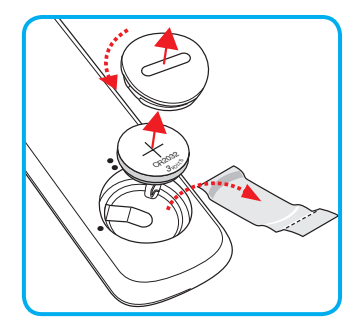

# A kivetítő telepítése

A kivetítő számára négy lehetséges felállítási helyzet jöhet szóba.

A felállítási hely kiválasztása függ a helyiség alaprajzától és a személyes ízléstől. Vegye figyelembe a vetítővászon méretét és helyzetét, a megfelelő hálózati aljzat helyét, valamint a kivetítő és a többi berendezés elhelyezkedését és a közöttük lévő távolságot.

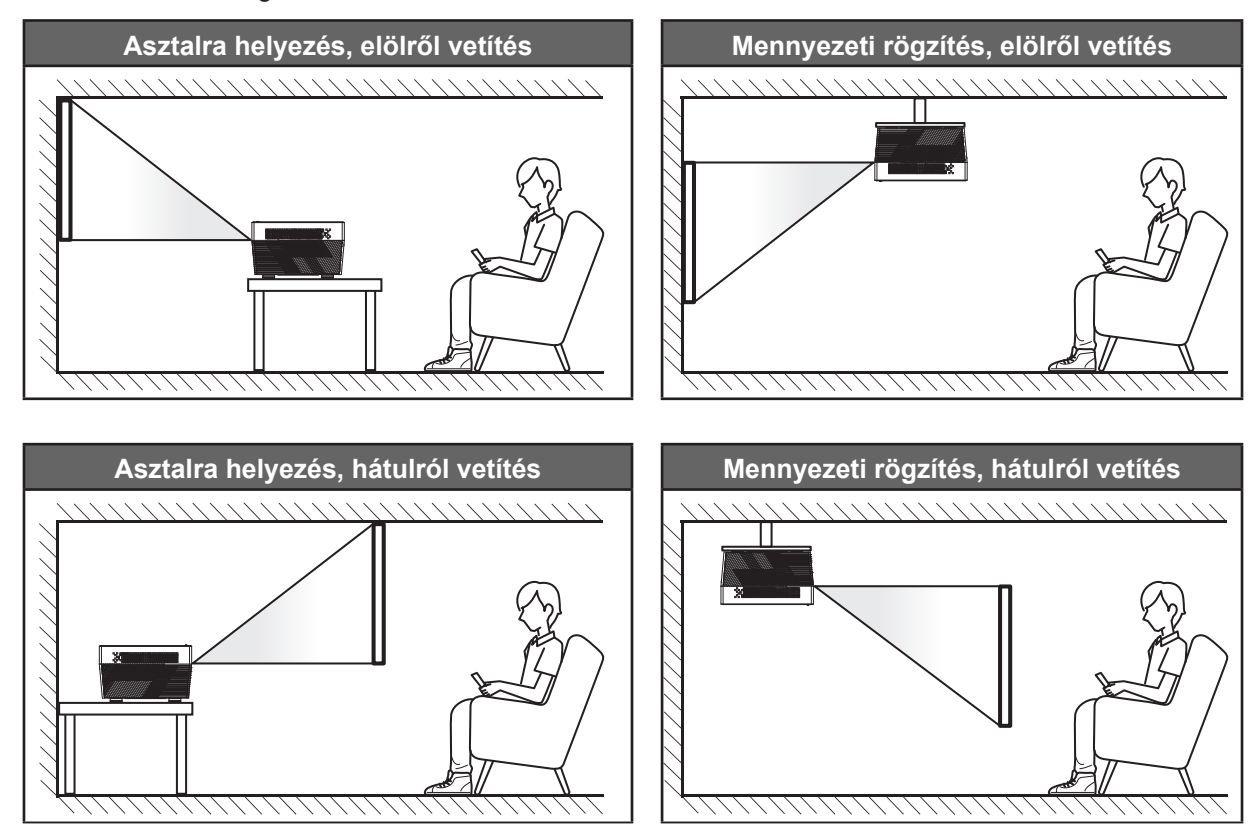

A kivetítőt vízszintes helyzetben kell a felületre helyezni és 90 fokban / merőlegesen helyezkedjen el a vászonhoz viszonyítva.

- A kivetítő helyének meghatározása adott vászonmérethez, lásd a távolságokat tartalmazó táblázatot a következő oldalon 60.
- A vetítővászon méretének meghatározása adott távolsághoz; lásd a távolságokat tartalmazó táblázatot a 60 oldalon.

Megjegyzés: A kivetítőnek a vetítővászontól történő távolításakor a vetített kép mérete növekszik, miközben a függőleges eltolás maga is arányosan növekszik.

### FONTOS!

Ne működtesse a kivetítőt az asztali vagy mennyezeti telepítési iránytól eltérő tájolásban. A kivetítőt vízszintesen kell elhelyezni, nem előre/hátra, illetve balra/jobbra döntve. Bármilyen egyéb tájolás esetén érvénytelenné válik a garancia, és a kivetítő élettartama is megrövidülhet. Nem szabványos telepítés esetén vegye fel a kapcsolatot az Optoma céggel tanácsokért.

# Jelforrások csatlakoztatása a kivetítőhöz

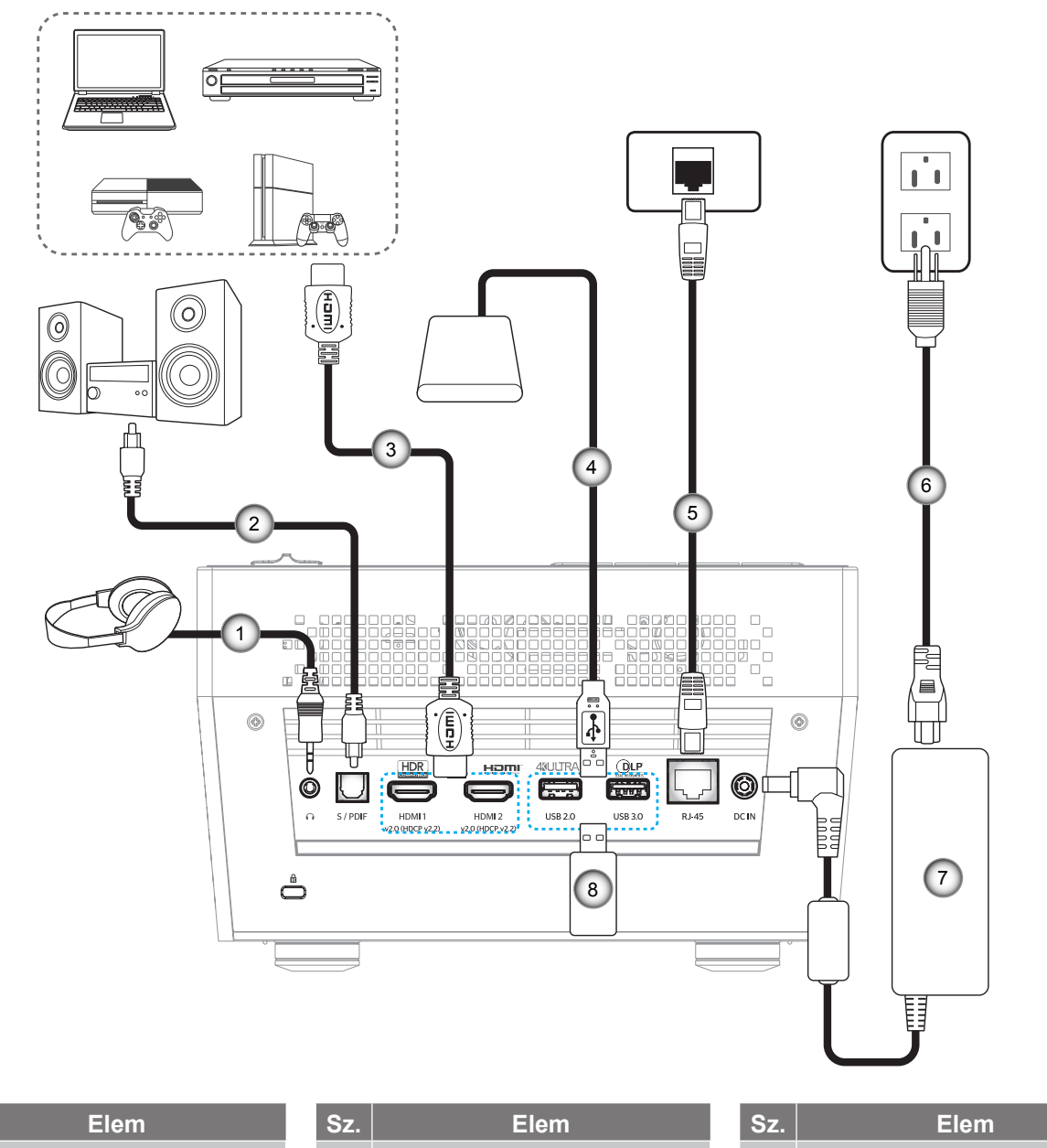

| Sz. | Elem                  | Sz. | Elem              | Sz. | Elem               |
|-----|-----------------------|-----|-------------------|-----|--------------------|
| 1.  | Audió kimeneti kábel  | 4.  | USB-kábel         | 7.  | Hálózati adapter   |
| 2.  | S/PDIF kimeneti kábel | 5.  | RJ-45 kábel       | 8.  | USB flash-meghajtó |
| 3.  | HDMI-kábel            | 6.  | Hálózati tápkábel |     |                    |
|     |                       |     | •                 |     |                    |

Megjegyzés: USB-egeret vagy -billentyűzetet csatlakoztathat az USB-porton keresztül.

# A kivetített kép beállítása

## Képmagasság

A kivetítő állítható lábakkal van felszerelve a kivetített kép helyzetének beállításához.

- 1. Keresse meg azt az állítható lábat a kivetítő alján, amelyen állítani szeretne.
- 2. Forgassa el az állítható lábat az óramutató járásával megegyező/ellentétes irányba a kivetítő emeléséhez, illetve lejjebb eresztéséhez.

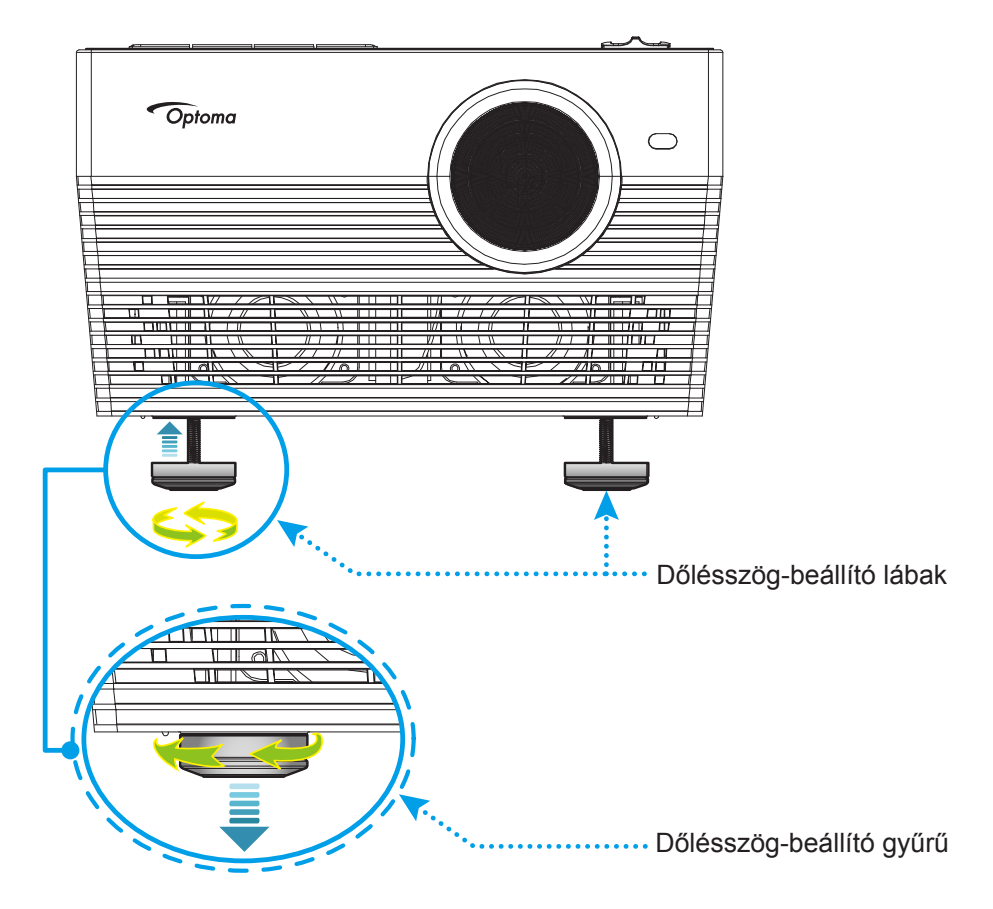

## Fókusz

A fókusz beállításához hajtsa végre az alábbiak valamelyikét:

- Nyomja meg, és tartsa lenyomva a "FOCUS" gombot, hogy a kivetítő automatikusan beállítsa az élességet.
- Nyomja meg a "FOCUS" gombot, majd nyomja meg a "+" vagy "-" gombot, hogy manuálisan beállítsa a fókuszt, amíg a kép élessé és olvashatóvá válik.

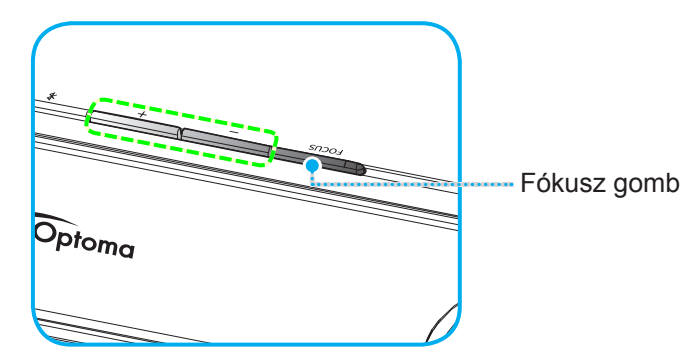

Ha a Bluetooth távvezérlőt használja, nyomja meg és tartsa lenyomva a 🔄 gombot, hogy elvégezze az automatikus fókuszállítást.

#### Megjegyzés:

- Az autofókusz tartománya 0,8 m és 2 m közötti (±10%). Ha a vetítési távolság nem a megadott tartományon belül van, manuális fókuszállítást kell végeznie a vetített kép élességének beállításához.
  - Ahhoz, hogy a Bluetooth távvezérlőt élességállításhoz használhassa, győződjön meg arról, hogy sikeresen párosította a Bluetooth távvezérlőt a kivetítővel, és a kapcsolat aktív marad.

## A távvezérlő üzembe helyezése

## Az elem behelyezése és cseréje

- 1. Forgassa el az elemtartó fedelét az óramutató járásával ellentétes irányba egy pénzérme segítségével, amíg a fedél ki nem nyílik.
- 2. Helyezzen be egy új elemet a rekeszbe.
  - Távolítsa el a régi elemet és tegyen be egy újat (CR2032). Győződjön meg arról, hogy a "+" oldala felfelé néz.
- 3. Helyezze vissza a fedelet. Ezután forgassa el a fedelet a pénzérme segítségével az óramutató járásával megegyező irányba a fedél rögzítéséhez.

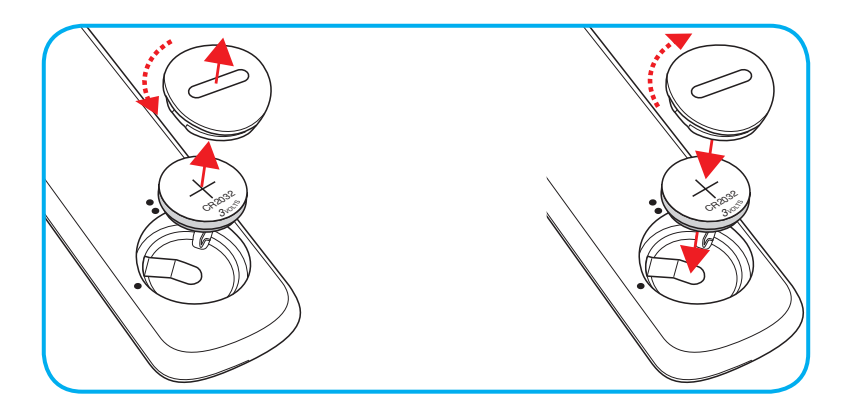

### VIGYÁZAT:

A biztonságos működtetés érdekében tartsa be a következő óvintézkedéseket:

- CR2032 típusú elemet használjon.
- Az elemeket és a távvezérlőt óvja a víztől és más folyadékoktól.
- Ne tegye ki a távvezérlőt nedvességnek vagy magas hőmérsékletnek.
- Ne ejtse le a távvezérlőt.
- Ha az elem a távvezérlő belsejében kiszivárgott, gondosan törölje tisztára az elemtartó rekeszt, és helyezzen be egy új elemet a távvezérlőbe.
- A nem megfelelő elem használata robbanásveszélyes.
- Az elhasznált akkumulátortól az előírásoknak megfelelően szabaduljon meg.

## Hatósugár

Az infravörös (IR) távérzékelő a kivetítő hátulján található. A megfelelő működés érdekében a távvezérlőt a kivetítő infravörös távérzékelőjéhez képest a merőlegestől 30 fokon belüli szögben tartsa (vízszintesen) vagy 20 fokon belüli szögben (függőlegesen). A távvezérlőnek az érzékelőtől mért távolsága nem lehet több, mint 7 méter.

A távvezérlőt a vetített képre irányítva is lehet használni.

Megjegyzés: Ha a távvezérlőt közvetlenül (0 fokos szögben) az infravörös érzékelőre irányítja, a távvezérlőnek az érzékelőtől mért távolsága nem lehet több, mint 10 méter.

- Ügyelni kell, hogy a távvezérlő és az infravörös érzékelő között ne legyen olyan akadály, amely elzárná az infravörös sugár útját.
- Győződjön meg arról, hogy a távvezérlő IR-jeladójára nem esik közvetlen napfény vagy fénycsőfény.
- A távvezérlőt tartsa több mint 2 méter távolságra a féncsővilágítástól, mert ellenkező esetben a távvezérlő hibásan működhet.
- Ha a távvezérlő túl közel van az inverter típusú fénycsővilágításhoz, időről időre hatástalanná válhat.
- Ha a távvezérlő és a kivetítő rendkívül közel vannak egymáshoz, a távvezérlő hatástalanná válhat.
- Ha a vászonra irányítja a távvezérlőt, a tényleges távolság kevesebb mint 7 méter a távvezérlő és a vászon között, és az IR-sugár visszaverődik a kivetítőre. A tényleges hatósugár azonban vetítővászontól függően eltérhet.

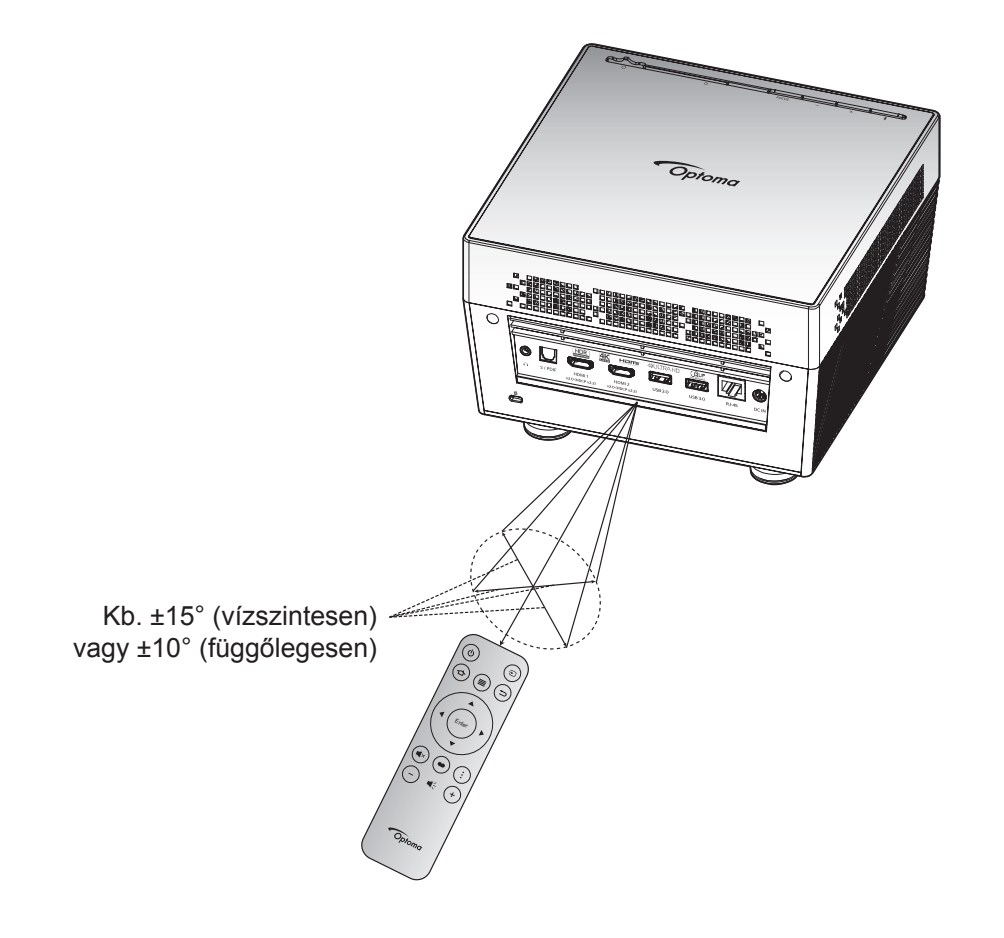

# A kivetítő be- és kikapcsolása

## Tápfeszültség be

- 1. Csatlakoztassa a hálózati AC tápkábel egyik végét a hálózati adapterhez. Ezután csatlakoztassa a hálózati adaptert a kivetítőn lévő DC IN jelű aljzathoz.
- Csatlakoztassa az AC tápkábel másik végét egy elektromos aljzatba. Ha csatlakoztatta, az állapotjelző LED vörös színnel világít.
- 3. A kivetítőt az alábbi módszerek egyikével kapcsolja be:
  - Ha a lencsevédő ajtó zárva van, csúsztassa 🖰 oldalra a lencsevédő fedelének karját.
  - Ha a lencsevédő ajtó nyitva van, nyomja meg a "\$" gombot, hogy bekapcsolja.

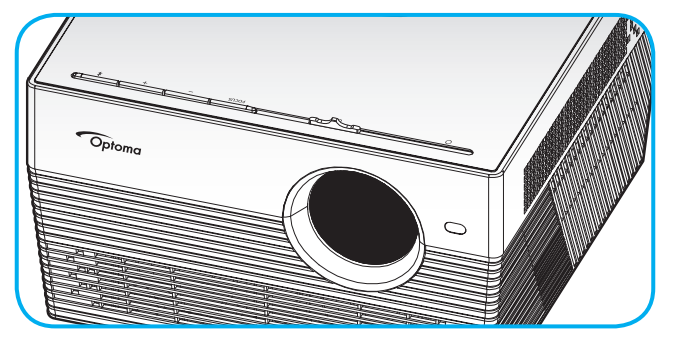

Indításkor az állapotjelző LED zöld fénnyel villog. Amikor az állapotjelző LED folyamatos fehér színűre változik, a kivetítő használatra kész.

Amikor először bekapcsolja a kivetítőt, a készülék megkéri, hogy végezze el a kezdeti beállításokat, többek között válassza ki a kívánt nyelvet és vetítési irányt, illetve adja meg az energiagazdálkodási üzemmód beállításait. Ha megjelenik a **Beállítás kész** képernyő, az azt jelzi, hogy a kivetítő készen áll a használatra.

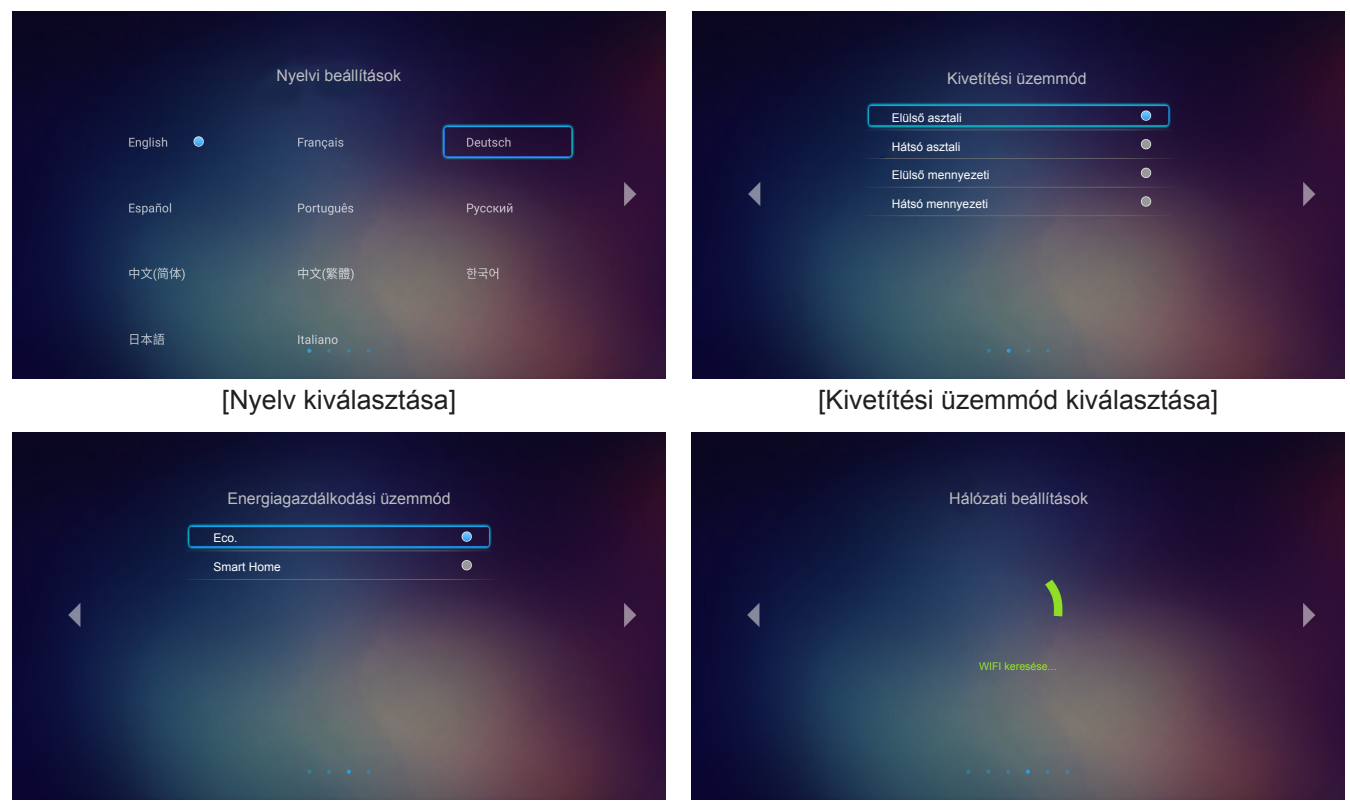

[Energiagazdálkodási üzemmód kiválasztása]

[Wi-Fi keresése]

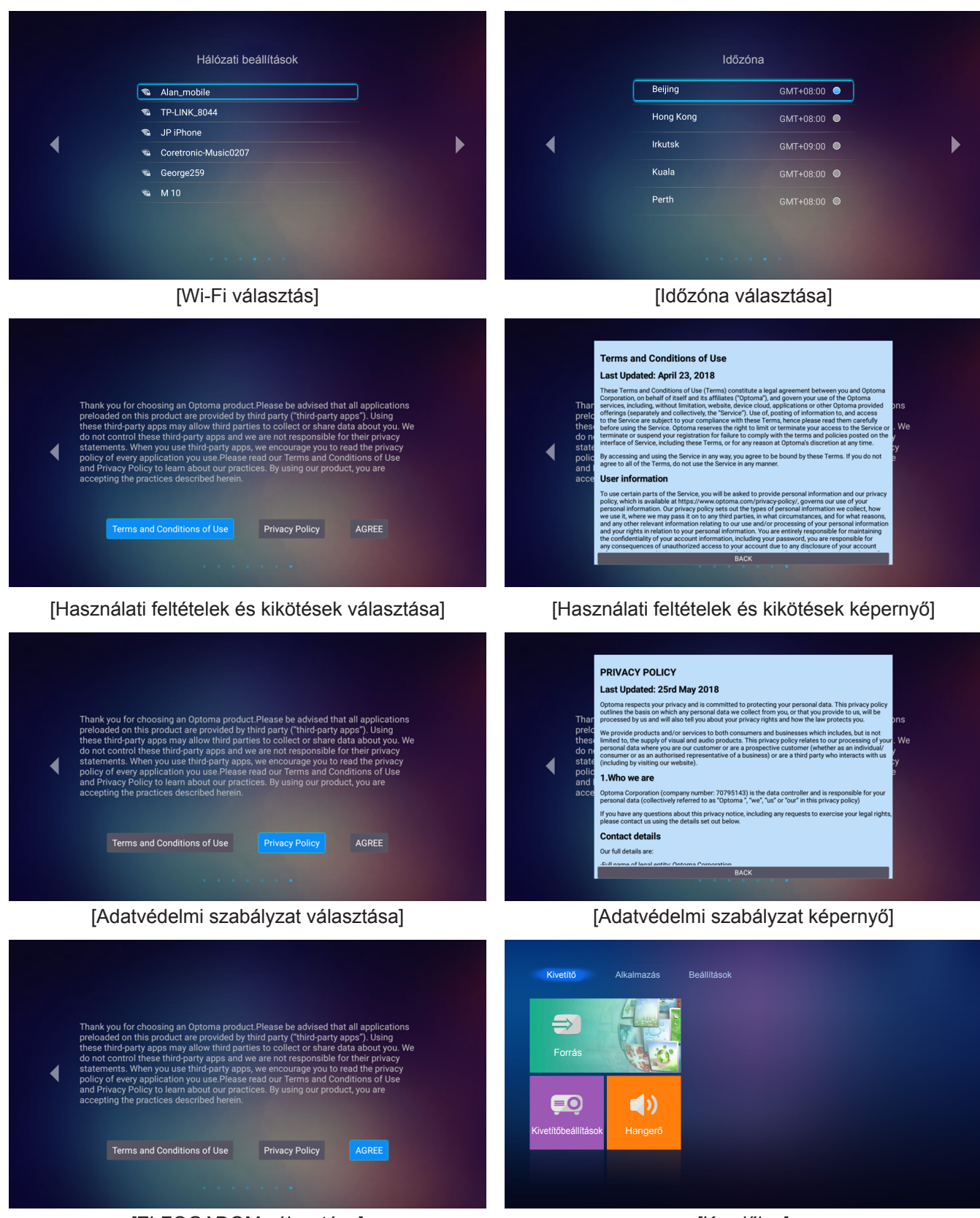

[ELFOGADOM választása]

[Kezdőlap]

## Kikapcsolás

1. Kapcsolja ki a kivetítőt a "券" gomb megnyomásával a kivetítő billentyűzetén, illetve a "<sup>⊕</sup>" gomb megnyomásával a távvezérlőn. A következő üzenet jelenik meg:

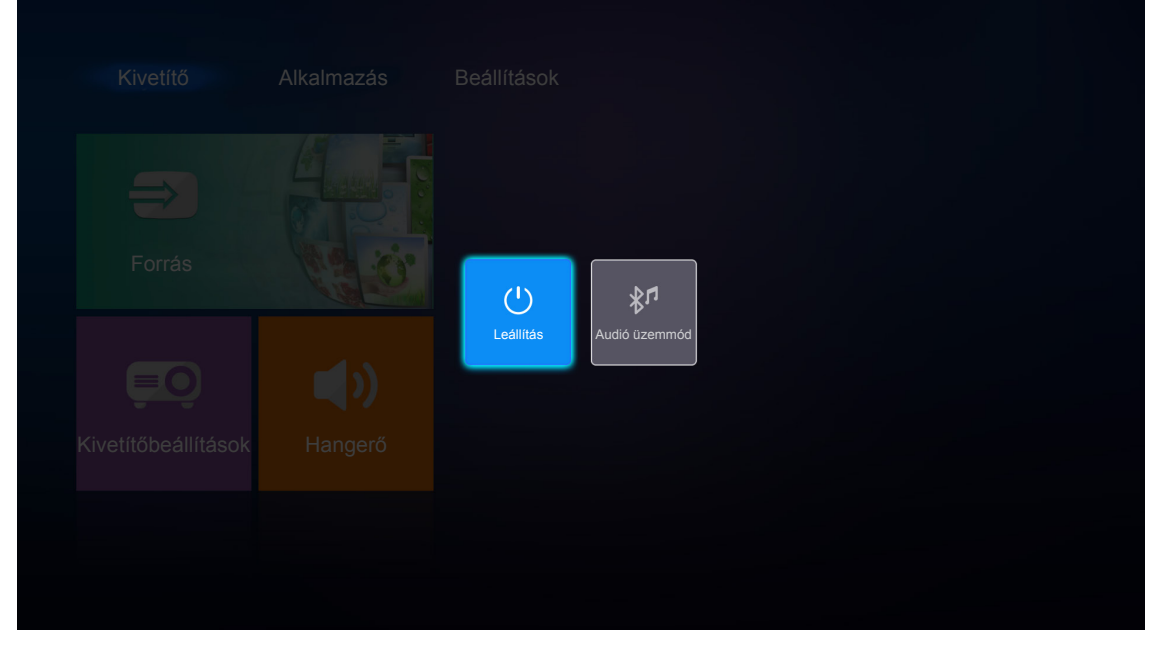

- Nyomja meg a "+"/"—" gombot a kivetítő billentyűzetén, vagy a "◄"/"▶" gombot a távvezérlőn a Leállítás kiválasztásához. Ezután megerősítésképpen nyomja meg a "¥" gombot a kivetítő billentyűzetén, vagy az Enter gombot a távvezérlőn.
- 3. A hűtőventilátorok körülbelül 10 másodpercig tovább működnek a hűtési ciklus befejezéséig, és az állapotjelző LED fehér fénnyel villog. Amikor az állapotjelző LED folyamatos vörös színűre változik, a kivetítő készenléti üzemmódba lépett. Ha a kivetítőt újra be kívánja kapcsolni, várnia kell, amíga hűtési ciklus befejeződik és a kivetítő készenléti állapotba lép. Miután a kivetítő készenléti üzemmódra váltott, nyomja meg újra a "¥"/"<sup>(U)</sup>" gombot a kivetítő bekapcsolásához.
- 4. Válassza le a tápegységet a kivetítőről, és húzza ki az AC tápkábelt a konnektorból.

Megjegyzés: A kikapcsolási eljárást követően nem ajánlott azonnal újra bekapcsolni a kivetítőt.

## Bemeneti jelforrás választása

Kapcsolja be a vásznon megjelenítendő jelforrást, pl. számítógép, notebook számítógép, videolejátszó stb. A kivetítő automatikusan érzékeli a forrást. Ha egyszerre több jelforrás van csatlakoztatva, nyomja meg a "Đ" gombot a távvezérlőn a kívánt bemenet kiválasztásához.

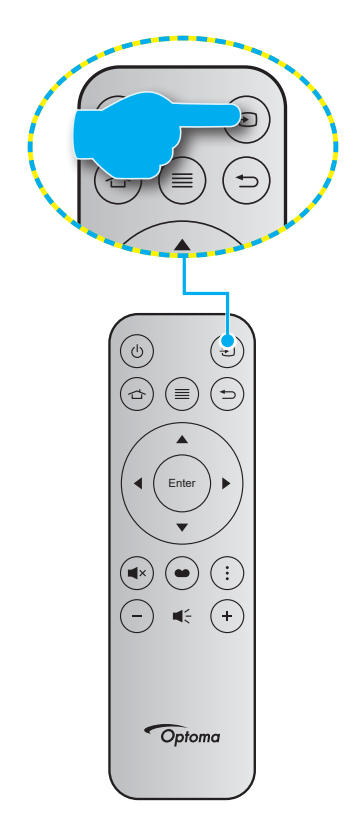

# A kivetítő használata vezeték nélküli hangszóróként

A beépített Bluetooth modulnak köszönhetően vezeték nélkül hallgathat zenét a telefonjáról, táblagépéről vagy egyéb Bluetooth-képes eszközéről.

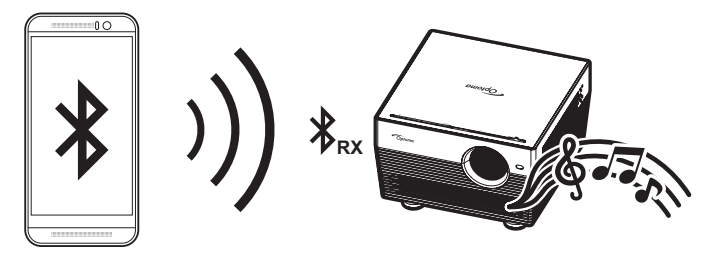

### Váltás audió üzemmódra

Az alábbi módszerek egyikével válthat Audió üzemmódra:

| Állapot                                                         | 1. módszer                                                                                                    | 2. módszer                                                                                                    |
|-----------------------------------------------------------------|----------------------------------------------------------------------------------------------------|----------------------------------------------------------------------------------------------------|
| <b>Ajtó nyitva</b><br>(az objektívvédő ajtó a<br>ᠿ oldalon van) | <ul> <li>Ha a kivetítő be van kapcsolva,<br/>nyomja meg a "*" gombot a kivetítő<br/>billentyűzetén, hogy kikapcsolja<br/>a kivetítőt. A megerősítést kérő<br/>üzenet megjelenése után válassza a<br/>Audió üzemmód elemet.</li> </ul> | <ul> <li>Ha a kivetítő ki van kapcsolva, nyomja<br/>meg a "*" gombot a kivetítő billentyűzetén,<br/>illetve a "<sup>(1)</sup>" gombot a távvezérlőn.<br/>Ezután nyomja meg újra a "*" gombot a<br/>kivetítő kikapcsolásához. A megerősítést<br/>kérő üzenet megjelenése után válassza a<br/>Audió üzemmód elemet.</li> </ul> |
|                                                                 | Leallif                                                                                                    | tás Audió üzemmód                                                                                                    |
| <b>Ajtó zárva</b><br>(az objektívvédő ajtó a<br>O oldalon van)  | <ul> <li>Nyomja meg a "\$" gombot a kivetítő<br/>billentyűzetén.</li> </ul>                                                                                                    | ・ Nyomja meg a " <sup>(</sup> )" gombot a távvezérlőn.                                                                                                    |

### A Bluetooth eszköz párosítása a kivetítővel

- Állítsa a kivetítőt Audió üzemmódba. Lásd: "Váltás audió üzemmódra" című rész, 24 oldal. A kivetítőn lévő állapotjelző LED villogni fog (kék LED és vörös LED felváltva) jelezve, hogy az eszköz párosítás módban van.
- 2. A Bluetooth eszközön érintse meg a **Beállítások** elemet, és engedélyezze a Bluetooth funkciót. Ezután keressen a kivetítőre.

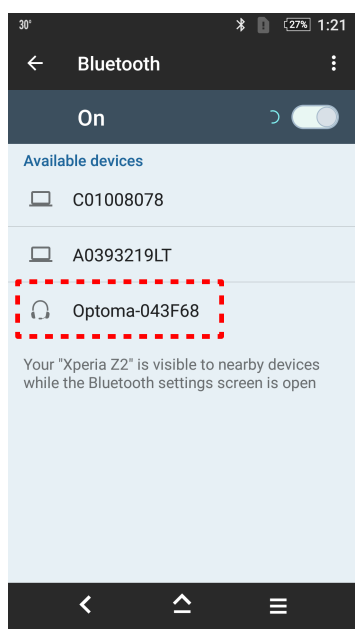

- 3. Érintse meg a csatlakoztatni kívánt kivetítőt, majd indítsa el a párosítást.
- 4. A kivetítő hangjelzést ad ki és az állapotjelző LED folyamatos kék színre vált jelezve, hogy a párosítás sikerület és az eszközök csatlakoznak egymáshoz.
- A Bluetooth eszközön keresse meg a lejátszani kívánt dalt, majd jelölje ki azt. A kivetítő billentyűzetén lévő "+"/"—" gombokkal szabályozhatja a hangerőt.

### Megjegyzés:

- A kivetítő akár tíz eszköz párosítási adatait is képes tárolni. Azonban egyidejűleg csak egy Bluetooth eszköz csatlakoztatható.
- Győződjön meg arról, hogy a Bluetooth eszköz és a kivetítő közötti távolság nem haladja meg a 10 métert.

# A kezdőképernyő áttekintése

A kivetítő bekapcsolásakor mindig a kezdőképernyő jelenik meg. A kezdőképernyő főoldala alapvetően három fő kategóriára van felosztva, amelyek a következők: Kivetítő, Alkalmazás és Beállítások.

A kezdőképernyőn történő navigáláshoz egyszerűen csak használja a távvezérlőn vagy a kivetítő billentyűzetén lévő gombokat.

Bármikor visszatérhet a Home (Kezdőlap) képernyőre, ha megnyomja a 🖆 gombot a távvezérlőn, függetlenül attól, hogy mely oldalon tartózkodik.

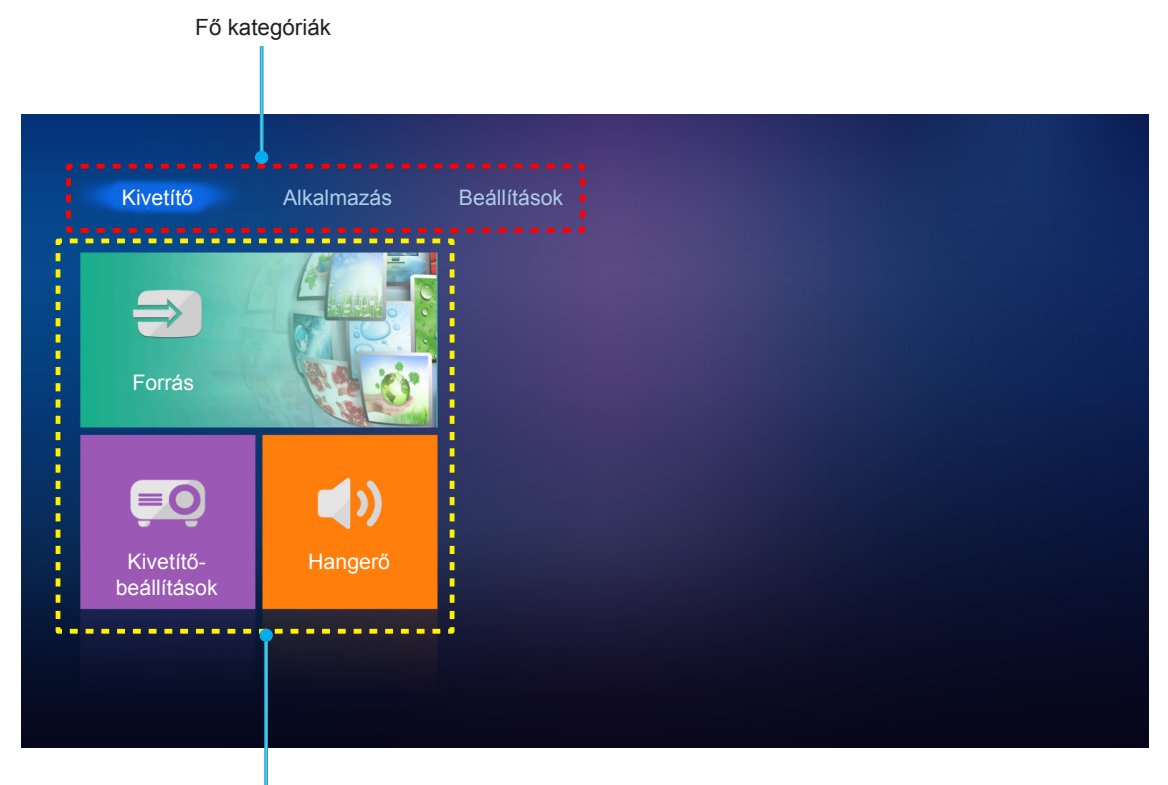

Választható funkciók

## Kivetítőbeállítások

A **Kivetítő** kezdőképernyőn módosíthatja a bemeneti forrást, konfigurálhatja a kivetítő beállításait, és módosíthatja a hangerőt.

### Bemeneti jelforrás választása

A kívánt bemenet kiválasztásához a távvezérlőn lévő "Đ" gombot kell megnyomnia, a bemeneti forrást pedig a **Forrás** opció kiválasztásával módosíthatja. Nyomja meg az **Enter** gombot a távvezérlőn a **Forrás** menü megjelenítéséhez.

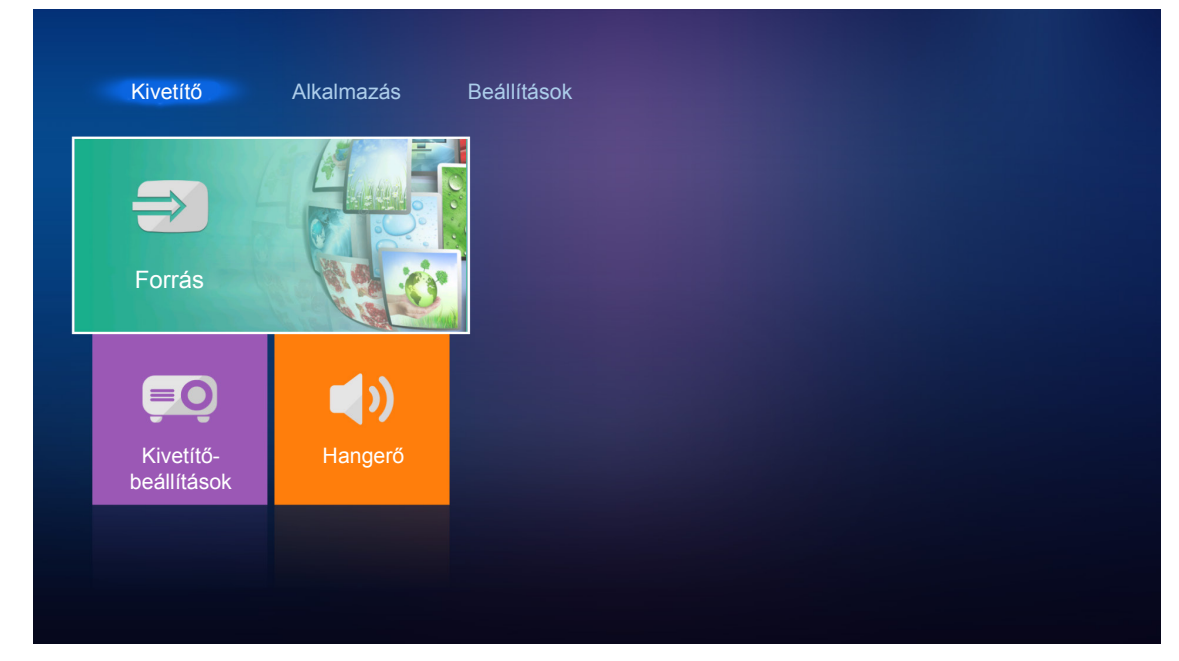

A képernyőn megjelennek a választható bemeneti források.

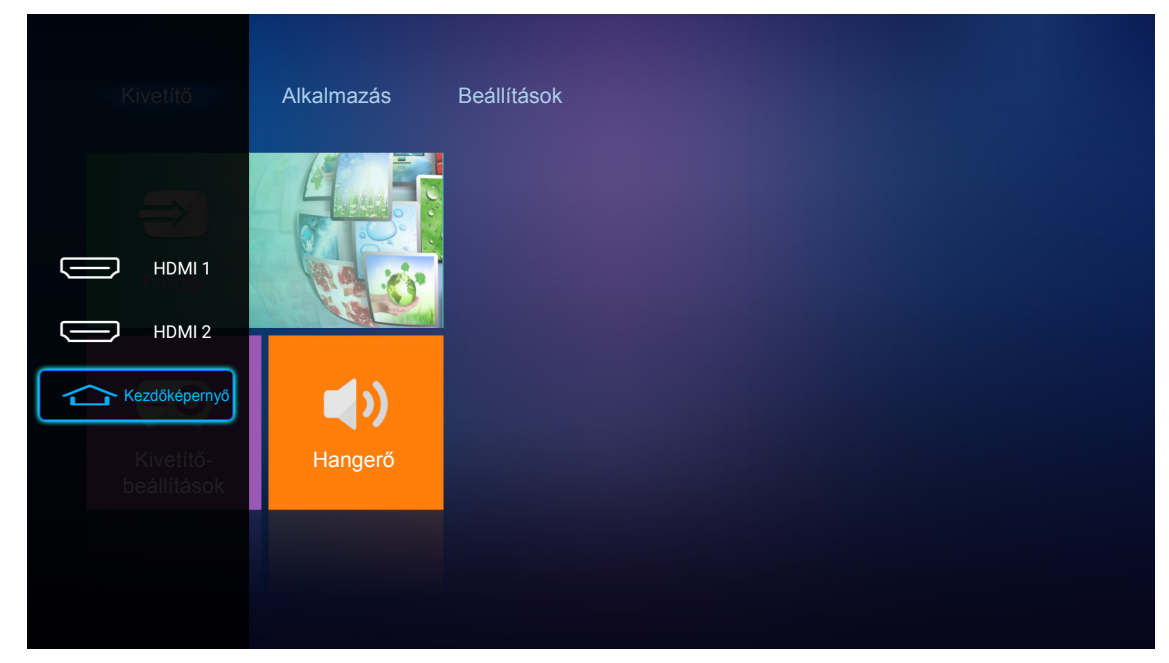

Jelölje ki a kívánt forrást, majd nyomja meg megerősítésképpen az Enter gombot a távvezérlőn.

Megjegyzés: Alapértelmezés szerint a bemeneti forráshoz a Kezdőképernyő van kiválasztva.

## A kivetítő beállításainak konfigurálása

A **Kivetítőbeállítások** kiválasztásával számos különböző készülékkonfigurációt kezelhet, többek között konfigurálhatja a készülékbeállításokat, megtekintheti a rendszeradatokat, és viszaállíthatja a rendszerbeállításokat.

Megjegyzés: Kivéve ha másképp rendelkezik, ez a fejezet az infravörös távvezérlővel végzett műveleteket írja le.

| DeresForrásECOKivetítőbeállítások |  |  |
|-----------------------------------|--|--|
| Forrás                            |  |  |
| Kivetítőbeállítások Hangerő       |  |  |
|                                   |  |  |
|                                   |  |  |

### Általános navigálás a menüben

Nyomja meg az Enter gombot a távvezérlőn a Kivetítőbeállítások menü megjelenítéséhez.
 Megjegyzés: A Kivetítőbeállítások menüt a távvezérlőn lévő ≡ gomb megnyomásával közvetlenül is elérheti.

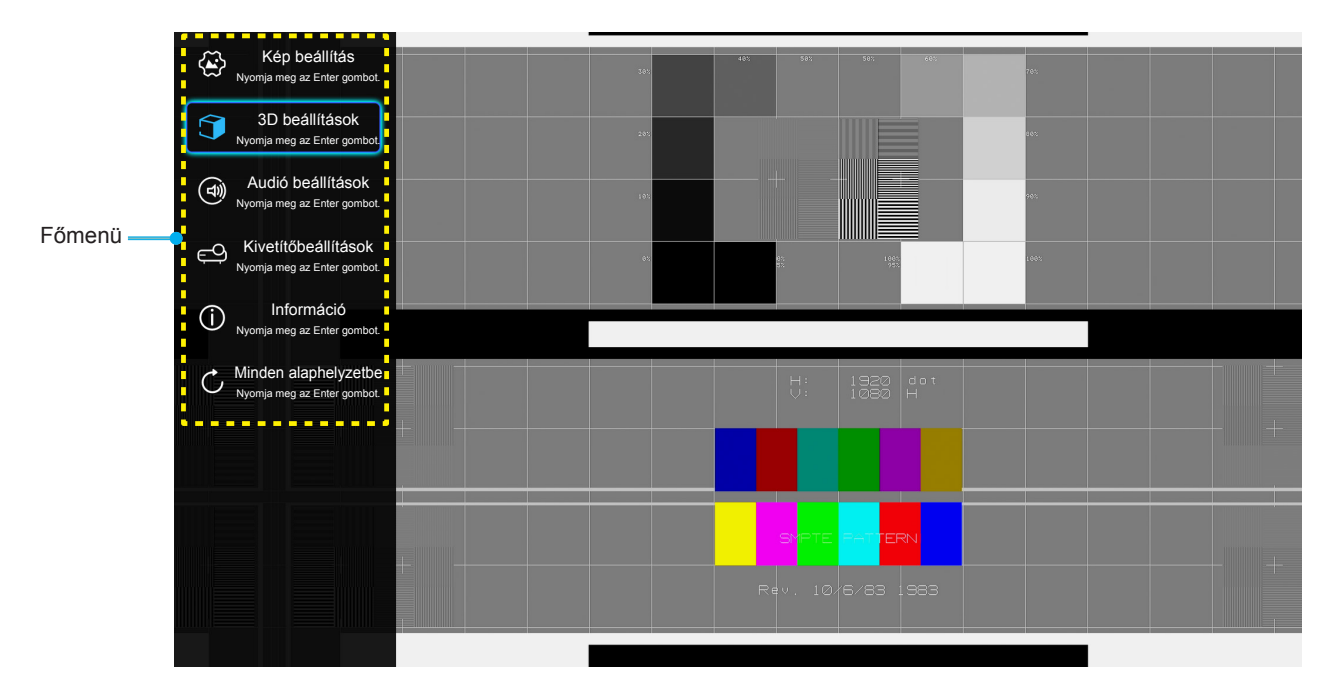

 Az OSD menü megjelenésekor a ▲▼ gombok segítségével választhata főmenü pontjai közül. Adott oldal menütételének kiválasztása közben nyomja meg az Enter gombot a távvezérlőn az almenübe történő belépéshez.

- A ▲▼ gombok segítségével válassza ki a kívánt elemet az almenüben, majd nyomja meg az Enter gombot további beállítások megtekintéséhez. A beállításokat a ◀▶ gombok megnyomásával szabályozhatja.
- 4. Az almenü többi beállítását a fentiek szerint módosíthatja.
- 5. A kilépéshez nyomja meg ismét a ≡ gombot. Az OSD menü bezáródik, és a kivetítő automatikusan menti az új beállításokat.

#### OSD menüszerkezet

| 1. szint      | 2. szint           | 3. szint        | 4. szint | Érték                      |
|---------------|--------------------|-----------------|----------|----------------------------|
|               |                    |                 |          | Mozi                       |
|               |                    |                 |          | HDR                        |
|               |                    |                 |          | HDR SIM.                   |
|               |                    |                 |          | Játék                      |
|               |                    |                 |          | Referencia                 |
|               | Megjelenitesi mod  |                 |          | Világos                    |
|               |                    |                 |          | Felhasználói               |
|               |                    |                 |          | Három dimenzió             |
|               |                    |                 |          | ISF Day                    |
|               |                    |                 |          | ISF Night                  |
|               |                    |                 |          | Auto [Alapértelmezett]     |
|               |                    |                 |          | Ki                         |
|               | Dinamikatartamány  |                 |          | Világos                    |
|               | Dinamikatartomany  |                 |          | Szabvány [Alapértelmezett] |
|               |                    |                 |          | Film                       |
|               |                    |                 |          | Részlet                    |
|               | Fényerő            |                 |          | -50 ~ +50                  |
|               | Kontraszt          |                 |          | -50 ~ +50                  |
| Kép beállítás | Élesség            |                 |          | 1 ~ 15                     |
|               | Szín               |                 |          | -50 ~ +50                  |
|               | Árnyalat           |                 |          | -50 ~ +50                  |
|               |                    |                 |          | Film                       |
|               |                    |                 |          | Videó                      |
|               |                    |                 |          | Grafika                    |
|               | Gamma [Nem 3D mód] |                 |          | Szabvány(2.2)              |
|               |                    |                 |          | 1.8                        |
|               |                    |                 |          | 2.0                        |
|               |                    |                 |          | 2.4                        |
|               | Gamma [3D mód]     |                 |          | Három dimenzió             |
|               |                    |                 |          | Szabvány                   |
|               |                    | Színhőmérséklet |          | Hideg                      |
|               |                    |                 |          | Hideg                      |
|               | Színboállítán      |                 |          | Auto [Alapértelmezett]     |
|               | Szilibealillas     |                 |          | RGB (0~255)                |
|               |                    | Színtér         |          | RGB (16~235)               |
|               |                    |                 |          | YUV (0~255)                |
|               |                    |                 |          | YUV (16~235)               |

| 1. szint      | 2. szint      | 3. szint                | 4. szint                          | Érték                            |  |
|---------------|---------------|-------------------------|-----------------------------------|----------------------------------|--|
|               |               | Színillesztés           | Szín                              | Vörös [Alapértelmezett]          |  |
|               |               |                         |                                   | Zöld                             |  |
|               |               |                         |                                   | Kék                              |  |
|               | Színbeállítás |                         |                                   | Ciánkék                          |  |
|               |               |                         |                                   | Sárga                            |  |
|               |               |                         |                                   | Bíborvörös                       |  |
|               |               |                         |                                   | Fehér                            |  |
|               |               |                         | Árnyalat vagy<br>Vörös erősítés   | -100 - +100 [Alapértelmezett: 0] |  |
|               |               |                         | Telítettség vagy<br>Zöld erősítés | -100 - +100 [Alapértelmezett: 0] |  |
|               |               |                         | Nyereség vagy<br>Kék erősítés     | -100 - +100 [Alapértelmezett: 0] |  |
|               |               |                         | Vörös erősítés                    | -50 - +50 [Alapértelmezett: 0]   |  |
|               |               |                         | Zöld erősítés                     | -50 - +50 [Alapértelmezett: 0]   |  |
|               |               | PCB arősítás/kivazárlás | Kék erősítés                      | -50 - +50 [Alapértelmezett: 0]   |  |
|               |               | RGD erosites/kivezeries | Vörös kivezérlés                  | -50 - +50 [Alapértelmezett: 0]   |  |
|               |               |                         | Zöld kivezérlés                   | -50 - +50 [Alapértelmezett: 0]   |  |
|               |               |                         | Kék kivezérlés                    | -50 - +50 [Alapértelmezett: 0]   |  |
|               |               |                         |                                   | DynamicBlack 1                   |  |
|               | Fényerő-mód   |                         |                                   | DynamicBlack 2                   |  |
| Kép beállítás |               |                         |                                   | DynamicBlack 3                   |  |
|               |               |                         |                                   | 100%                             |  |
|               |               |                         |                                   | 95%                              |  |
|               |               |                         |                                   | 90%                              |  |
|               |               |                         |                                   | 85%                              |  |
|               |               |                         |                                   | 80%                              |  |
|               |               |                         |                                   | 75%                              |  |
|               |               |                         |                                   | 70%                              |  |
|               |               |                         |                                   | 65%                              |  |
|               |               |                         |                                   | 60%                              |  |
|               |               |                         |                                   | 55%                              |  |
|               |               |                         |                                   | 50%                              |  |
|               | Digital Zoom  |                         |                                   | -5 - 25 [Alapértelmezett: 0]     |  |
|               | Képarány      |                         |                                   | 4:3                              |  |
|               |               |                         |                                   | 16:9                             |  |
|               |               |                         |                                   | Natív                            |  |
|               |               |                         |                                   | Auto [Alapértelmezett]           |  |
|               | PureMotion    |                         |                                   | Кі                               |  |
|               |               |                         |                                   | Alacsony                         |  |
|               |               |                         |                                   | Közepes                          |  |
|               |               |                         |                                   | Magas                            |  |
|               | Alaphelyzet   |                         |                                   |                                  |  |

| 1. szint            | 2. szint              | 3. szint               | 4. szint | Érték                                                    |
|---------------------|-----------------------|------------------------|----------|----------------------------------------------------------|
|                     |                       |                        |          | Ве                                                       |
|                     | 3D mod                |                        |          | Ki [Alapértelmezett]                                     |
|                     |                       |                        |          | Auto [Alapértelmezett]                                   |
|                     |                       |                        |          | SBS                                                      |
| 3D beállítások      | 3D Formátum           |                        |          | Top and Bottom                                           |
|                     |                       |                        |          | Kerettömörítés                                           |
|                     |                       |                        |          | Ве                                                       |
|                     | 3D szink. ford.       |                        |          | Ki [Alapértelmezett]                                     |
|                     |                       |                        |          | Be [Alapértelmezett]                                     |
| Audió beállítások   | Belső hangszóró       |                        |          | Ki                                                       |
|                     |                       |                        |          | Mozi [Alapértelmezett]                                   |
|                     | Hangeffektus          |                        |          | Zene                                                     |
|                     | Výstup zvuku          |                        |          | Ве                                                       |
|                     |                       |                        |          | Ki [Alapértelmezett]                                     |
|                     |                       |                        |          | Bitfolyam [Alapértelmezett]                              |
|                     | SPIDF                 |                        |          | PCM                                                      |
|                     |                       |                        |          | Ве                                                       |
|                     | Némítás               |                        |          | Ki [Alapértelmezett]                                     |
|                     | Hangerő               |                        |          | 0 - 100 [Alapértelmezett: 50]                            |
|                     | Autofókusz            |                        |          |                                                          |
|                     |                       |                        |          | Bal                                                      |
|                     | Kézi fókusz           |                        |          | Jobb                                                     |
|                     | Autofókusz kalibrálás |                        |          |                                                          |
|                     |                       |                        |          | Ве                                                       |
|                     | Auto. trapézkorrekció |                        |          | Ki [Alapértelmezett]                                     |
|                     | Trapézkorrekció       |                        |          | -40 - 40 [Alapértelmezett: 0]                            |
|                     | Táp beállítások       |                        |          | Be                                                       |
|                     |                       | Auto bekapcs.          |          | Ki [Alapértelmezett]                                     |
|                     |                       | Automata kikapcsolás   |          | Ki~ 180 (5 perces lépések)                               |
|                     |                       | (min.)                 |          | [Alapértelmezett: 20]                                    |
|                     |                       | Elalváskapcsoló (perc) |          | Ki(0) - 990 (30 perces lépések)<br>[Alapértelmezett: Ki] |
| KIVETITODEAIIITASOK |                       | Alvás mindia ha        |          | lgen                                                     |
|                     |                       |                        |          | Nem [Alapértelmezett]                                    |
|                     |                       | Bekapcs. mód           |          | Eco. [Alapértelmezett]                                   |
|                     |                       | (Készenlét)            |          | Smart Home                                               |
|                     |                       |                        |          | Rács (zöld)                                              |
|                     | Egyebek               | Tesztminta             |          | Rács (bíborvörös)                                        |
|                     |                       |                        |          | Rács (fehér)                                             |
|                     |                       |                        |          | Fehér                                                    |
|                     |                       |                        |          | Front <b>a</b> [Alapértelmezett]                         |
|                     |                       | Kivetítés              |          | Hátsó 🕢 🗔                                                |
|                     |                       |                        |          | Első-mennyezeti 🚛 🏹                                      |
|                     |                       |                        | <u> </u> | Hátsó-mennyezeti                                         |

| 1. szint             | 2. szint                    | 3. szint          | 4. szint | Érték                                              |
|----------------------|-----------------------------|-------------------|----------|----------------------------------------------------|
| Kivetítőbeállítások  | Egyebek                     |                   |          | Be [Alapértelmezett]                               |
|                      |                             | EDID emiekezteto  |          | Ki                                                 |
|                      |                             | HDMI EDID         |          | 2.0 [Alapértelmezett]                              |
|                      |                             |                   |          | 1.4                                                |
|                      |                             | HDMI1 EQ          |          | -16 ~ -1                                           |
|                      |                             |                   |          | Auto [Alapértelmezett]                             |
|                      |                             |                   |          | 1 ~ 16                                             |
|                      |                             | HDMI2 EQ          |          | -16 ~ -1                                           |
|                      |                             |                   |          | Auto [Alapértelmezett]                             |
|                      |                             |                   |          | 1 ~ 16                                             |
|                      |                             |                   |          | Értesítés                                          |
|                      |                             | HDMI/USB-lemez    |          | Forrás automatikus módosítása<br>[Alapértelmezett] |
|                      |                             |                   |          | Nincs                                              |
|                      |                             | Intenzív hűtés    |          | Ве                                                 |
|                      |                             |                   |          | Ki [Alapértelmezett]                               |
|                      | Szabályzó                   |                   |          |                                                    |
| Információ           | Sorozatszám                 |                   |          |                                                    |
|                      | Forrás                      |                   |          |                                                    |
|                      | Felbontás                   |                   |          |                                                    |
|                      | Megjelenítési mód           |                   |          |                                                    |
|                      | Fényerő-mód                 |                   |          |                                                    |
|                      | Bekapcs. mód<br>(Készenlét) |                   |          |                                                    |
|                      | Fényforrás óráinak<br>száma |                   |          |                                                    |
|                      | Színmélység                 |                   |          |                                                    |
|                      | Színformátum                |                   |          |                                                    |
|                      | FW-verzió                   | Rendszer          |          |                                                    |
|                      |                             | MCU               |          |                                                    |
|                      |                             | EDID              |          |                                                    |
|                      |                             | Rendszerfrissítés |          |                                                    |
| Minden alaphelyzetbe |                             |                   |          |                                                    |

## Képbeállítás menü

### Megjelenítési mód

A különböző képtípusokhoz számos gyári beállítás áll rendelkezésre.

- Mozi: A legjobb színeket biztosítja filmnézéshez.
- HDR: Dekódolja és megjeleníti a High Dynamic Range (HDR) tartalmakat a legsötétebb fekete, legvilágosabb fehér és élénk, moziszerű színek érdekében a REC.2020 színtartomány segítségével. Ez az üzemmód automatikusan aktiválódik, ha a HDR "BE" értékre van állítva (és HDR-tartalom van küldve a kivetítőre – 4K UHD Blu-ray, 1080p/4K UHD HDR-játékok, 4K UHD-videostreamelés). Amíg a HDR üzemmód aktív, nem lehet kiválasztani másik megjelenítési módot (Mozi, Referencia stb.), mivel a HDR által biztosított szín rendkívül precíz, és meghaladja a többi megjelenítési mód színteljesítményét.
- HDR SIM.: Javítja a nem HDR-tartalmat a szimulált nagy dinamikatartománnyal (HDR). Akkor válassza ezt az üzemmódot, ha javítani szeretné a gammát, a kontrasztot és a színtelítettséget a nem HDR-tartalmak esetében (720p és 1080p műsorszórás/kábeltelevízió, 1080p Blu-ray, nem HDRjátékok stb.). Ez az üzemmód KIZÁRÓLAG nem HDR-tartalommal használható.
- Játék: Ezt az üzemmódot a fényerő és válaszidő növeléséhez válassza videojátékok esetén.
- **Referencia**: Ezt a módot arra szánták, hogy a lehető legnagyobb hûségben reprodukálja a filmrendező eredeti szándékát. A szín, színhőmérséklet, fényerő, kontraszt és gamma beállítások mind a szabvány referenciaszintre vannak beállítva. Nyomja meg a gombot egy videó megtekintéséhez.
- Világos: Maximális fényerő PC bemenet esetén.
- Felhasználói: A felhasználói beállítások mentéséhez.
- **Három dimenzió**: A 3D effektus megtekintéséhez 3D szemüveg szükséges. Győződjön meg arról, hogy be van üzemelve egy Blu-ray 3D DVD-lejátszó.
- ISF Day: optimalizálja a képet ISF nappali móddal, hogy tökéletesen kalibrált, kiváló képet kaphasson.
- **ISF Night**: Optimalizálja a képet ISF éjszakai móddal, hogy tökéletesen kalibrált, kiváló képet kaphasson.

# Megjegyzés: Az ISF nappali és éjszakai megtekintési módok elérését és kalibrálását illetően vegye fel a kapcsolatot a helyi kereskedővel.

### **Dinamikatartomány**

Konfigurálja a High Dynamic Range (HDR) beállítást és annak effektusát, amikor 4K Blu-ray lejátszókról és streamelő eszközökről játszik le videót.

- > HDR
  - Auto: Automatikusan észleli a HDR-jelet.
    - Ki: Kikapcsolja a HDR-feldolgozást. Ha Ki értékre van állítva, a kivetítő NEM dekódolja a HDR-tartalmat.

### HDR-kép üzemmód

- Világos: Ezt az üzemmódot a világosabb, fokozottan telített színekhez válassza.
- **Szabvány**: Ezt az üzemmódot a természetes hatású színekhez válassza, amelyeknél a meleg és hideg tónusok egyensúlyban vannak.
- Film: Ezt az üzemmódot a jobb részletezettséghez és képélességhez válassza.
- Részlet: Ezt az üzemmódot a jobb részletezettséghez és képélességhez válassza sötét jelenetek esetén.

### <u>Fényerő</u>

A kép fényerejének beállításához.

### Kontraszt

A kontraszt a kép legvilágosabb és legsötétebb részei közötti különbséget adja meg.

### <u>Élesség</u>

A kép élességét állítja be.

### <u>Szín</u>

A videoképet a fekete-fehér és a teljesen telített színek között állítja be.

### <u>Árnyalat</u>

A vörös és zöld színegyensúlyt állítja be.

### <u>Gamma</u>

Gamma görbetípus beállítása. A kezdeti beállítást és finomhangolást követően hajtsa végre a Gamma beállítás lépéseit a képkimenet optimalizálásához.

- Film: Házi-mozihoz.
- Videó: Videó vagy TV jelforráshoz.
- Grafika: PC / Fotó jelforráshoz.
- Szabvány(2.2): Szabványos képbeállításhoz.
- **1.8 / 2.0 / 2.4**: Adott PC / Fotó jelforráshoz.

Megjegyzés: Ezek a beállítások csak akkor érhetők el, ha a 3D mód funkció le van tiltva. 3D módban a felhasználó kizárólag a Gamma beállításhoz választhatja ki a Három dimenzió opciót.

#### Színbeállítás

A színbeállítások konfigurálása.

- Színhőmérséklet: A színhőmérséklet választására való Szabvány, Hideg és Hideg közül.
- Színtér: Válassza ki a megfelelő színmátrixot a következők közül: Auto, RGB (0~255), RGB (16~235), YUV (0~255) és YUV (16~235).
- **Színillesztés**: Beállíthatja a színezetet, telítettséget és erősítést a piros, zöld, kék, ciánkék, sárga, bíborvörös és fehér színhez.
- **RGB erősítés/kivezérlés:** Ez a beállítás lehetővé teszi a kép fényerejének (nyereségnek) és kontrasztjának (erősítésének) beállítását.

### Fényerő-mód

Válassza ki a fényerő módja beállítást.

### Digital Zoom

Használja a kép méretének növeléséhez a vetítővásznon.

### <u>Képarány</u>

Kiválaszthatja a megjelenített kép képarányát.

- 4:3: ez a formátum 4:3 bemeneti jelforrásokhoz való.
- **16:9**: ez a formátum 16:9 bemeneti jelforráshoz való, mint például HDTV-hez vagy DVD-hez, amelyet széles képernyős televízióhoz állítottak be.
- **Natív**: Tento formát zobrazuje původní obraz bez jakékoli změny měřítka.
- Auto: A megfelelő színrendszer automatikus kiválasztása.

#### 4K UHD méretezési táblázat:

| 16:9 kép | 480i/p                                                                                                    | 576i/p                    | 720p                | 1080i/p              | 2160p |
|----------|----------------------------------------------------------------------------------------------------|---------------------------|---------------------|----------------------|-------|
| 4x3      | Méretezés 2880 x                                                                                                | es 2880 x 2160 képpontra. |                     |                      |       |
| 16x9     | Méretezés 3840 x 2160 képpontra.                                                                                |                           |                     |                      |       |
| Natív    | 1:1 leképezés központosított.<br>Nem történik átméretezés; a vetített kép felbontása a bemeneti forrástól függ. |                           |                     |                      |       |
| Auto     | - Ha a forrás 4:3, a                                                                                            | képernyőtípus 288         | 30 x 2160 képpontra | a lesz átméretezve.  |       |
|          | - Ha a forrás 16:9,                                                                                             | a képernyőtípus 38        | 340 x 2160 képpont  | ra lesz átméretezve  | 9.    |
|          | - Ha a forrás 15:9,                                                                                             | a képernyőtípus 36        | 600 x 2160 képpont  | ra lesz átméretezve  | э.    |
|          | - Ha a forrás 16:10                                                                                             | , a képernyőtípus 3       | 3456 x 2160 képpor  | ntra lesz átméretezv | ve.   |

#### Automatikus leképezési szabály:

|               | Bemeneti felbontás |             | Auto/Méretezett |      |  |
|---------------|--------------------|-------------|-----------------|------|--|
|               | V-felbontás        | F-felbontás | 3840            | 2160 |  |
| 4:3           | 640                | 480         | 2880            | 2160 |  |
|               | 800                | 600         | 2880            | 2160 |  |
|               | 1024               | 768         | 2880            | 2160 |  |
|               | 1280               | 1024        | 2880            | 2160 |  |
|               | 1400               | 1050        | 2880            | 2160 |  |
|               | 1600               | 1200        | 2880            | 2160 |  |
|               | 1280               | 720         | 3840            | 2160 |  |
| Széles Laptop | 1280               | 768         | 3600            | 2160 |  |
|               | 1280               | 800         | 3456            | 2160 |  |
| SDTV          | 720                | 576         | 2700            | 2160 |  |
|               | 720                | 480         | 3240            | 2160 |  |
|               | 1280               | 720         | 3840            | 2160 |  |
|               | 1920               | 1080        | 3840            | 2160 |  |

### PureMotion

Megőrizheti a vetített kép természetes mozgását.

### <u>Alaphelyzet</u>

Visszatérés a gyári alapbeállításokra a színbeállítások végzéséhez.

### 3D beállítások menü

Megjegyzés: A maximális felbontás 1080P (a 4K felbontás használata nem támogatott).

### <u>3D mód</u>

Ezzel a lehetőséggel engedélyezheti és letilthatja a 3D mód funkciót.

### 3D Formátum

Ezt a lehetőséget a megfelelő 3D formátum kiválasztásához használhatja.

- Auto: 3D azonosító jel észlelése esetén automatikusan megtörténik a 3D formátum kiválasztása.
- SBS: 3D jel "Egymás melletti" formátumban való megjelenítése.
- **Top and Bottom**: 3D jel megjelenítése "Top and Bottom" formátumban.
- Kerettömörítés: 3D jel megjelenítése "Kerettömörítés" formátumban.

### 3D szink. ford.

Ezzel a lehetőséggel engedélyezheti/letilthatja a 3D szink. ford. funkciót.

### Audió beállítások menü

### Belső hangszóró

Nyomja meg a "Be" vagy "Ki" gombot a beépített hangszóró be-, illetve kikapcsolásához.

### Hangeffektus

Válassza ki a hangeffektust.

### <u>Výstup zvuku</u>

Az audió kimenet funkció engedélyezése vagy letiltása.

### <u>SPIDF</u>

Válassza ki az SPDIF audió kimeneti formátumot.

### <u>Némítás</u>

Ezt a lehetőséget a hang ideiglenes kikapcsolásához használhatja.

- **Be:** A "Be" kiválasztásával bekapcsolhatja a némítási funkciót.
- **Ki:** A "Ki" kiválasztásával kikapcsolhatja a némítási funkciót.

Megjegyzés: A "Némítás" mind a belső, mind a külső hangszóró hangerejére hatással van.

### <u>Hangerő</u>

Beállítja az audió hangerőt.

## Kivetítőbeállítások menü

### Autofókusz

Végezze el az automatikus fókuszbeállítást.

Megjegyzés: Az autofókusz tartománya 0,8 m és 2 m közötti (±10%). Ha a vetítési távolság nem a megadott tartományon belül van, manuális fókuszállítást kell végeznie a vetített kép élességének beállításához.

### <u>Kézi fókusz</u>

Az élességet kézzel állítja be.
### Autofókusz kalibrálás

Végezze el a lencsefókusz kalibrálását.

Megjegyzés: Ez a funkció akkor érhető el, ha a Autofókusz beállítást engedélyezték.

### Auto. trapézkorrekció

A kivetítő megdöntése által okozott képtorzítás automatikus kioltásának elvégzése.

#### <u>Trapézkorrekció</u>

A kivetítő megdöntése által okozott képtorzítás kioltására való.

#### Táp beállítások

- Auto bekapcs.: Válassza az "Be" lehetőséget a közvetlen bekapcsolás mód bekapcsolásához. A kivetítő automatikusan bekapcsolódik, amikor feszültség alá helyezik anélkül, hogy megnyomnák a "Üzemkapcsoló" gombot a kivetítő billentyűzetén, illetve a távvezérlőn.
- Automata kikapcsolás(min.): Beállítja a visszaszámlálás időközét. A visszaszámlálás elkezdődik, amikor a kivetítő nem kap bemeneti jelet. Ezután a kivetítő automatikusan kikapcsol, amint lejár az idő (perc).
- Elalváskapcsoló (perc): Beállítja a visszaszámlálás időközét. A visszaszámlálás elkezdődik, amikor a kivetítő kap vagy nem kap bemeneti jelet. Ezután a kivetítő automatikusan kikapcsol, amint lejár az idő (perc).
- **Alvás mindig be**: Válassza a "Be" elemet az elalváskapcsoló "mindig bekapcsolva" állapotba állításához.
- Bekapcs. mód(Készenlét): Az üzemmód-beállítás elvégzése.
  - Eco.: Válassza az "Eco." lehetőséget, hogy további energiát takarítson meg (< 0,5 W).
  - **Smart Home:** Válassza ki a "Smart Home" beállítást a normál készenléti üzemmódba való visszatéréshez (LAN bekapcsolva, Wi-Fi bekapcsolva).

#### <u>Egyebek</u>

- **Tesztminta**: Válasszon tesztmintát a Rács (zöld), Rács (bíborvörös), Rács (fehér) vagy Fehér lehetőségek közül.
- Kivetítés: Válassza ki a kívánt vetítési irányt az Elülső, Hátsó, Elülső mennyezeti és Hátsó mennyezeti opciók közül.
- **EDID emlékeztető**: Válassza a "Be" elemet emlékeztető üzenet megjelenítéséhez, ha a bemeneti forrást HDMI-re váltják.
- HDMI EDID: Válassza ki a HDMI EDID típusát a 2.0 és az 1.4 opciók közül.
   Megjegyzés: Amennyiben szokatlan színproblémát tapasztal, módosítsa az EDID beállítást.
- HDMI1 EQ: Beállíthatja a HDMI-port EQ értékét a HDMI1-hez.
- HDMI2 EQ: Beállíthatja a HDMI-port EQ értékét a HDMI2-höz.
   Megjegyzés:
  - A HDMI EQ kielemzi a jeladatokat, és megszünteti a jelveszteség miatt bekövetkező torzítást, ha hosszú HDMI-kábeleket használ. A HDMI-vevőegység szintén tartalmaz egy időzítésbeállító áramkört, amely megszünteti a szakadozást, és visszaállítja a HDMI-jelet az optimális átviteli szintekre.
  - Az Optoma Premium Certified HDMI-kábelek használatát ajánlja.
  - Az Optoma a stabil működést csak a legfeljebb 5 méter hosszúságú Premium Certified HDMIkábelek esetében garantálja.

- **HDMI/USB-lemez**: Meghatározhatja, hogy a rendszer hogyan reagáljon, amikor a bemeneti források egyike (HDMI/USB flash-meghajtó) csatlakoztatva van a kivetítőhöz.
  - Értesítés: Válassza az "Értesítés" lehetőséget, amellyel megjelenítheti a bemenetváltás megerősítési üzenetét, amikor egy bemeneti forrás észlelhető.
  - **Forrás automatikus módosítása**: Válassza a "Forrás automatikus módosítása" opciót, ha automatikusan át szeretne váltani az aktuálisan észlelt bemeneti jelforrásra.
  - **Nincs**: Válassza a "Nincs" lehetőséget, ha manuálisan szeretné módosítani a bemeneti forrást.
- Intenzív hűtés: Ha kiválasztják az "Be" lehetőséget, a ventilátorok gyorsabban forognak. Ez a funkció nagy tengerszint feletti magasság esetén hasznos, ahol ritkább a levegő.

### Információ menü

•

Megtekintheti a kivetítő alábbi adatait:

- Szabályzó
- Sorozatszám
- Forrás
- Felbontás
- Megjelenítési mód
- Fényerő-mód
- Bekapcs. mód(Készenlét)
- Fényforrás óráinak száma
- Színmélység
- Színformátum
- FW-verzió

### Mind alaphelyzetbe állítása menü

Minden beállítás visszaállítása gyári alapértékekre.

### A hangerő beállítása

Válassza ki a **Hangerő** opciót a hangerő szintjének módosításához. Nyomja meg az **Enter** gombot a távvezérlőn a **Hangerő** menü megjelenítéséhez.

| Errás   Kivetítő-   Kivetítő-   Hangerő | Kivetítő                 | Alkalmazás | Beállítások |
|-----------------------------------------|--------------------------|------------|-------------|
| Kivetítő-   beállítások                 | Forrás                   |            |             |
| Kivetítő-<br>beállítások                | =0                       |            |             |
|                                         | Kivetítő-<br>beállítások | Hangerő    |             |

A ◀▶ gombokkal beállíthatja a kívánt hangerőt.

| Kivetítő                 | Alkalmazás | Beállítások   |
|--------------------------|------------|---------------|
| ⇒                        |            |               |
| Forrás                   |            |               |
| Kivetítő-<br>beállítások | Hangerő    |               |
|                          | 4          | ₀ 50 <u> </u> |

Megjegyzés: A 0 hangerőszint kiválasztásával aktiválhatja a némítási funkciót.

## Alkalmazásbeállítások

A **Alkalmazás** kezdőlap képernyőn megtekintheti az alkalmazások listáját, regisztrálhatja a kivetítőt a Készülékfelhőbe, illetve megtekintheti a multimédia fájlokat. A **Alkalmazás** kezdőképernyőjére történő átváltáshoz válassza ki az egyik fő kategóriát, majd a **I pombokkal válassza ki a Alkalmazás** opciót.

### Az összes alkalmazás elérése

Válassza a **Alkalmazások** elemet az alkalmazáslista megtekintéséhez. Nyomja meg az **Enter** gombot a távvezérlőn a **Alkalmazások** menü megjelenítéséhez.

| Kivetítő      | Alkalmazás | Beállítások |
|---------------|------------|-------------|
| Alkalmazások  | Smart Home |             |
| Médialejátszó |            |             |
|               |            |             |

Használja a ◀▶ gombokat a kívánt alkalmazás kiválasztásához. Ezután nyomja meg az **Enter** gombot a távvezérlőn a kiválasztott alkalmazás indításához.

| Összes alkalmazás        | Az alkalmazás eltávolításához nyomja meg a 🚦 gombot. |
|--------------------------|------------------------------------------------------|
| Médialejátszó Smart Home |                                                      |
|                          |                                                      |
|                          |                                                      |
|                          |                                                      |
|                          |                                                      |

A **Médialejátszó** alkalmazással kapcsolatos további információért olvassa el a "Multimédia fájlok lejátszása" című részt a 42 oldalon.

A **Smart Home** alkalmazással kapcsolatos további információért olvassa el az "A kivetítő regisztrálása a Készülékfelhőbe" című részt a *70* oldalon.

### A kivetítő regisztrálása a Készülékfelhőbe

Ha a kivetítőt a Készülékfelhőbe szeretné regisztrálni, válassza ki az **Smart Home** lehetőséget. Nyomja meg az **Enter** gombot a távvezérlőn a **Smart Home** menü megjelenítéséhez.

| Kivetítő      | Alkalmazás | Beállítások |
|---------------|------------|-------------|
| Alkalmazások  | Smart Home |             |
| Médialejátszó |            |             |
|               |            |             |

A képernyőn megjelennek az aktuális beállítási paraméterek. A kivetítő Készülékfelhőbe történő regisztrálását illetően lásd: 70 oldal.

| Beállítá<br>Smart Ho | nsok<br>me beállítások               |                    |
|----------------------|--------------------------------------|--------------------|
|                      | A kivetítő regisztrálása az Alexához | Regisztráció       |
|                      | Sorozatszám                          | Q999999AAAAAC99999 |
|                      | Párosítási kód megjelenítése         |                    |
|                      | Hálózat állapota                     | Sikertelen         |
|                      | Hálózati csatoló                     |                    |
|                      | Wi-Fi SSID                           |                    |
|                      |                                      |                    |
|                      |                                      |                    |

### Multimédiafájlok lejátszása

A **Médialejátszó** lehetőség kiválasztásával böngészhet az USB flash-meghajtón tárolt multimédiafájlok között, miután csatlakozott a kivetítőhöz.

#### Megjegyzés: • A

•

- Az USB formátum csak FAT és FAT32 fájlrendszer esetén támogatott.
- Az USB flash-meghajtó maximális fájlmérete 64 GB (NTFS).

|               | Alkalmazas | Beállítások |
|---------------|------------|-------------|
| Alkalmazások  | Smart Home |             |
| D             |            |             |
| Médialejátszó |            |             |

### A multimédiafájlok támogatott formátumai

### Videó

| Fájlformátum          | Videoformátum | Dekódolás max.<br>felbontása | Max. bitsebesség<br>(bps) | Profil                                         |
|-----------------------|---------------|------------------------------|---------------------------|------------------------------------------------|
| MPG, MPEG             | MPEG1/2       | 1920 x 1080, 60 fps          | 40M bps                   | MP@HP                                          |
| MOV, MP4, MKV         | H.264         | 4096 x 2176, 30 fps          | 135M bps                  | MP/HP, 5.1-es szint                            |
| AVI, MOV, MP4         | MPEG4         | 1920 x 1080, 60 fps          | 40M bps                   | SP/ASP, 5.1-es szint                           |
| AVI, MP4, MOV, MKV    | MJPEG         | 1920 x 1080, 30 fps          | 10M bps                   | Alapvonal                                      |
| WMV, ASF              | VC-1          | 1920 x 1080, 60 fps          | 40M bps                   | SP/MP/AP                                       |
| 3GP, MP4, AVI, MOV    | H.263         | 1920 x 1080, 60 fps          | 40M bps                   |                                                |
| MP4, MOV, MKV         | HEVC/H.265    | 4096 x 2176, 60 fps          | 100M bps                  | Main/Main10 profil, High<br>Tier, 5.1-es szint |
| MKV                   | VP8           | 1920 x 1080, 60 fps          | 20M bps                   |                                                |
|                       | VP9           | 4096 x 2176, 60 fps          | 100M bps                  | 0,2-es profil                                  |
| MP4, MOV, TS, TRP, TP | AVS           | 1920 x 1080, 60 fps          | 40M bps                   | Jizhun profil, 6.0-s szint                     |

### Kép

| Képtípus (kiterjesztés) | Altípus           | Max. képpont |
|-------------------------|-------------------|--------------|
| loog / log              | Alapvonal         | 8000 x 8000  |
| Jpeg / Jpg              | Progresszív       | 6000 x 4000  |
| DNO                     | Nem váltott soros | 6000 x 4000  |
| PNG                     | Váltott soros     | 6000 x 4000  |
| BMP                     |                   | 6000 x 4000  |

#### Zene

| Zenetípus (kiterjesztés) | Mintavételi<br>frekvencia (KHz) | Bitsebesség (Kbps) |
|--------------------------|---------------------------------|--------------------|
| MP3                      | 16~48                           | 8~320              |
| WMA                      | 8~48                            | 128~320            |
| ADPCM-WAV                | 8~48                            | 32~384             |
| PCM-WAV                  | 8~48                            | 64~1536            |
| AAC                      | 8~48                            | 8~48               |

### Dokumentum

| Dokumentumformátum | Támogatott verzió és formátum                                                                                    | Oldalak/sorok korlátozása                      | Méretkorlátozás |
|--------------------|----------------------------------------------------------------------------------------------------|------------------------------------------------|-----------------|
| PDF                | PDF 1.0-1.7 és újabb                                                                                             | Max. 1500 oldal (egy fájl)                     | Max. 100MB      |
|                    | Kingsoft Writer-dokumentum (*.wps)                                                                               |                                                |                 |
|                    | Kingsoft Writer-sablon (*.wpt)                                                                                   |                                                |                 |
|                    | Microsoft Word 97/2000/XP/2003<br>dokumentum (*.doc)                                                             |                                                |                 |
|                    | Microsoft Word 97/2000/XP/2003<br>sablon (*.dot)                                                                 |                                                |                 |
|                    | RTF-fájlok (*.rtf)                                                                                               |                                                | Max. 150MB      |
|                    | Szövegfájlok (*.txt, *.log, *.lrc, *.c,<br>*.cpp, *.h, *.asm, *.s, *.java, *.asp,<br>*.prg, *.bat, *.bas, *.cmd) |                                                |                 |
| Word               | Weboldalfájlok (*.html, *.htm)                                                                                   | A WPS kivetítő nem tölti be                    |                 |
|                    | Különálló weboldalt tartalmazó fájlok<br>(*.mht, *.mhtml)                                                        | egyszerre az összes<br>MS/Word-fájlt, ezért az |                 |
|                    | Microsoft Word 2007/2010<br>dokumentum (*.docx)                                                                  | fájlok sorait illetően nincs                   |                 |
|                    | Microsoft Word 2007/2010 sablon<br>(*.dotx)                                                                      | egyeneima konatozao.                           |                 |
|                    | Microsoft Word 2007/2010 makróbarát dokumentum (*.docm)                                                          |                                                |                 |
|                    | Microsoft Word 2007/2010 makróbarát sablon (*.dotm)                                                              |                                                |                 |
|                    | XML-fájlok (*.xml)                                                                                               |                                                |                 |
|                    | OpenDocument-szöveg                                                                                              |                                                |                 |
|                    | Works 6-9 dokumentum (*.wtf)                                                                                     |                                                |                 |
|                    | Works 6.0 és 7.0 (*.wps)                                                                                         |                                                |                 |

| Dokumentumformátum | Támogatott verzió és formátum                                                                        | Oldalak/sorok korlátozása            | Méretkorlátozás |
|--------------------|----------------------------------------------------------------------------------------------------|--------------------------------------|-----------------|
|                    | Kingsoft Spreadsheets-fájlok (*.et)                                                                  |                                      |                 |
|                    | Kingsoft Spreadsheets-sablon (*.ett)                                                                 |                                      |                 |
|                    | Microsoft Excel 97/2000/XP/2003<br>munkafüzet (*.xls)                                                |                                      |                 |
|                    | Microsoft Excel 97/2000/XP/2003<br>sablon (*.xlt)                                                    |                                      |                 |
|                    | Szövegfájlok (*.csv)                                                                                 | Sorkorlátozás:max. 65 535            | Max. 30 MB      |
| Excel              | Weboldalak (*.htm, *.html)                                                                           | Oszlopkorlátozás:max. 256            |                 |
|                    | XML-fájlok (*.xml)                                                                                   | Munkalap:max. 200                    |                 |
|                    | Microsoft Excel 2007/2010 fájlok<br>(*.xlsx, *.xlsm)<br>Microsoft Excel 2007/2010 sablon<br>(*.xltx) |                                      |                 |
|                    |                                                                                                    |                                      |                 |
|                    |                                                                                                    | Kingsoft Presentation-fájlok (*.dps) |                 |
|                    | Kingsoft Presentation-sablonok (*.dpt)                                                               |                                      |                 |
| PowerPoint         | Microsoft PowerPoint 97/2000/<br>XP/2003 prezentációk (*.ppt, *.pps)                                 |                                      |                 |
|                    | Microsoft PowerPoint 97/2000/<br>XP/2003 prezentációsablonok (*.pot) Max. 1500 oldal (egy fájl)      |                                      | Max. 30 MB      |
|                    | Microsoft PowerPoint 2007/2010<br>prezentációk (*.pptx, *.ppsx)                                      |                                      |                 |
|                    | Microsoft PowerPoint 2007/2010<br>prezentációsablonok (*.potx)                                       |                                      |                 |

### Megjegyzés:

- A dekódolás eltarthat egy ideig azoknál a nagy méretű fájloknál, amelyek bonyolult tartalommal rendelkeznek.
- A fájlokban lévő beágyazott objektumokat nem lehet aktiválni vagy megtekinteni.
- Microsoft Word használata esetén
  - Nem áll rendelkezésre támogatás a speciális beállításokhoz, például a rajzolási plugin vagy a táblázatháttér beállításaihoz.
  - A Microsoft Wordben beállított szegélyeken kívül eső tartalom nem lesz megjelenítve.
  - Az egyszerűsített kínai betűtípushoz nem áll rendelkezésre félkövér betűstílus.
- Microsoft PowerPoint használata esetén
  - A diaeffektusok használata nem támogatott.
  - A jelszóval védett munkalapok nincsenek ellátva védelemmel.
  - A Powerpoint animáció nem támogatott.
- Microsoft Excel használata esetén
  - Ha a munkafüzet több munkalapot tartalmaz, akkor a munkalapok egyenként, egymás utáni sorrendben jelennek meg.
  - Az oldalak elrendezése és számozása dekódolás közben megváltozhat.

### Belépés a multimédia módba

1. Helyezzen be egy USB flash-meghajtót a kivetítő hátoldalán lévő USB-csatlakozóba.

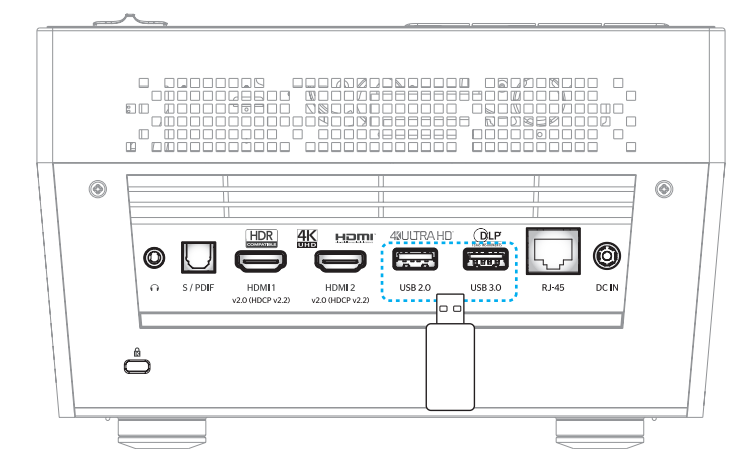

A rendelkezésre álló fájlok megjelennek a képernyőn.

| ELTÁVOLÍTHATÓ L | .EMEZ > Mind    |           |               |                 |              |
|-----------------|-----------------|-----------|---------------|-----------------|--------------|
| Mind            | 2016 TI pattern | 3840x2160 | 3D            | Android         | HDR          |
| Videó<br>Kép    | КВ2017          | Lens      | мемс          | MST9U20V5       | MST9U_AP_VL7 |
| Zene            | power team      | Recycled  | Shane         | System Volume I | TI TPG       |
| Doc             | UE photo        | UHL55     | [4K123.COM]TC | tese2.mp4       | a01.png      |

Megjegyzés: Ha manuálisan szeretne belépni multimédia üzemmódba, válassza ki az Alkalmazás > Médialejátszó menüpontot.

2. Keresse meg és válassza ki a megtekinteni kívánt fájlt.

### Videók lejátszása

1. A bal oldali panelen válassza ki a **Videó** lehetőséget az összes videofájl közötti böngészéshez.

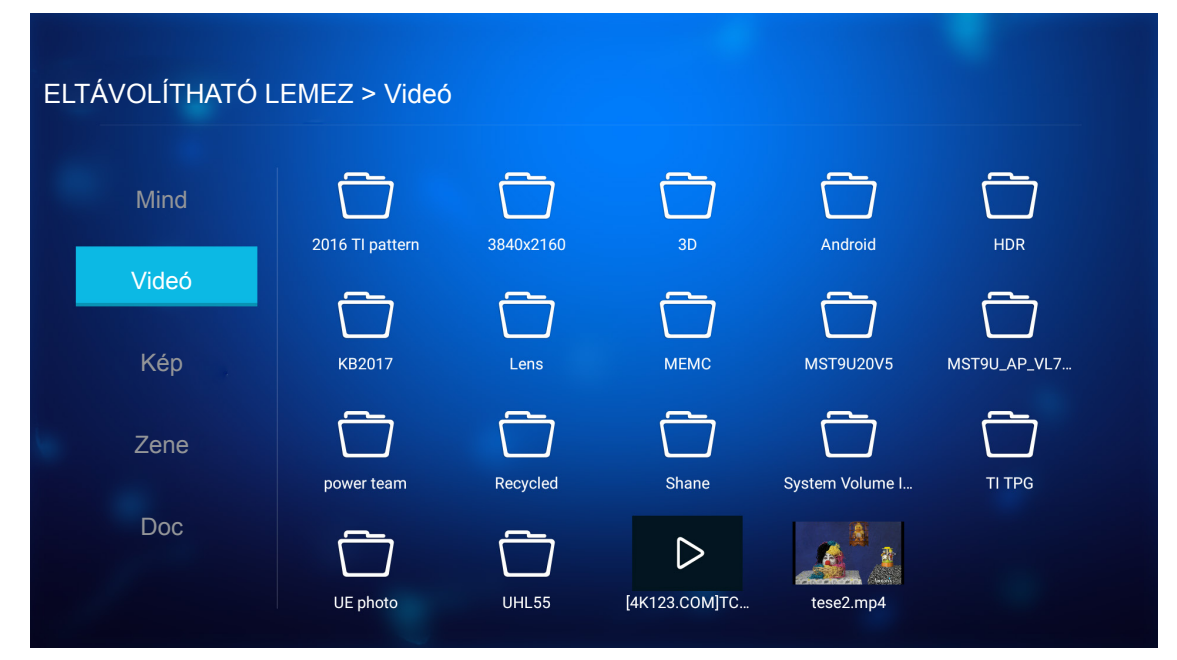

Ha több mint egy mappa található, nyomja meg a ▲▼◀▶ gombokat a kívánt mappa kiválasztásához, majd nyomja meg az **Enter** gombot az almappa tartalmának megtekintéséhez.

2. Nyomja meg a ▲▼◀▶ gombokat a lejátszani kívánt videofelvétel fájljának kiválasztásához, majd nyomja meg az Enter gombot a lejátszás indításához.

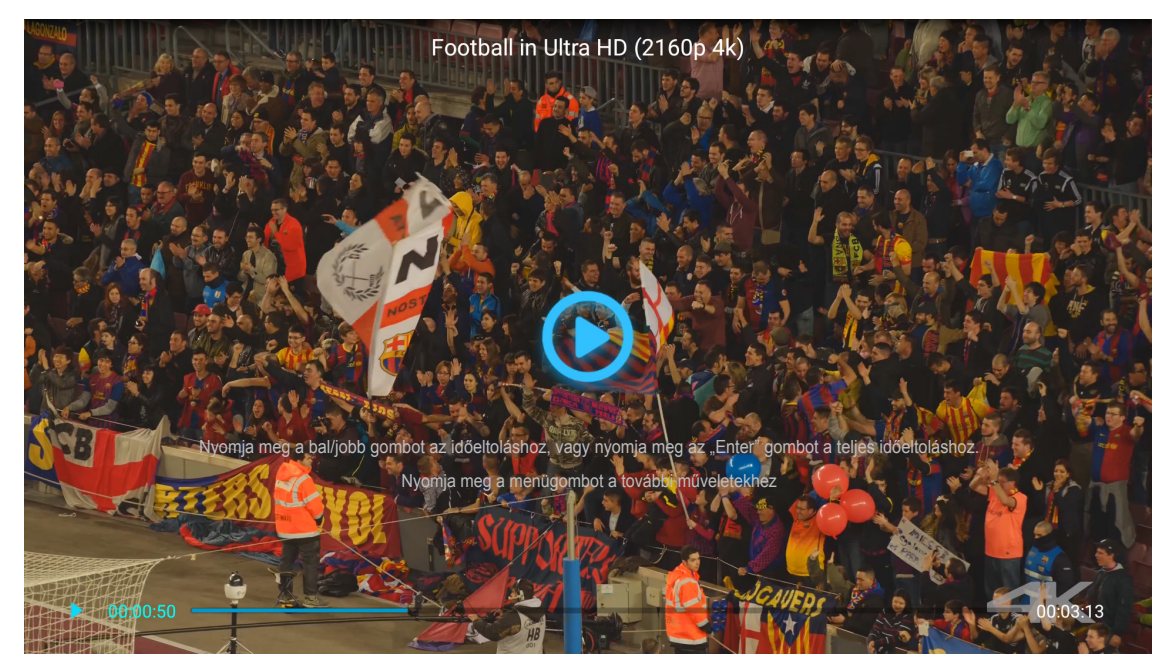

- Nyomja meg az Enter gombot a lejátszás szüneteltetéséhez. Miközben a videó lejátszása szünetel:
  - Nyomja meg a ◀▶ gombokat a videó gyors előre- vagy visszatekeréséhez.
  - A folytatáshoz nyomja meg az **Enter** gombot.
- A hangerő beállításához nyomja meg a "+"/"—" gombot a kivetítő billentyűzetén.
- A következő/előző videóra ugráshoz nyomja meg és tartsa lenyomva a "+"/"—" gombot a kivetítő billentyűzetén.
- A ⊃ gomb megnyomásával bármikor leállíthatja a lejátszást.

### Fotók megtekintése

1. A bal oldali panelen válassza ki a Kép lehetőséget az összes képfájl közötti böngészéshez.

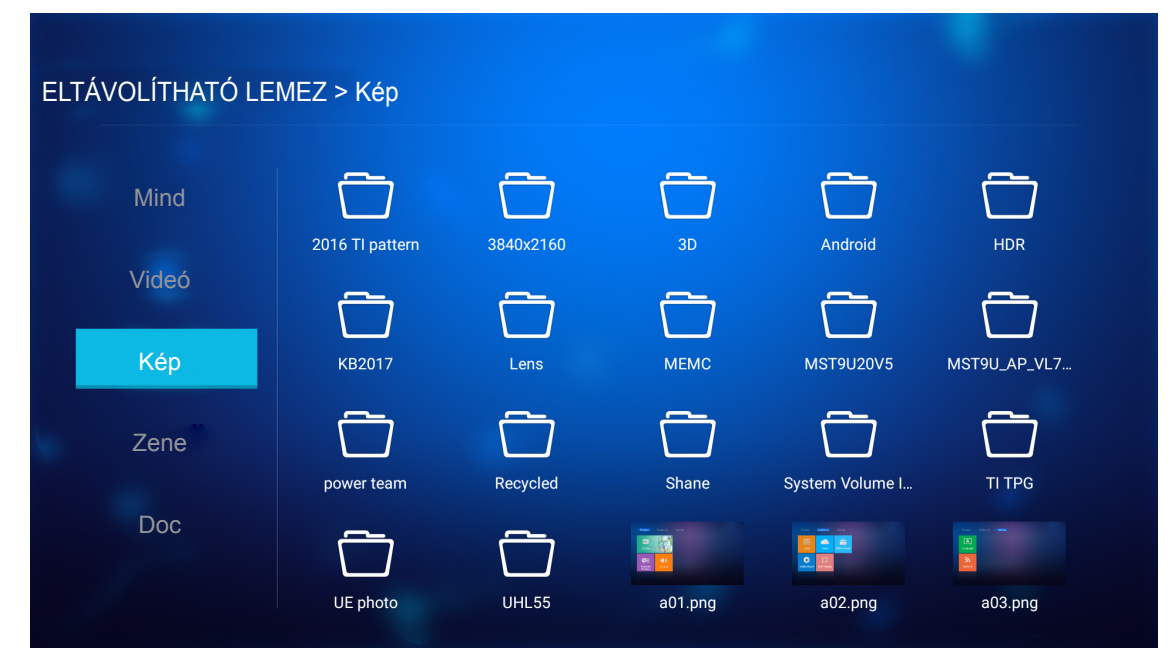

Ha több mint egy mappa található, nyomja meg a ▲▼◀▶ gombokat a kívánt mappa kiválasztásához, majd nyomja meg az **Enter** gombot az almappa tartalmának megtekintéséhez.

2. Nyomja meg a ▲▼◀▶ gombokat a kívánt fotó kiválasztásához, majd nyomja meg az Enter gombot, hogy a fotót a teljes képernyőn megtekinthesse.

### Fotókkal kapcsolatos lehetőségek

Miközben a fotó teljes képernyős nézetben látható:

- Használja a ◀▶ gombokat az előző vagy a következő fotó megtekintéséhez.
- Nyomja meg az Enter gombot a gyorsmenü eléréséhez.

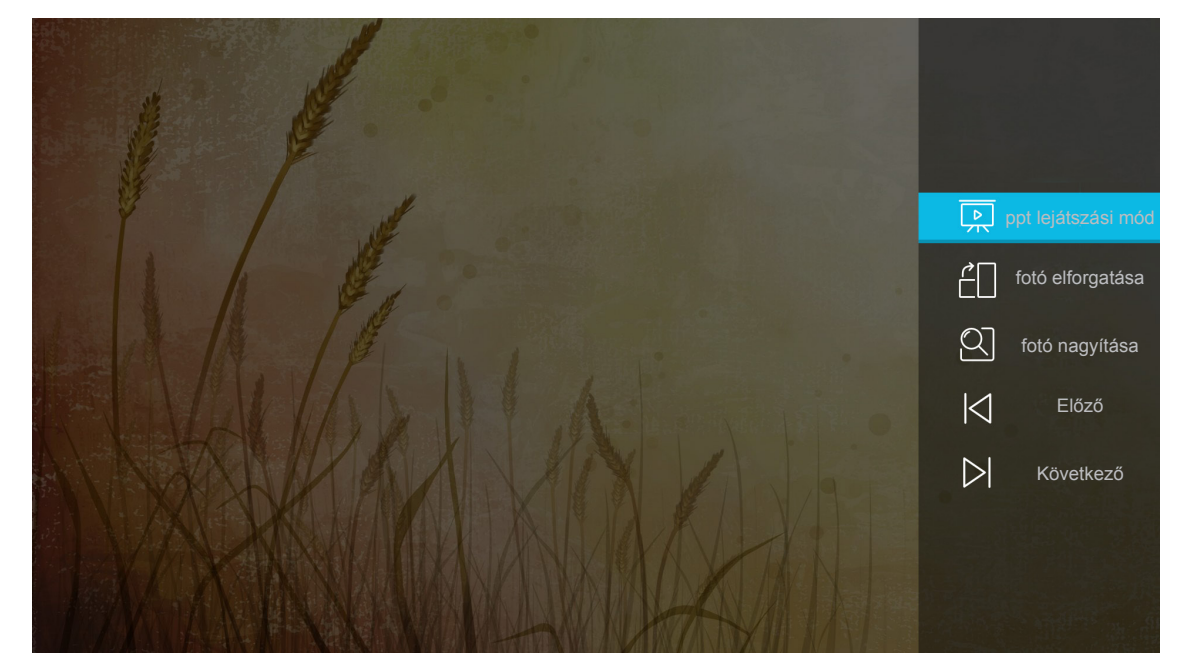

 A diabemutatókkal kapcsolatos beállítások konfigurálásához válassza ki a ppt lejátszási mód lehetőséget.

- A fotó elforgatása kiválasztásával elforgathatja a fotót 90 fokkal az óramutató járásával megegyező irányba.
- A fotó nagyítása kiválasztásával nagyíthatja a fotó nézetét.
- Az Előző kiválasztásával megjelenítheti az előző fotót.
- A Következő kiválasztásával megjelenítheti a következő fotót.

#### Diabemutató-beállítások

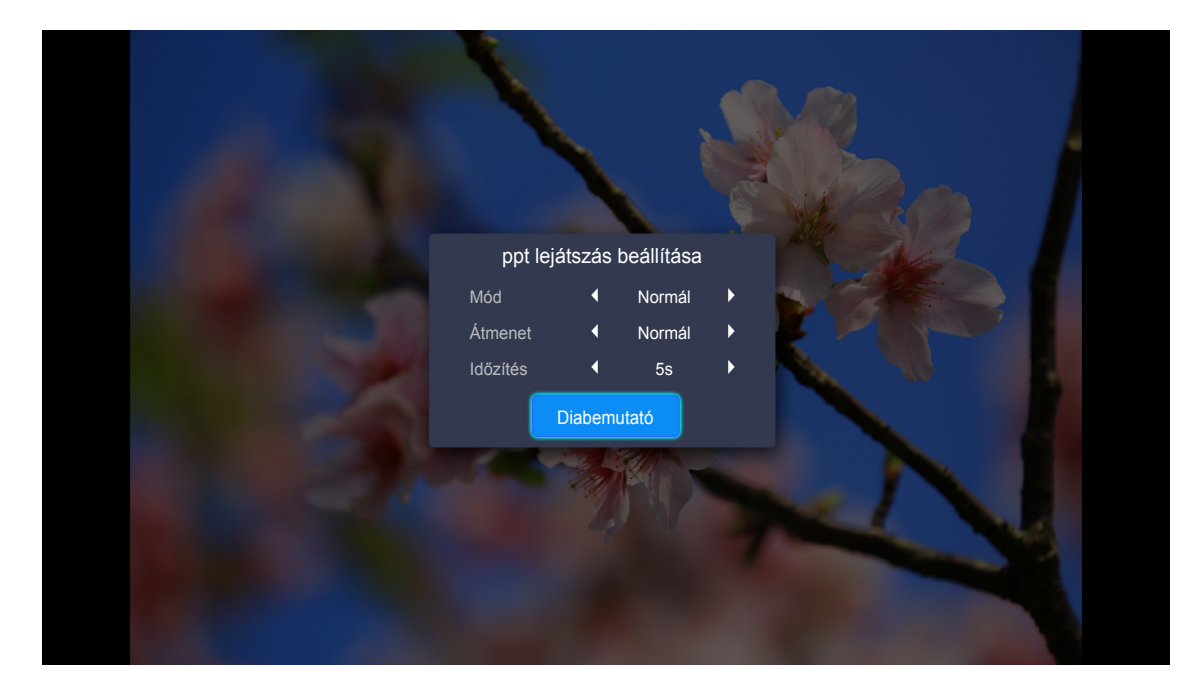

### Mód

Beállíthatja a diabemutató módot.

### Átmenet

Kiválaszthatja az egyes diák között megjeleníteni kívánt átmeneteffektust.

#### ldőzítés

Beállíthatja, hogy mennyi idő teljen el az egyes diák megjelenítése között.

### Diabemutató

Válassza ki a diabemutató elindításához.

#### Megjegyzés:

- A diabemutató szüneteltetéséhez nyomja meg az Enter gombot.
- A diabemutató leállításához nyomja meg a 笻 gombot.

### Zene lejátszása

1. A bal oldali panelen válassza ki a Zene lehetőséget az összes dal vagy hangfájl közötti böngészéshez.

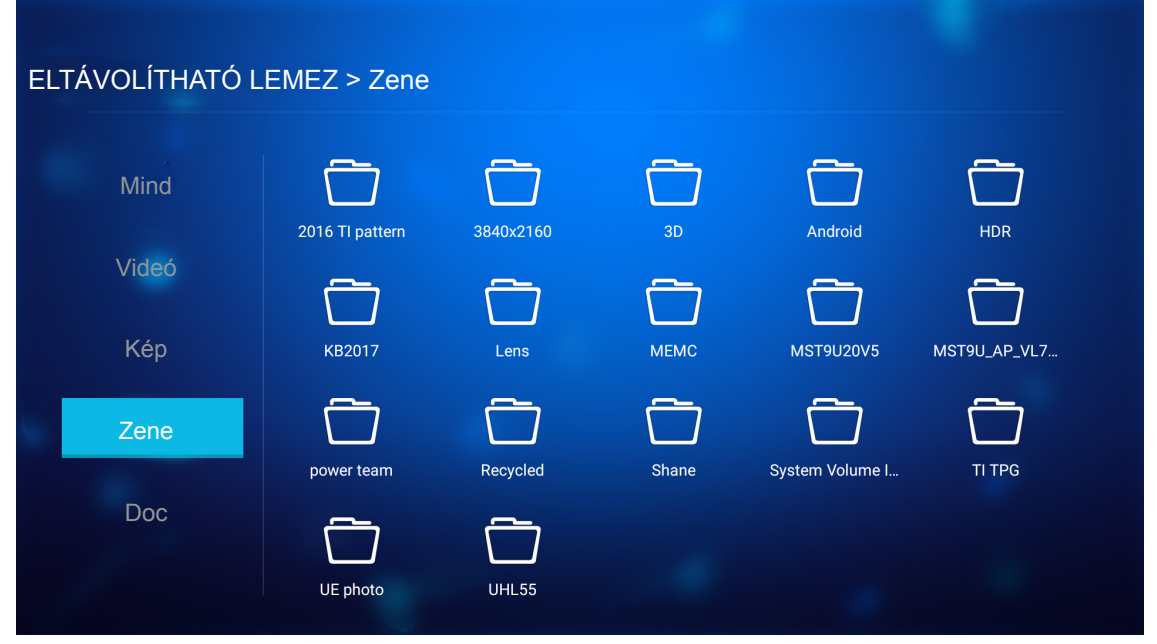

Ha több mint egy mappa található, nyomja meg a ▲▼◀▶ gombokat a kívánt mappa kiválasztásához, majd nyomja meg az **Enter** gombot az almappa tartalmának megtekintéséhez.

2. Nyomja meg a ▲▼◀▶ gombokat a lejátszani kívánt dal kiválasztásához, majd nyomja meg az Enter gombot a lejátszás indításához.

|      | Shape of You         Unknown Album I Ed Sheeran         The lyrics file not found |      |
|------|-----------------------------------------------------------------------------------|------|
| 0:05 | ≔ < (11) > 亡                                                                      | 4:23 |

- A lejátszás szüneteltetéséhez jelölje ki a (II) elemet, majd nyomja meg az Enter gombot.
   A folytatáshoz jelölje ki a (II) elemet, majd nyomja meg az Enter gombot.
- Az előző/következő számra történő ugráshoz jelölje ki a </>> elemet, majd nyomja meg az Enter gombot.

**Megjegyzés:** Dal váltásához nyomja meg és tartsa lenyomva a "+"/"—" gombot a kivetítő billentyűzetén.

- A hangerő beállításához nyomja meg a "+"/"—" gombot a kivetítő billentyűzetén.
- A lejátszás módjának váltásához jelölje ki a relemet, majd nyomja meg többször az Enter gombot a használni kívánt mód kiválasztásához.
- A lejátszási lista megtekintéséhez jelölje ki a ≔ elemet, majd nyomja meg az Enter gombot.
- A 🗢 gomb megnyomásával bármikor leállíthatja a lejátszást.

### Dokumentum megtekintése

1. A bal oldali panelen válassza ki a **Doc** lehetőséget az összes dokumentumfájl közötti böngészéshez.

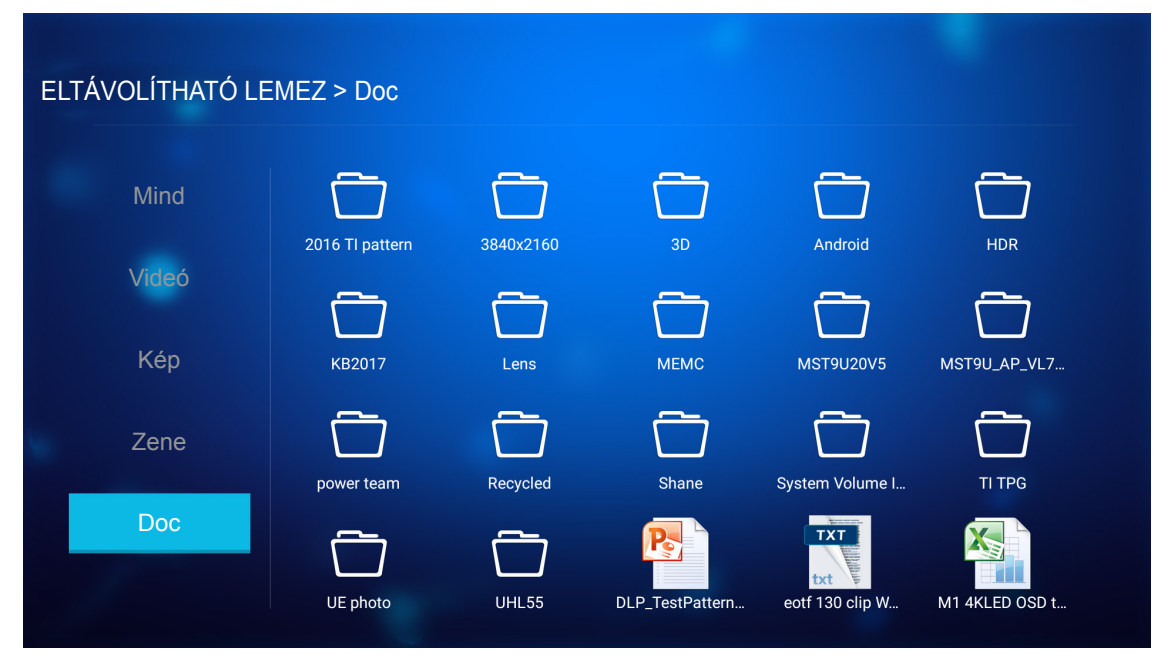

Ha több mint egy mappa található, nyomja meg a ▲▼◀▶ gombokat a kívánt mappa kiválasztásához, majd nyomja meg az **Enter** gombot az almappa tartalmának megtekintéséhez.

2. Nyomja meg a ▲▼◀▶ gombokat a megtekinteni kívánt dokumentum kiválasztásához, majd nyomja meg az **Enter** gombot a fájl megnyitásához.

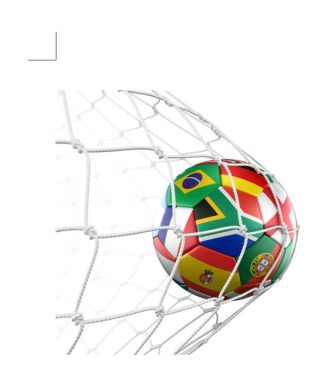

LOS ANGELES (Wednesday, Dec. 6, 2017) – The LA Galaxy have finalized their 2018 preseason schedule, the club announced today. Ahead of their 23<sup>rd</sup> season in Major League Soccer, the team will participate in two exhibition matches at StubHub Center and one at Orange County Great Park in Irvine, Calif., hosting New York City FC, Vancouver Whitecaps FC and the San Jose Earthquakes during February before the team's 2018 MLS Regular Season opening match in

March.

2018 LA Galaxy Season Ticket Members will receive access to the three LA Galaxy preseason exhibition games. Tickets to the Galaxy's matches at StubHub Center against New York City FC (Feb. 10) and Vancouver Whitecaps FC (Feb. 24) will go on sale to the general public beginning Tuesday, Dec. 12 at 10 a.m. PT. The mezzanine level will be closed for the preseason matches. Beginning today, Galaxy Season Ticket Members

- Ha felfelé vagy lefelé szeretne lapozni, vagy az oldalon szeretne navigálni, használja a ▲▼◀► gombokat.
- A ⊃ gomb megnyomásával bármikor bezárhatja a dokumentumot.

Megjegyzés: A Powerpoint-fájlok megnyitásakor megjelenik a Lejátszási mód menü a képernyőn. Ezután válassza ki a kívánt lejátszási módot, majd jelölje ki a **OK** elemet a fájl tallózásához.

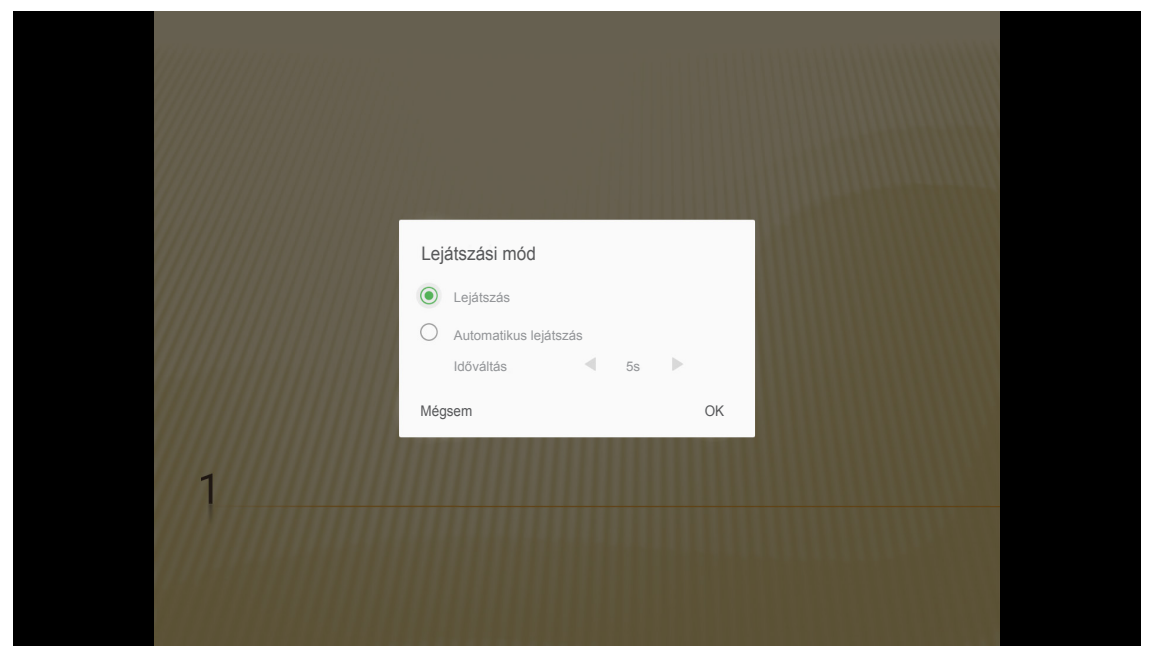

## Általános beállítások

A **Beállítások** kezdőlapon módja van beállítani a képernyőmenü (OSD) nyelvét, frissíteni a firmware-t és konfigurálni a hálózati és időzóna-beállításokat. A **Beállítások** kezdőképernyőjére történő átváltáshoz válassza ki az egyik fő kategóriát, majd a **I** gombokkal válassza ki a **Beállítások** opciót.

### Az OSD-menü nyelvének módosítása

A képernyőn megjelenő menü nyelvének beállításához válassza a **Nyelv** lehetőséget. Nyomja meg az **Enter** gombot a távvezérlőn a **Nyelv** menü megjelenítéséhez.

A képernyőn megjelennek a választható nyelvek. Jelölje ki a kívánt nyelvet, majd nyomja meg megerősítésképpen az **Enter** gombot.

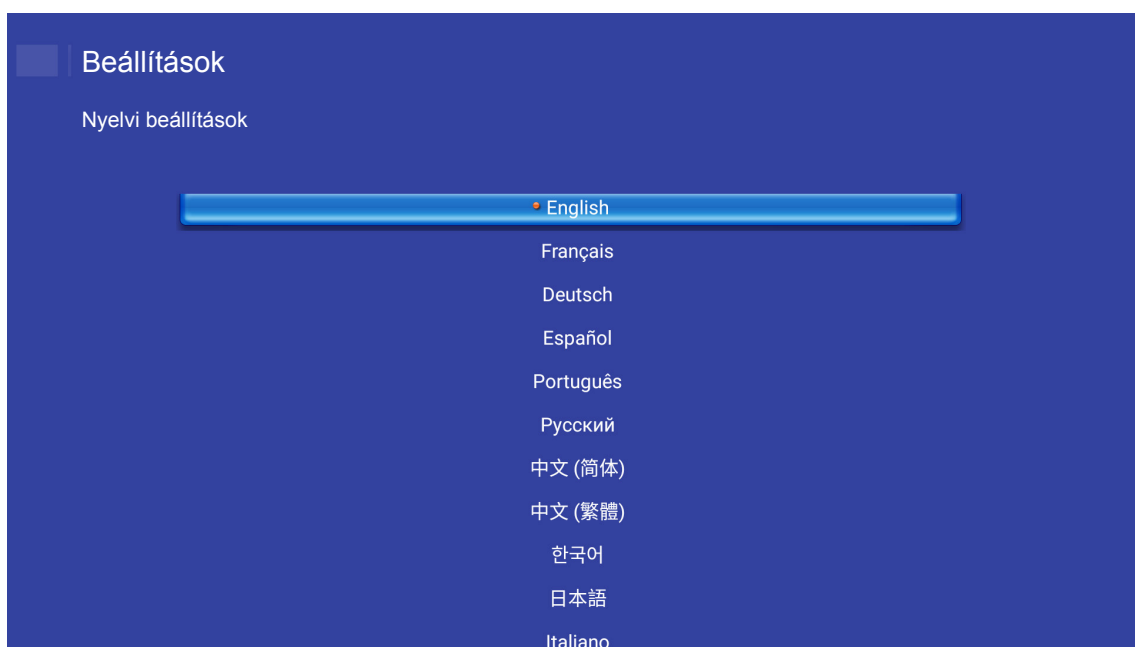

### A kivetítő firmware-ének frissítése

Jelölje ki a **Firmware-frissítés** elemet a firmware frissítéséhez. Nyomja meg az **Enter** gombot a távvezérlőn a **Firmware-frissítés** menü megjelenítéséhez.

Jelölje ki az egyik rendelkezésre álló lehetőséget, majd nyomja meg megerősítésképpen az Enter gombot.

### A hálózati beállítások konfigurálása

A hálózati beállítások konfigurálásához válassza ki a **Hálózat** opciót. Nyomja meg az **Enter** gombot a távvezérlőn a **Hálózat** menü megjelenítéséhez.

| Kivetítő | Alkalmazás             | Beállítások |  |
|----------|------------------------|-------------|--|
|          | ~                      |             |  |
| Nyelv    | Firmware-<br>frissítés |             |  |
| Hálózat  | Terület és Idő         |             |  |
|          |                        |             |  |

Jelölje ki az egyik rendelkezésre álló lehetőséget, majd végezze el a szükséges beállításokat.

| Vezeték nélküli kapcsolat beállításai Kapcsolat bontása<br>Hálózat alaphelyzetbe állítása<br>Bluetooth Engedélyezve | Ethernet-beállítások                  | Kapcsolat bontása |
|----------------------------------------------------------------------------------------------------|---------------------------------------|-------------------|
| Hálózat alaphelyzetbe állítása<br>Bluetooth Engedélyezve                                                            | Vezeték nélküli kapcsolat beállításai |                   |
| Bluetooth Engedélyezve                                                                                              | Hálózat alaphelyzetbe állítása        |                   |
|                                                                                                    | Bluetooth                             |                   |
|                                                                                                    |                                       |                   |
|                                                                                                    |                                       |                   |
|                                                                                                    |                                       |                   |

### Ethernet-beállítások

A hálózati paramétereket konfigurálhatja.

| Beállítá   | isok                              |                   |
|------------|-----------------------------------|-------------------|
| Hálózati b | eállítások > Ethernet-beállítások |                   |
|            | Ethernet-beállítások              | <b>v</b>          |
|            | MAC cím                           | FC:23:25:03:F4:42 |
|            | DHCP                              | < Manualis >      |
|            | IP-cím                            | 0.0.0.0           |
|            | Alhálózati maszk                  | 0.0.0.0           |
|            | Átjáró                            | 0.0.0.0           |
|            | DNS                               | 0.0.0.0           |
|            |                                   |                   |
|            |                                   |                   |

A vezetékes hálózati beállítások kézi konfigurálásához állítsa a **DHCP** beállítást **Manuális** értékre, majd írja be a következő kapcsolódási paramétereket:

- IP-cím: 192.168.0.100
- Alhálózati maszk: 255.255.255.0
- Átjáró: 192.168.0.254
- DNS: 192.168.0.51

Megjegyzés: Javasoljuk, hogy hagyják a rendszert automatikusan konfigurálni a vezetékes hálózati beállításokat (a DHCP beállítást állítsák "Auto" értékre).

### Vezeték nélküli kapcsolat beállításai

Konfigurálja a vezeték nélküli kapcsolatot.

A kivetítő Wi-Fi hálózathoz történő csatlakoztatásához tegye a következőt:

- Lépjen ide: Beállítások > Hálózati beállítások > Vezeték nélküli kapcsolat beállításai. Állítsa a Wi-Fi beállítást BE értékre.
- 2. Csatlakozzon a listán lévő elérhető Wi-Fi-hálózatok egyikéhez.

Ha biztonságos Wi-Fi-hálózathoz csatlakozik, meg kell adnia a jelszót, amikor megjelenik az erre vonatkozó üzenet.

| Beállíta<br>Hálózati b | ások<br>eállítások > Vezeték nélküli kapcsolat beállításai |   |
|------------------------|------------------------------------------------------------|---|
|                        | Wi-Fi                                                      |   |
|                        | Hálózat hozzáadása manuálisan                              |   |
|                        | 🐔 XXXX                                                     | > |
|                        | 🖷 XXXX                                                     | > |
|                        | 🛳 XXXX                                                     | > |
|                        | 🖘 XXXX                                                     | > |
|                        | SXXXX                                                      | > |
|                        | ⇒ XXXX                                                     | > |
|                        | R XXXX                                                     | > |
|                        |                                                            |   |

### Hálózat alaphelyzetbe állítása

Állítsa vissza a hálózati paramétereket a gyári alapbeállításokra.

Az aktuális hálózati beállítások alaphelyzetbe állításához használja a ◀► gombokat a **OK** elem kiválasztásához, majd megerősítésképpen nyomja meg az **Enter** gombot.

| Vezeték né<br>Hálózat alaphelyzetbe állítása most?<br>OK Mégsem |  |
|-----------------------------------------------------------------|--|
|                                                                 |  |

### <u>Bluetooth</u>

Csatlakozzon a Bluetooth-képes eszközökhöz.

| Beállítá   | ások                                                    |   |
|------------|---------------------------------------------------------|---|
| Hálózati b | peállítások > Bluetooth                                 |   |
|            |                                                         | _ |
|            | Eszközök keresése<br>Keresés                            |   |
|            | Dptoma-043F91<br>Más Bluetooth eszköz által nem látható | _ |
|            |                                                         |   |
|            | C01007652                                               |   |
|            | C01008078                                               |   |
|            | C01008235                                               |   |
|            | C01008135                                               |   |
|            | 76:4E:54:1D:F8:79                                       |   |
|            | C01008105                                               |   |

### Válassza ki az időzónát

Jelölje ki a **Terület és Idő** elemet az időzóna kiválasztásához. Nyomja meg az **Enter** gombot a távvezérlőn a **Terület és Idő** menü megjelenítéséhez.

| Nyelv Firmware-        |   |  |  |
|------------------------|---|--|--|
| an (€                  |   |  |  |
| Hálózat Terület és Idó | 5 |  |  |

Jelölje ki az egyik rendelkezésre álló lehetőséget, majd nyomja meg megerősítésképpen az Enter gombot.

| Terület és Idő > Időzóna beállítások         Common Segura Common Segura Common Segur | Beállítások                  |              |           |
|----------------------------------------------------------------------------------------------------|------------------------------|--------------|-----------|
| County         County Count           Hong Kong         GMT+08:00           Irkutsk         GMT+09:00           Kuala         GMT+08:00           Perth         GMT+08:00           Taipei         GMT+08:00           Seoul         GMT+09:00           Tokyo, Osaka         GMT+09:00           Vakutek         GMT+09:00                                                                                                    | Terület és Idő > Időzóna beá | llítások     |           |
| • Krying         CMT+08:00           Hong Kong         GMT+08:00           Irkutsk         GMT+09:00           Kuala         GMT+08:00           Perth         GMT+08:00           Taipei         GMT+08:00           Seoul         GMT+09:00           Tokyo, Osaka         GMT+09:00           Vakutek         GMT+09:00                                                                                                    |                              |              |           |
| Hong Kong         GMT+08:00           Irkutsk         GMT+09:00           Kuala         GMT+08:00           Perth         GMT+08:00           Taipei         GMT+08:00           Seoul         GMT+09:00           Tokyo, Osaka         GMT+09:00           Vakutsk         GMT+09:00                                                                                                    |                              | • Beijing    | GMT+08:00 |
| Irkutsk         GMT+09:00           Kuala         GMT+08:00           Perth         GMT+08:00           Taipei         GMT+08:00           Seoul         GMT+09:00           Tokyo, Osaka         GMT+09:00           Vakutsk         GMT+09:00                                                                                                    |                              | Hong Kong    | GMT+08:00 |
| Kuala         GMT+08:00           Perth         GMT+08:00           Taipei         GMT+08:00           Seoul         GMT+09:00           Tokyo, Osaka         GMT+09:00           Vakutek         GMT+01:00                                                                                                    |                              | Irkutsk      | GMT+09:00 |
| Perth         GMT+08:00           Taipei         GMT+08:00           Seoul         GMT+09:00           Tokyo, Osaka         GMT+09:00           Vakutek         GMT±10:00                                                                                                    |                              | Kuala        | GMT+08:00 |
| Taipei         GMT+08:00           Seoul         GMT+09:00           Tokyo, Osaka         GMT+09:00           Vakutek         GMT±10:00                                                                                                    |                              | Perth        | GMT+08:00 |
| Seoul GMT+09:00<br>Tokyo, Osaka GMT+09:00<br>کولیناجل CMT+10:00                                                                                                    |                              | Taipei       | GMT+08:00 |
| Tokyo, Osaka GMT+09:00<br>Vakutek CMT±10:00                                                                                                    |                              | Seoul        | GMT+09:00 |
| Vabritab CMT+10:00                                                                                                    |                              | Tokyo, Osaka | GMT+09:00 |
|                                                                                                    |                              | Vabutek      |           |
|                                                                                                    |                              |              |           |

## Kompatibilis felbontások

### Digitális (HDMI 1.4)

| Megállapított időzítés | Szabványos időzítés                 | Leíró időzítés                          | Támogatott videó mód      | Részletes időzítés |
|------------------------|-------------------------------------|-----------------------------------------|---------------------------|--------------------|
| 720 x 400, 70Hz        | 1280 x 720, 60Hz                    | 1920 x 1080, 60 Hz<br>(alapértelmezett) | 720 x 480i, 60 Hz, 16:9   | 1920 x 1080p, 60Hz |
| 640 x 480, 60Hz        | 1280 x 800, 60Hz                    |                                         | 720 x 480p, 60 Hz, 4:3    |                    |
| 640 x 480, 67Hz        | 1280 x 1024, 60Hz                   |                                         | 720 x 480p, 60 Hz, 16:9   |                    |
| 640 x 480, 72Hz        | 1920 x 1200, 60 Hz<br>(csökkentett) |                                         | 720 x 576i, 50 Hz, 16:9   |                    |
| 640 x 480, 75Hz        | 1366 x 768, 60Hz                    |                                         | 720 x 576p, 50 Hz, 4:3    |                    |
| 800 x 600, 56Hz        |                                     |                                         | 720 x 576p, 50 Hz, 16:9   |                    |
| 800 x 600, 60Hz        |                                     |                                         | 1280 x 720p, 60 Hz, 16:9  |                    |
| 800 x 600, 72Hz        |                                     |                                         | 1280 x 720p, 50Hz, 16:9   |                    |
| 800 x 600, 75Hz        |                                     |                                         | 1920 x 1080i, 60 Hz, 16:9 |                    |
| 832 x 624, 75Hz        |                                     |                                         | 1920 x 1080i, 50Hz, 16:9  |                    |
| 1024 x 768, 60Hz       |                                     |                                         | 1920 x 1080p, 60 Hz, 16:9 |                    |
| 1024 x 768, 70Hz       |                                     |                                         | 1920 x 1080p, 50Hz, 16:9  |                    |
| 1024 x 768, 75Hz       |                                     |                                         | 1920 x 1080p, 24Hz, 16:9  |                    |
| 1280 x 1024, 75Hz      |                                     |                                         | 3840 x 2160, 24Hz         |                    |
| 1152 x 870, 75Hz       |                                     |                                         | 3840 x 2160, 25Hz         |                    |
|                        |                                     |                                         | 3840 x 2160, 30Hz         |                    |
|                        |                                     |                                         | 4096 x 2160, 24Hz         |                    |

### Digitális (HDMI 2.0)

| B0/Megállapított időzítés | B0/Szabvány időzítés             | B1/Videó mód              | B1/Részletes időzítés |
|---------------------------|----------------------------------|---------------------------|-----------------------|
| 720 x 400, 70Hz           | 1280 x 720, 60Hz                 | 720 x 480i, 60 Hz, 16:9   | 1920 x 1080p, 60Hz    |
| 640 x 480, 60Hz           | 1280 x 800, 60Hz                 | 720 x 480p, 60 Hz, 4:3    |                       |
| 640 x 480, 67Hz           | 1280 x 1024, 60Hz                | 720 x 480p, 60 Hz, 16:9   |                       |
| 640 x 480, 72Hz           | 1920 x 1200, 60 Hz (csökkentett) | 720 x 576i, 50 Hz, 16:9   |                       |
| 640 x 480, 75Hz           | 1366 x 768, 60Hz                 | 720 x 576p, 50 Hz, 4:3    |                       |
| 800 x 600, 56Hz           |                                  | 720 x 576p, 50 Hz, 16:9   |                       |
| 800 x 600, 60Hz           |                                  | 1280 x 720p, 60 Hz, 16:9  |                       |
| 800 x 600, 72Hz           |                                  | 1280 x 720p, 50Hz, 16:9   |                       |
| 800 x 600, 75Hz           |                                  | 1920 x 1080i, 60 Hz, 16:9 |                       |
| 832 x 624, 75Hz           |                                  | 1920 x 1080i, 50Hz, 16:9  |                       |
| 1024 x 768, 60Hz          |                                  | 1920 x 1080p, 60 Hz, 16:9 |                       |
| 1024 x 768, 70Hz          |                                  | 1920 x 1080p, 50Hz, 16:9  |                       |
| 1024 x 768, 75Hz          |                                  | 1920 x 1080p, 24Hz, 16:9  |                       |
| 1280 x 1024, 75Hz         |                                  | 3840 x 2160, 24Hz         |                       |
| 1152 x 870, 75Hz          |                                  | 3840 x 2160, 25Hz         |                       |
|                           |                                  | 3840 x 2160, 30Hz         |                       |
|                           |                                  | 3840 x 2160, 50Hz         |                       |
|                           |                                  | 3840 x 2160, 60Hz         |                       |
|                           |                                  | 4096 x 2160, 24Hz         |                       |

| B0/Megállapított időzítés | B0/Szabvány időzítés | B1/Videó mód      | B1/Részletes időzítés |
|---------------------------|----------------------|-------------------|-----------------------|
|                           |                      | 4096 x 2160, 25Hz |                       |
|                           |                      | 4096 x 2160, 30Hz |                       |
|                           |                      | 4096 x 2160, 50Hz |                       |
|                           |                      | 4096 x 2160, 60Hz |                       |

Megjegyzés: 1920 x 1080, 50 Hz támogatása.

## Képméret és vetítési távolság

|                         | Vet       | tővászon m | iérete (Sz x l | Vetítési távolság (D) |                  |      |                  |       |
|-------------------------|-----------|------------|----------------|-----------------------|------------------|------|------------------|-------|
| 16:9 képernyő átlójának | (m)       |            | (hüvelyk)      |                       | (m)              |      | (láb)            |       |
| hosszúsága (hűvelyk)    | Szélesség | Magasság   | Szélesség      | Magasság              | Nagy<br>látószög | Tele | Nagy<br>látószög | Tele  |
| 30                      | 0,66      | 0,37       | 26,15          | 14,71                 | 0,80             | 0,80 | 2,62             | 2,62  |
| 40                      | 0,89      | 0,5        | 34,86          | 19,61                 | 1,06             | 1,06 | 3,48             | 3,48  |
| 50                      | 1,11      | 0,62       | 43,58          | 24,51                 | 1,33             | 1,33 | 4,36             | 4,36  |
| 60                      | 1,33      | 0,75       | 52,29          | 29,42                 | 1,59             | 1,59 | 5,22             | 5,22  |
| 70                      | 1,55      | 0,87       | 61,01          | 34,32                 | 1,86             | 1,86 | 6,10             | 6,10  |
| 80                      | 1,77      | 1          | 69,73          | 39,22                 | 2,13             | 2,13 | 6,99             | 6,99  |
| 90                      | 1,99      | 1,12       | 78,44          | 44,12                 | 2,39             | 2,39 | 7,84             | 7,84  |
| 100                     | 2,21      | 1,25       | 87,16          | 49,03                 | 2,66             | 2,66 | 8,73             | 8,73  |
| 120                     | 2,66      | 1,49       | 104,59         | 58,83                 | 3,19             | 3,19 | 10,47            | 10,47 |
| 150                     | 3,32      | 1,87       | 130,74         | 73,54                 | 3,98             | 3,98 | 13,06            | 13,06 |
| 180                     | 3,98      | 2,24       | 156,88         | 88,25                 | 4,78             | 4,78 | 15,68            | 15,68 |
| 200                     | 4,43      | 2,49       | 174,32         | 98,05                 | 5,31             | 5,31 | 17,42            | 17,42 |

### Megjegyzés: Nagyítás mértéke: 1,0x

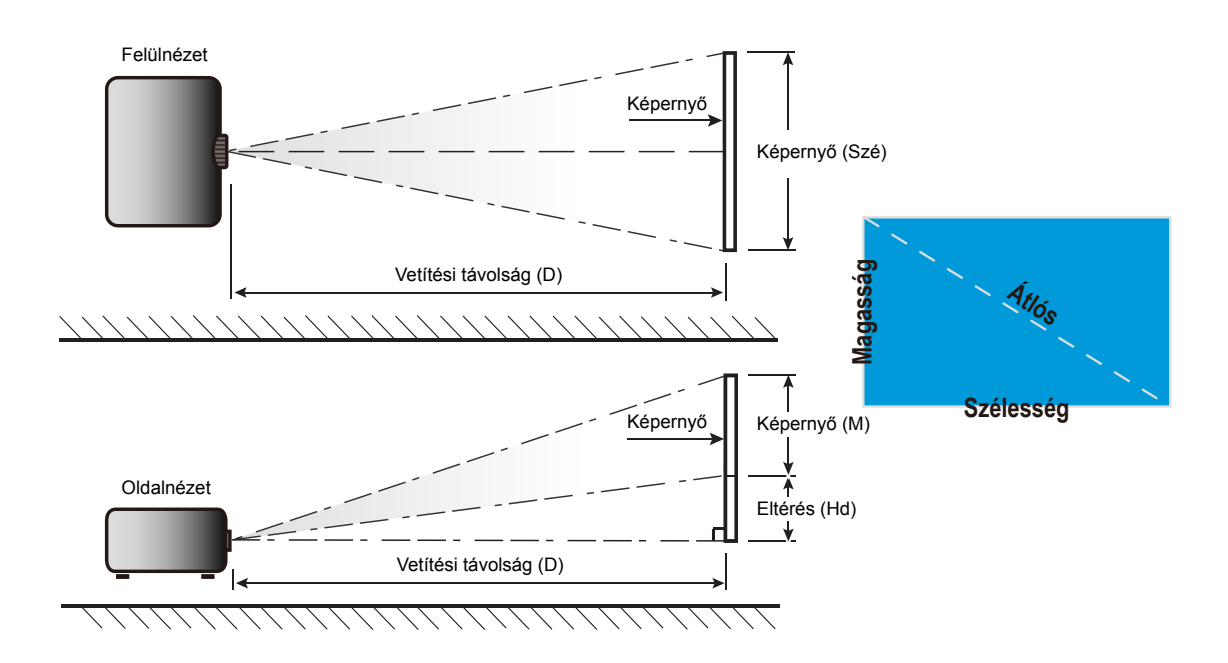

## A kivetítő méretei és a mennyezeti tartó felszerelése

- 1. A kivetítő sérülésének elkerülése érdekében kérjük, használja az Optoma által ajánlott szerelőkészletet a felszereléshez.
- Amennyiben harmadik fél által forgalmazott mennyezeti szerelőkészletet kíván használni, győződjön meg arról, hogy a kivetítőt tartó konzol rögzítésére szolgáló csavarok megfelelnek az alábbi előírásoknak:
  - Csavar típusa: M4\*4
  - Minimális csavar hosszúság: 10 mm

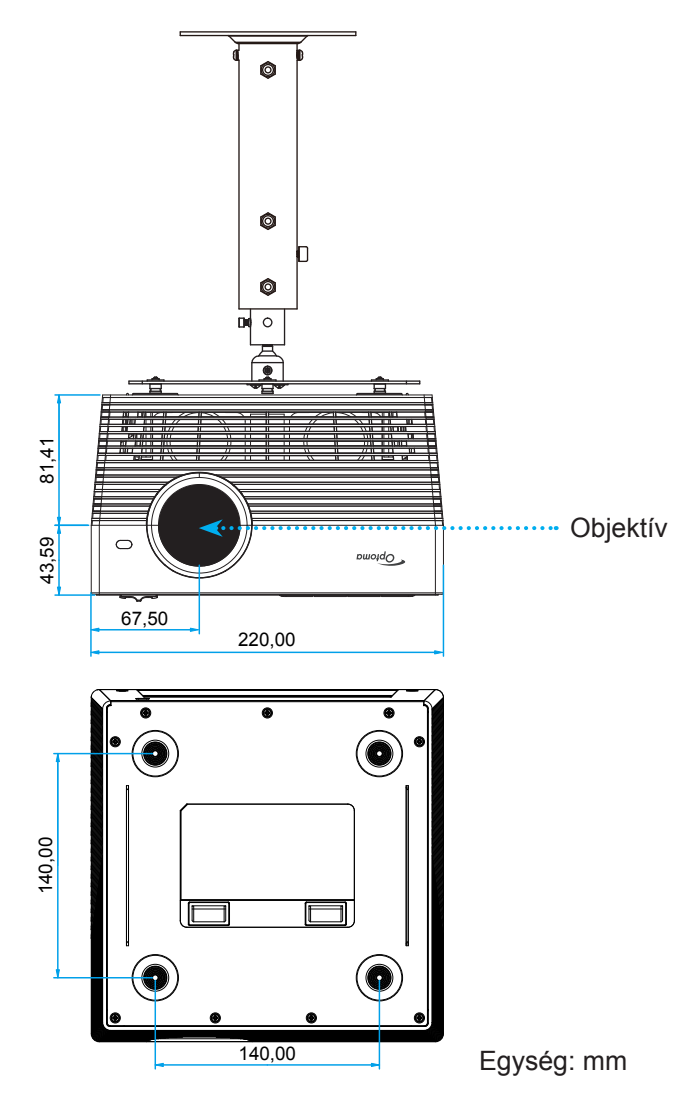

### Megjegyzés:

- Jegyezze meg, hogy a helytelen telepítés miatti sérülés érvényteleníti a garanciát.
- A négy láb eltávolítása után a kivetítőt közvetlenül a mennyezeti konzolhoz rögzítheti az M4 csavarok segítségével.
- Ne takarja le a hangszórókat. Ez befolyásolhatja a hangszórók átfogó hangminőségét.

## Figyelmeztetés:

- Ha más gyártótól vásárol mennyezetre szerelő konzolt, megfelelő méretű csavarokat használjon a kivetítő rögzítéséhez. A szerelőlemez vastagságától függően a csavar mérete eltérő lehet.
- Győződjön meg arról, hogy a mennyezet és a kivetítő alja között legalább 10 cm távolság van.
- A kivetítőt ne telepítse hőforrás közelében.

## Infravörös távvezérlő-kódok

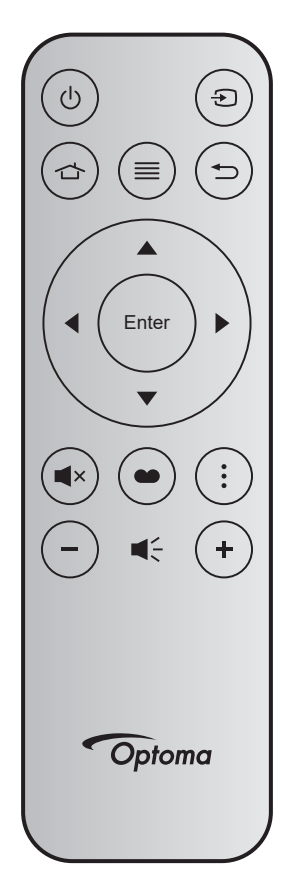

| Billentyű            |       | Bill.<br>sz. | MTX. | Formátum | 0.<br>adat | 1.<br>adat | 2.<br>adat | 3.<br>adat | Leírás                                                                                     |
|----------------------|-------|--------------|------|----------|------------|------------|------------|------------|--------------------------------------------------------------------------------------------|
| Be-/<br>kikapcsolás  | Ģ     | K12          | 04   | F1       | 32         | CD         | 71         | 8E         | Lásd: "A kivetítő be- / kikapcsolása" című részt a 20-22 oldalon.                          |
| Forrás               | Ð     | К3           | 11   | F1       | 32         | CD         | 18         | E7         | Nyomja meg a 🕤 gombot egy bemeneti jelforrás kiválasztásához.                              |
| Kezdőképernyő        |       | K13          | 03   | F1       | 32         | CD         | 92         | 6D         | Nyomja meg a 🕁 gombot a kezdőképernyőre való visszatéréshez.                               |
| Menü                 | ≡     | K8           | 17   | F1       | 32         | CD         | 0E         | F1         | Nyomja meg a                                                                               |
| Vissza               |       | K4           | 10   | F1       | 32         | CD         | 86         | 79         | Nyomja meg a 👈 gombot az előző oldalra való visszatéréshez.                                |
| Fel                  |       | K7           | 18   | F2       | 32         | CD         | 11         | EE         |                                                                                            |
| Bal                  |       | K14          | 02   | F2       | 32         | CD         | 10         | EF         | A ▲ ▼ ◀ ▶ segitségével választhat                                                          |
| Jobb                 |       | K5           | 09   | F2       | 32         | CD         | 12         | ED         | kiválasztottakon                                                                           |
| Le                   |       | K2           | 19   | F2       | 32         | CD         | 14         | EB         |                                                                                            |
| Enter                | Enter | K9           | 16   | F1       | 32         | CD         | 0F         | F0         | Megerősíti a választást.                                                                   |
| Némítás              | ∎×    | K15          | 01   | F1       | 32         | CD         | 52         | AD         | Nyomja meg a <b>4</b> × gombot a kivetítő beépített hangszórójának be- és kikapcsolásához. |
| Megjelenítési<br>mód | ••    | K10          | 15   | F1       | 32         | CD         | 91         | 6E         | Nyomja meg a 🌑 gombot a Megjelenítési<br>mód menü megjelenítéséhez.                        |
| Opció                | •     | K6           | 08   | F1       | 32         | CD         | 25         | DA         | Nyomja meg a gombot a kivetítő beállításainak konfigurálásához.                            |
| Hangerő -            | -     | K11          | 12   | F2       | 32         | CD         | 0C         | F3         | Nyomja meg a – gombot a hangerő<br>csökkentéséhez.                                         |
| Hangerő +            | +     | K1           | 05   | F2       | 32         | CD         | 09         | F6         | Nyomja meg a + gombot a hangerő<br>növeléséhez.                                            |

## Bluetooth távvezérlő-kódok

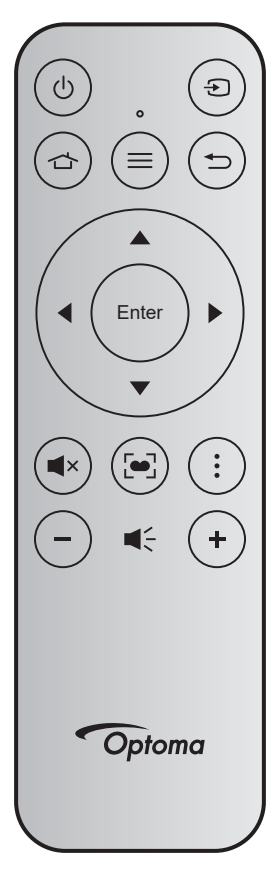

|                      |       | Bluetooth-jel       |                         | Infra / Suba |                                                                                                    |  |  |
|----------------------|-------|---------------------|-------------------------|--------------|----------------------------------------------------------------------------------------------------|--|--|
| Billentyű            |       | Használati<br>oldal | Használati<br>azonosító | jel          | Leírás                                                                                                    |  |  |
| Be-/<br>kikapcsolás  | Ċ     | 0x07                | 0x66                    | 71           | Lásd: "A kivetítő be- / kikapcsolása" című részt a 20-22 oldalon.                                                                                                    |  |  |
| Forrás               | Ð     | 0x07                | 0x71                    | 18           | Nyomja meg a 🕣 gombot egy bemeneti jelforrás<br>kiválasztásához.                                                                                                    |  |  |
| Kezdőképernyő        |       | 0x0C                | 0x223                   | 92           | Nyomja meg a 👉 gombot a kezdőképernyőre való visszatéréshez.                                                                                                    |  |  |
| Menü                 | ≡     | 0x07                | 0x76                    | 0E           | Nyomja meg a ≡ gombot a képernyőmenü (OSD)<br>megnyitásához. Az OSD bezárásához nyomja meg ismét a<br>≡ gombot.                                                                              |  |  |
| Vissza               | €     | 0x0C                | 0x224                   | 86           | Nyomja meg a 🕁 gombot az előző oldalra való visszatéréshez.                                                                                                    |  |  |
| Fel                  |       | 0x07                | 0x52                    | 11           |                                                                                                    |  |  |
| Bal                  |       | 0x07                | 0x50                    | 10           | A ▲ ▼ ◀ ▶ segítségével választhat az elemek között,                                                                                                    |  |  |
| Jobb                 |       | 0x07                | 0x58                    | 0F           | illetve javíthat a kiválasztottakon.                                                                                                    |  |  |
| Le                   |       | 0x07                | 0x4F                    | 12           |                                                                                                    |  |  |
| Enter                | Enter | 0x07                | 0x51                    | 14           | Megerősíti a választást.                                                                                                    |  |  |
| Némítás              | ∎×    | 0x0C                | 0Xe2                    | 52           | Nyomja meg a <b>■</b> × gombot a kivetítő beépített<br>hangszórójának be- és kikapcsolásához.                                                                                                |  |  |
| Megjelenítési<br>mód | •     | 0x07                | 0x72/0x70               | 6A/6B        | <ul> <li>Nyomja meg a [•] gombot a Megjelenítési mód menü<br/>megnyitásához.</li> <li>Nyomja meg és tartsa lenyomva a [•] gombot az<br/>automatikus fókuszbeállítás elvégzéséhez.</li> </ul> |  |  |
| Opció                | •     | 0x07                | 0x73                    | 25           | Nyomja meg a gombot a kivetítő beállításainak konfigurálásához.                                                                                                    |  |  |
| Hangerő -            | -     | 0x0C                | 0xEA                    | 0C           | Nyomja meg a – gombot a hangerő csökkentéséhez.                                                                                                    |  |  |
| Hangerő +            | +     | 0x0C                | 0xE9                    | 09           | Nyomja meg a + gombot a hangerő növeléséhez.                                                                                                    |  |  |

## Hibaelhárítás

Ha problémát tapasztal a kivetítővel kapcsolatban,forduljon az alábbi hibaelhárítási útmutatóhoz. Ha a probléma továbbra is fennmarad, vegye fel a kapcsolatot viszonteladójával vagy a helyi szervizközponttal.

### Képproblémák

### A kép nem jelenik meg.

- Ellenőrizze, hogy az összes kábel és tápcsatlakozó megfelelően és biztonságosan rögzül-e, az "Üzembe helyezés" szakaszban írottak szerint.
- Ellenőrizze, hogy a tűk és csatlakozók nem hajlottak vagy törtek el.
- Győződjön meg arról, hogy a "Némítás" funkció nincs bekapcsolva.

### A kép nem éles

- Állítsa be a fókuszt a "FOCUS" gomb segítségével. Lásd: 17 oldal.
- Győződjön meg arról, hogy a vetítővászon távolsága a tartományon belül van. (Lásd a következő oldalt: 60).

A kép megnyúlik, amikor 16:9 képarányú DVD filmet játszik le

- Ha a anamorf vagy 16:9 képformátumú DVD filmet játszik le, a kivetítő a képet a legjobb minőségben 16:9 beállításban jeleníti meg.
- Ha 4:3 képformátumú DVD filmet játszik le, módosítsa a formátumot 4:3 beállításra a kivetítő OSD menüjében.
- Állítsa a megjelenítési formátumot 16:9 (széles) képméretarányraa DVD-lejátszón.
- A kép túl kicsi vagy túl nagy
  - Helyezze a kivetítőt a vászonhoz közelebbre vagy messzebbre.
  - Nyomja meg a "Menu" (Menü) gombot a kivetítő kezelőpanelén, lépjen a "Kép beállítás → Képarány" menübe. Próbálkozzon különböző beállításokkal.
- A kép oldalai ferdék.:
  - Ha lehetséges, helyezze át a kivetítőt úgy, hogy a vetítővászon közepe felé nézzen és annak alsó széle alatt legyen.
- A kép fordított.
  - Válassza ki a "Kivetítőbeállítások → Kivetítés" elemet az OSD menüben és válassza ki a vetítés irányát.

Nincs hang

Lásd a támogatott hangfájl-formátumok című részt a 43 oldalon.

- Rendellenes HDMI megjelenítés
  - Válassza ki a HDMI EDID típusát a 1.4 és a 2.2 opciók közül. Lásd: 37. oldal.
- Homályos dupla kép
  - Győződjön meg arról, hogy a "Megjelenítési mód" beállítása nem 3D, hogy a normál 2D kép ne homályos dupla képként jelenjen meg.
- Két kép, egymás melletti formátumban.
  - A "3D beállítások" → "3D Formátum" beállítása "SBS" legyen.

### Egyéb problémák

?

A kivetítő nem reagál semmilyen kezelőszervre

 Ha lehetséges, kapcsolja ki a kivetítőt, majd húzza ki a tápkábelt, és várjon legalább 20 másodpercig, míg újra nem csatlakoztatja.

### Távvezérlő problémák

Ha a távvezérlő nem működik

- Ellenőrizze, hogy a távvezérlő működési szöge a kivetítő infravörös vevőihez viszonyítva max. ±15° (vízszintesen), illetve max. ±10° (függőlgesen).
- Győződjön meg arról, hogy a kivetítő és a távirányító között nincs semmiféle akadály. A kivetítőtől 7 méteren belül legyen.
- Próbálja meg a távvezérlőt a vetített képre irányítva használni.
- Győződjön meg arról, hogy az elem megfelelően van behelyezve.
- Ha az elem lemerült, cserélje ki.

## LED fény jelentése

| Massage                                              | Állapotjelző LED                                   |                                   |                                                    |                                                                                                    |  |  |  |  |  |
|------------------------------------------------------|----------------------------------------------------|-----------------------------------|----------------------------------------------------|----------------------------------------------------------------------------------------------------|--|--|--|--|--|
| message                                              | (Vörös)                                            | (Zöld)                            | (Kék)                                              | (Fehér)                                                                                                    |  |  |  |  |  |
| Készenléti állapot<br>(Hálózati tápkábel<br>bemenet) | Folyamatosan világít                               |                                   |                                                    |                                                                                                    |  |  |  |  |  |
| Bekapcsolás                                          |                                                    |                                   |                                                    | Folyamatosan világít                                                                                                    |  |  |  |  |  |
| Rendszer indítási<br>állapota                        |                                                    | Folyamatosan világít              |                                                    |                                                                                                    |  |  |  |  |  |
| Kikapcsolás (hűtés)                                  |                                                    |                                   |                                                    | Villog<br>(0,5 másodpercig ki /<br>0,5 másodpercig be)<br>Visszatér folyamatos<br>vörös fényre, amikor<br>a hűtőventilátor<br>kikapcsolódik. |  |  |  |  |  |
| Bluetooth<br>hangszóró                               |                                                    |                                   |                                                    | Folyamatosan világít                                                                                                    |  |  |  |  |  |
| Bluetooth párosítás                                  | Villog<br>(Vörös 1/6 mp-ig, majd<br>Kék 1/6 mp-ig) |                                   | Villog<br>(Vörös 1/6 mp-ig, majd<br>Kék 1/6 mp-ig) |                                                                                                    |  |  |  |  |  |
| Készenlétről<br>bekapcsolt állapotra                 |                                                    |                                   |                                                    | Folyamatosan világít                                                                                                    |  |  |  |  |  |
| A Smart Home<br>állapota (készenlét)                 | Folyamatosan világít                               |                                   |                                                    | Villog<br>(3 mp ki / 0,5 mp be)                                                                                                    |  |  |  |  |  |
| Hiba (Lámpahiba)                                     | Villog<br>(0,5 mp ki / 0,5 mp be)                  |                                   |                                                    |                                                                                                    |  |  |  |  |  |
| Hiba (Ventilátorhiba)                                | Villog<br>(0,5 mp ki / 0,5 mp be)                  | Villog<br>(0,5 mp ki / 0,5 mp be) |                                                    |                                                                                                    |  |  |  |  |  |
| Hiba (Magas<br>hőmérs.)                              | Folyamatosan világít                               | Folyamatosan világít              |                                                    |                                                                                                    |  |  |  |  |  |
| USB FW-frissítés                                     | Villog                                             |                                   | Folyamatosan világít                               |                                                                                                    |  |  |  |  |  |

Kikapcsolás:

•

٠

•

•

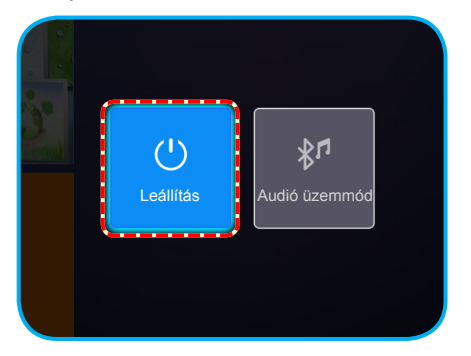

Hőmérséklet-figyelmeztetés:

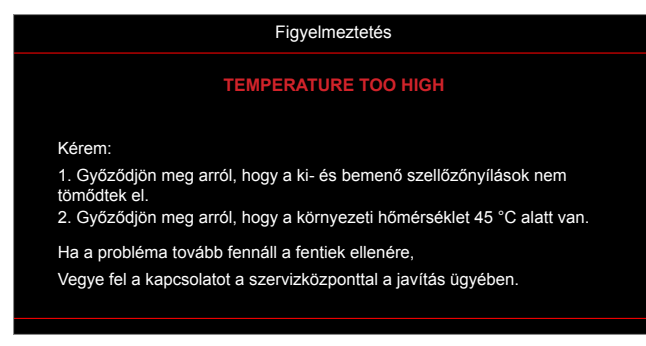

A ventilátor meghibásodott:

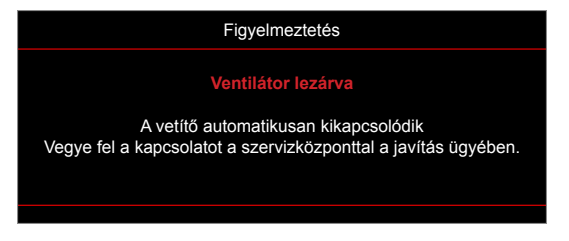

Kikapcsolási figyelmeztetés:

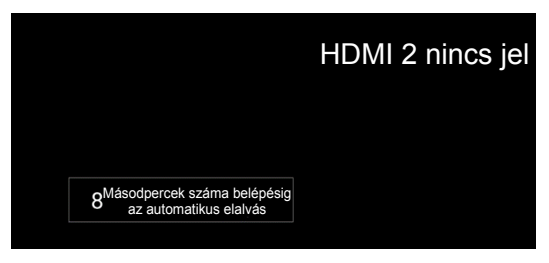

### Műszaki adatok

| Optikai                | Leírás                                                                  |  |  |  |  |  |
|------------------------|-------------------------------------------------------------------------|--|--|--|--|--|
|                        | - Grafika max. 2160p (60 Hz) felbontásban                               |  |  |  |  |  |
| Maximális felbontás    | - Maximális felbontás: HDMI1 (2.0): 2160p, 60 Hz                        |  |  |  |  |  |
|                        | HDMI2 (2.0): 2160p, 60 Hz                                               |  |  |  |  |  |
| Objektív               | Rögzített objektív                                                      |  |  |  |  |  |
| Kép mérete (átlós)     | 30" ~ 200"                                                              |  |  |  |  |  |
| Vetítési távolság      | 0,8 m ~ 5,3 m                                                           |  |  |  |  |  |
| Elektromos             | l pírás                                                                 |  |  |  |  |  |
| Liektromos             | - 2 db HDMI 2 0                                                         |  |  |  |  |  |
|                        | USB3.0 (USB Elash meghaitókhoz (legfeliebh 64 GB (NTES) yagy Szerviz)   |  |  |  |  |  |
| Bemenetek              | LISP2 0 (LISP Flash moghaitákhoz (logfoliobh 64 CP (NTES) vagy Szerviz) |  |  |  |  |  |
|                        | - USDZ.U (USD Flash-meghajlokhoz (legieljebb 64 GB (NTFS) vagy SzerVIZ) |  |  |  |  |  |
|                        | - RJ-45 (a webes vezenes nem lamogaloli)                                |  |  |  |  |  |
|                        | 1 SP3.0 (Tápfeszültséghez 5.V. 1.5.A)                                   |  |  |  |  |  |
|                        | - 0505.0 (Tapleszültséghez 5 V 1,5 A)                                   |  |  |  |  |  |
| Kimenetek              | SPDIE kimonot (DCM vogy Bitetroom)                                      |  |  |  |  |  |
|                        | - SPDIF KITTEITEI (PCW Vagy Bitstream)                                  |  |  |  |  |  |
|                        | (azaz Dolby átmenő).                                                    |  |  |  |  |  |
| Színvisszaadás         | 1073,4 millió szín                                                      |  |  |  |  |  |
| Kápfrigaítági gabagaág | <ul> <li>Vízszintes pásztázási sebesség: 31 ~ 135 KHz</li> </ul>        |  |  |  |  |  |
| Repinssilesi sebesseg  | <ul> <li>Függőleges pásztázási sebesség: 24 ~ 120 Hz</li> </ul>         |  |  |  |  |  |
| Beépített hangszóró    | 2 db 8 wattos hangszóró                                                 |  |  |  |  |  |
| Tápfeszültség igény    | 100 - 240 V ±10%, AC 50/60 Hz                                           |  |  |  |  |  |
| Bemeneti áramerősség   | 3,8A-1,0 A                                                              |  |  |  |  |  |
| Mechanikai             | Leírás                                                                  |  |  |  |  |  |
| Felszerelés táiolása   | Elöl, Hátul, Elöl-mennyezet, Hátul-mennyezet                            |  |  |  |  |  |
| Máratak                | - 220 x 220 x 125 mm (lábak nélkül)                                     |  |  |  |  |  |
| (Sz x Mé x Ma)         | - 220 x 220 x 135 mm (lábakkal)                                         |  |  |  |  |  |
| Tömeg                  | 3,76kg                                                                  |  |  |  |  |  |
| Környezeti feltételek  | 5 – 40°C működés közben; 10% – 85% páratartalom (lecsapódás nélkül)     |  |  |  |  |  |

Megjegyzés: A műszaki adatok előzetes értesítés nélkül megváltozhatnak.

## A Smart Home konfigurálása a kivetítőn

### Fiók létrehozása a Készülékfelhőben

1. Nyisson meg egy böngészőt, és csatlakozzon az Optoma Készülékfelhő bejelentkezési oldalához. Kattintson a **New Account (Új fiók)** lehetőségre egy új fiók létrehozásához.

Megjegyzés: Optoma Készülékfelhő URL:https://mydevices.optoma.com.

| User Name |  |  |
|-----------|--|--|
| Password  |  |  |

2. Adja meg az Optoma Készülékfelhő szükséges fiókadatait, majd írja be a hitelesítési kódot a *Kód ellenőrzése* mezőbe.

| User Name[5-15]            |  |
|----------------------------|--|
| E-Mail                     |  |
| Password[5-15]             |  |
| Comfirm Pasword            |  |
| erify Code : 142911 reload |  |
| Verify Code                |  |

3. Kattintson a **Fiók létrehozása** elemre fiók létrehozásához. Ha a fiók regisztrálása sikeres, megjelenik egy erre vonatkozó üzenet a képernyőn.

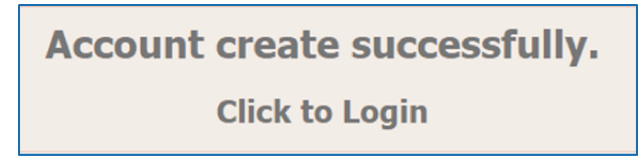

A fiók létrehozását követően bejelentkezhet a rendszerbe.

### A készülék regisztrálása a Készülékfelhőbe

1. Nyisson meg egy böngészőt, és csatlakozzon az Optoma Készülékfelhő bejelentkezési oldalához. Ezután adja meg a felhasználónevét és jelszavát, majd kattintson a **Bejelentkezés** gombra a rendszerbe történő belépéshez.

| Devic  | es Cloud    |                 |       |  |  |
|--------|-------------|-----------------|-------|--|--|
| User N | ime         |                 |       |  |  |
| Passwo | rd          |                 |       |  |  |
| LOGIN  | New Account | Forgot password | 0.001 |  |  |

 Kattintson a Hozzáadás elemre az új kivetítőadatok hozzáadásához. A következő lépéshez a Párosítási kód adatok szükségesek. Feltétlenül hagyja megnyitva ezt az oldalt, és adja meg az alábbi kivetítőbeállításokat.

| Device   | Add          |  |  |
|----------|--------------|--|--|
| No Data. | Add new item |  |  |
|          |              |  |  |

3. A kivetítőn lépjen a **Alkalmazás > Smart Home** elemre.

| Image: Alkalmazások     Image: Alkalmazások     Image: Alkalmazások | Kivetítő      | Alkalmazás | Beállítások |  |
|----------------------------------------------------------------------------------------------------|---------------|------------|-------------|--|
| Alkalmazások Smart Home<br>Médialejátszó                                                                                                    |               |            |             |  |
| Médialejátszó                                                                                                    | Alkalmazások  | Smart Home |             |  |
| Médialejátszó                                                                                                    | $\mathbf{D}$  |            |             |  |
|                                                                                                    | Médialejátszó |            |             |  |

 Kattintson a Regisztráció elemre, hogy letölthesse a 4 számjegyű párosítási kódot a Készülékfelhőből. A párosítási kód létrehozása után megjelenik a Párosítási kód megjelenítése mezőben.

| Beállítások<br>Smart Home beállítások |                   |  |
|---------------------------------------|-------------------|--|
| A kivetítő regisztrálása az Alexához  | Regisztráció      |  |
| Sorozatszám                           | Q999999AAAAAC9999 |  |
| Párosítási kód megjelenítése          |                   |  |
| Hálózat állapota                      | Sikertelen        |  |
| Hálózati csatoló                      |                   |  |
| Wi-Fi SSID                            |                   |  |
|                                       |                   |  |
|                                       |                   |  |

Megjegyzés: Ha a párosítási kód nem jelenik meg, ellenőrizze, hogy a hálózati kapcsolat megfelelő, majd ismételje meg a fenti lépéseket.

5. A *Device Cloud (Készülékfelhő)* oldalon adja meg a sorozatszámot, a párosítási kódot és a kivetítő nevét a megfelelő mezőkben. Ezt követően kattintson a **Elküld** gombra a kivetítő regisztrálásához.

| Add new         | / Device                |
|-----------------|-------------------------|
| Submit          | Back                    |
| The fields of b | ule are need fill data. |
| Serial          |                         |
| Number:         |                         |
| Pair Code:      |                         |
| Alias:          |                         |

#### Megjegyzés:

- A sorozatszámmal és a párosítási kóddal kapcsolatos információkat az Smart Home beállítások oldalon lehet lekérni (lásd a 4. lépést).
- Az "Alias" mezőben lévő adatok a későbbiekben módosíthatók.
- 6. Miután a regisztrálási folyamat befejeződött, a sorozatszám és a kivetítő neve megjelenik a *Készülék* oldalon.

| Device-Add       |       |              |
|------------------|-------|--------------|
| Serial Number    | Alias |              |
| SN20171109001    | zebra | Alias Remove |
| Device is added. |       |              |

Az információk szerkesztéséhez tegye az alábbiakat:

- Kattintson az Alias elemre a kivetítő nevének módosításához.
- Kattintson a Eltávolítás elemre a sorozatszám törléséhez.

### Az Alexa Skills engedélyezése

1. Nyisson meg egy böngészőt, és navigáljon az Amazon webhelyére ("https://alexa.amazon.com"). Ezután jelentkezzen be Alexa-fiókjával.

| 🔿 amazon alexa                   |                     |  |
|----------------------------------|---------------------|--|
| Sign in                          | Forgot password     |  |
| Email (phone for mobile accounts | )                   |  |
| Amazon password                  |                     |  |
| Show password                    |                     |  |
| Keep me signed in. Details       |                     |  |
|                                  |                     |  |
| CREATE A NEW AMAZO               | ?<br>N ACCOUNT      |  |
|                                  |                     |  |
|                                  |                     |  |
| © 1996-2017, Amazon.com, In      | . or its affiliates |  |

 Lépjen a menübe és válassza ki a Készségek elemet. Ezután adja meg a kulcsszót a szöveges keresőmezőben (pl. Optoma, Kivetítő, okosotthon, okos otthon, okoskivetítő, kivetítő, UHD51A, UHD400X, UHD41A, Kijelző, Hang), majd kattintson a Keresés (<) gombra.</li>

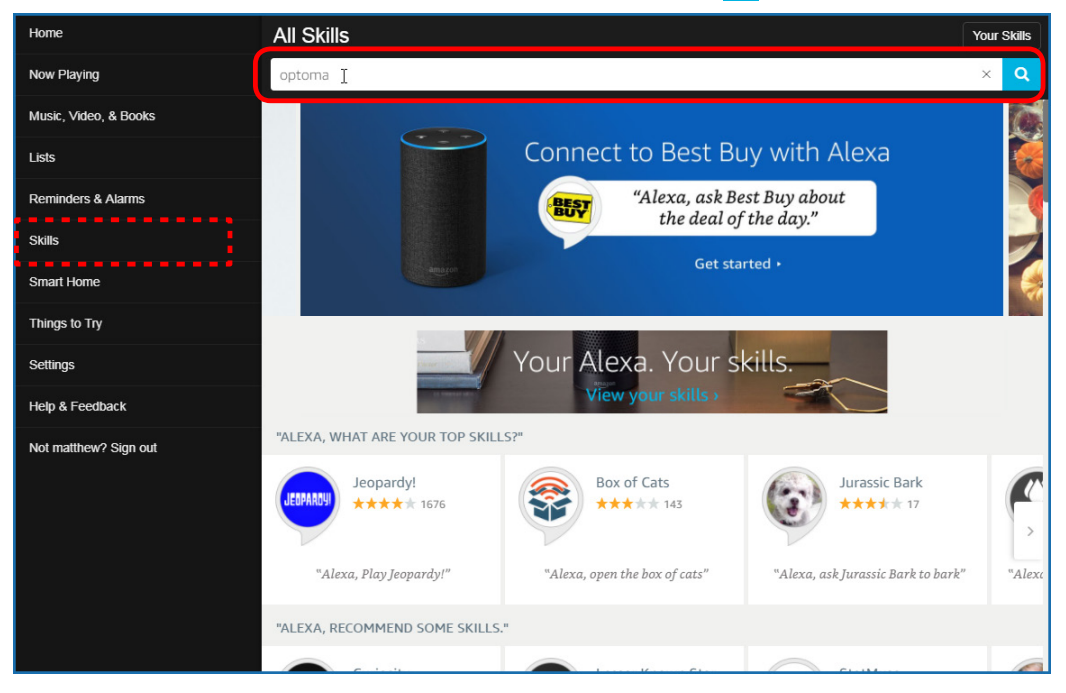
3. Válassza ki a használni kívánt képességet a listáról.

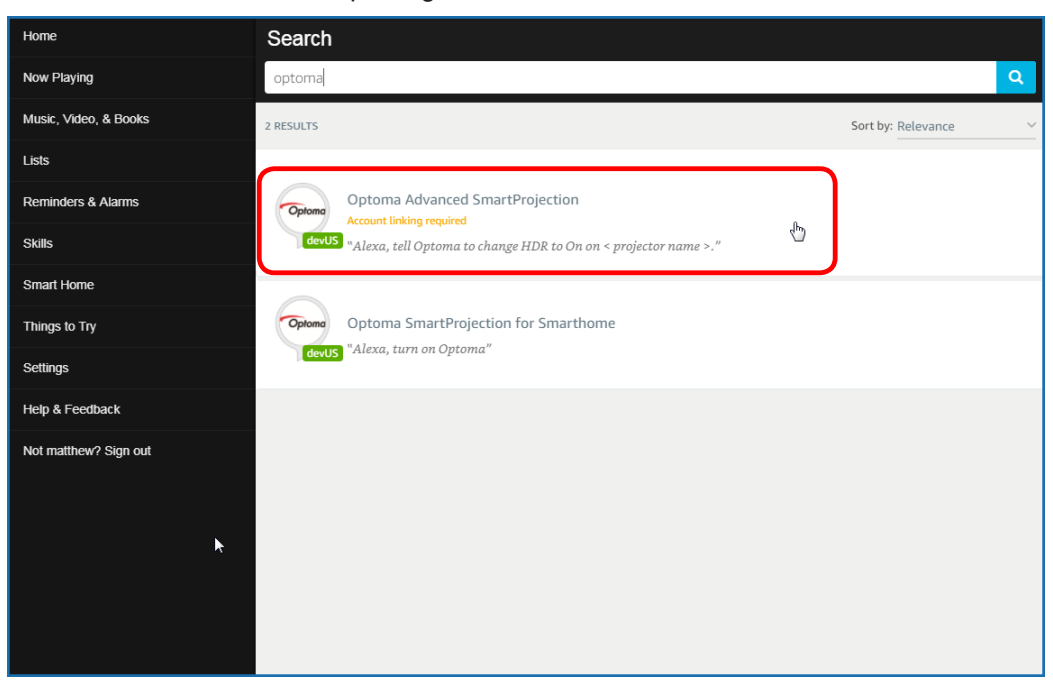

4. A kiválasztott készség-oldalon kattintson az **Engedélyezés** elemre a készség alkalmazásához.

| Home                  | Optoma Advanced SmartProjection                                                                                                    |                                                                            |                                                                             |  |
|-----------------------|----------------------------------------------------------------------------------------------------|----------------------------------------------------------------------------|-----------------------------------------------------------------------------|--|
| Now Playing           | Optoma Advanc                                                                                                    | ed SmartProjection                                                         |                                                                             |  |
| Music, Video, & Books | Optoma matthew ma                                                                                                    |                                                                            | ENABLE 👆                                                                    |  |
| Lists                 | devUS                                                                                                    |                                                                            | Account linking required                                                    |  |
| Reminders & Alarms    | TRY SAYING                                                                                                    |                                                                            |                                                                             |  |
| Skills                | "Alexa, tell Optoma to change HDR to<br>On on < projector name >."                                                                                                    | "Alexa, tell Optoma to change Pure<br>Motion to Middle on < projector name | "Alexa, tell Optoma to change Display<br>Mode to Cinema on < projector name |  |
| Smart Home            |                                                                                                    | >."                                                                        | >."                                                                         |  |
| Things to Try         | ABOUT THIS SKILL                                                                                                    |                                                                            |                                                                             |  |
| Settings              | Use advanced custom skills to enhance your Home Cinema Projection experience when using an Optoma Alexa enabled projector such as<br>UHD51A. Change between 4 HDR Picture Modes, 3 Pure Motion (MEMC) settings and various Display Modes on the fly with Optoma Advanced<br>SmartProjection custom skills. |                                                                            |                                                                             |  |
| Help & Feedback       | "Alexa, tell Optoma to change HDR to On on < projector name >."                                                                                                    |                                                                            |                                                                             |  |
| Not matthew? Sign out | "Alexa, tell Optoma to change Picture Mode to Bright on < projector name >."                                                                                                    |                                                                            |                                                                             |  |
|                       | "Alexa, tell Optoma to change Picture Mode to Standard on < projector name >."                                                                                                    |                                                                            |                                                                             |  |
|                       | See More                                                                                                    |                                                                            |                                                                             |  |
|                       | SUPPORTED LANGUAGES                                                                                                    |                                                                            |                                                                             |  |
|                       | English                                                                                                    |                                                                            |                                                                             |  |
|                       | SKILL DETAILS                                                                                                    |                                                                            |                                                                             |  |

 A böngészőben ekkor megjelenik a Készülékfelhő fiókhitelesítési oldala. Adja meg a Készülékfelhőben használt fióknevét és jelszavát a hitelesítéshez. Ezután kattintson a Bejelentkezés elemre a fiókja ellenőrzéséhez.

| _ |              |  |
|---|--------------|--|
|   | Account Link |  |
|   | User Name    |  |
|   | Password     |  |
| ( | Login        |  |
| _ |              |  |
|   |              |  |
|   |              |  |

6. A hitelesítési folyamat befejeződése után a következő lépések attól függően eltérőek, hogy melyik képesség lett kiválasztva: Okosotthon-képesség vagy Egyéni képesség.

#### Okosotthon-képesség

a. Miután a hitelesítési folyamat befejeződött, zárja be az ablakot, és fedezze fel azokat a készülékeket, amelyek az Alexa segítségével vezérelhetők.

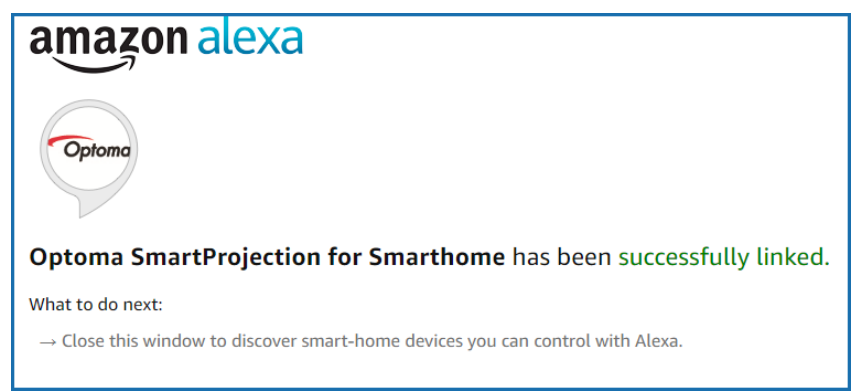

b. A képernyőn megjelenik egy előugró ablak. Kattintson a **DISCOVER DEVICES (Készülékek felfedezése)** lehetőségre az okosotthon-készülékek felfedezéséhez.

| Discover Devices                                                          |                  |  |
|---------------------------------------------------------------------------|------------------|--|
| Smart Home devices must be discovered before they can be used with Alexa. |                  |  |
| CANCEL                                                                    | DISCOVER DEVICES |  |

c. Okosotthon-készülékek keresése.

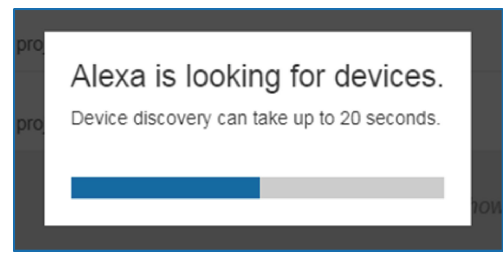

d. A Készülékfelhő-fiókban lévő *Készülékek* oldalon megjelenik a felfedezett készülékek listája.

| Devices                                         |           |          |                  |
|-------------------------------------------------|-----------|----------|------------------|
|                                                 |           |          | Sort by Newest 🗸 |
| Tiger<br>Optoma projrctor-SN20171109002         |           |          | Forget           |
| Lion (Offline)<br>Optoma projector-SN987654321  |           |          | Forget           |
| Tiger (Offline)<br>Optoma projrctor-SN123456789 |           |          | Forget           |
|                                                 | Showing 3 |          |                  |
|                                                 |           | Discover | Forget All       |
|                                                 |           |          |                  |

e. Ezután elkezdheti hangparancsokkal vezérelni az okosotthon-készülékeket.

#### Egyéni képesség

a. Miután a hitelesítési folyamat befejeződött, a képernyőn megjelenik a Custom Skill Linking Successful (Egyéni képesség csatlakoztatása sikerült) üzenet. Ekkor bezárhatja az ablakot és a weboldalt.

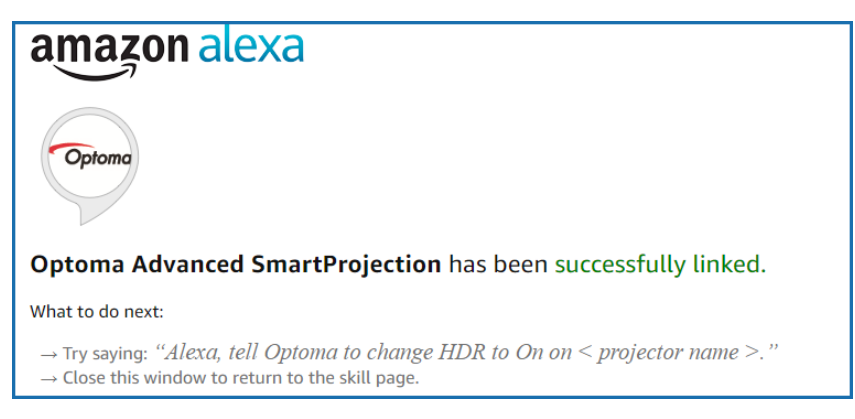

b. Ezt követően az egyéni képességnél definiált hangparancsok segítségével vezérelheti a készüléket.

# Optoma globális képviseletek

Szerviz- és támogatásai információkért vegye fel a kapcsolatot a helyi képviselettel.

### USA

47697 Westinghouse Drive, Fremont, CA 94539, USA www.optomausa.com

# Kanada

47697 Westinghouse Drive, Fremont, CA 94539, USA www.optomausa.com

# Közép-Amerika

47697 Westinghouse Drive, Fremont, CA 94539, USA www.optomausa.com

## Európa

Unit 1, Network 41, Bourne End Mills, Hemel Hempstead, Herts, HP1 2UJ, United Kingdom www.optoma.eu Szerviz Tel.: +44 (0)1923 691865

# Benelux BV

Randstad 22-123 1316 BW Almere The Netherlands www.optoma.nl

## Franciaország

Bâtiment E 81-83 avenue Edouard Vaillant 92100 Boulogne Billancourt, France

## Spanyolország

C/ José Hierro, 36 Of, 1C 28522 Rivas VaciaMadrid, Spain

# Németország

Wiesenstrasse 21 W D40549 Düsseldorf. Germany

## Skandinávia

Lerpeveien 25 3040 Drammen Norway

PO.BOX 9515 3038 Drammen Norway

#### Korea

WOOMI TECH.CO.,LTD. 4F, Minu Bldg.33-14, Kangnam-Ku, Seoul,135-815, KOREA korea.optoma.com

888-289-6786 510-897-8601 services@optoma.com

888-289-6786 510-897-8601 services@optoma.com R

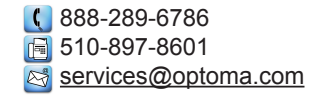

【 +44 (0) 1923 691 800 🛅 +44 (0) 1923 691 888 service@tsc-europe.com

( +31 (0) 36 820 0252 📄 +31 (0) 36 548 9052

|   | ( | +33 1 41 46 12 20   |
|---|---|---------------------|
|   | E | +33 1 41 46 94 35   |
| е |   | savoptoma@optoma.fr |

| Ç | +34 91 | 499 06 06 |
|---|--------|-----------|
| ē | +34 91 | 670 08 32 |

【 +49 (0) 211 506 6670 🕞 +49 (0) 211 506 66799 🖾 info@optoma.de

| ¢  | +47 32 98 89 90 |
|----|-----------------|
| B  | +47 32 98 89 99 |
| CA | info@optoma.no  |

**(** +82+2+34430004 **i** +82+2+34430005

#### Japán

Tajvan

Taiwan, R.O.C.

Hongkong

www.optoma.com.tw

79 Wing Hong Street,

Kowloon, Hong Kong

Cheung Sha Wan,

**Changning District** 

Kína

Unit A, 27/F Dragon Centre,

5F, No. 1205, Kaixuan Rd.,

Shanghai, 200052, China

東京都足立区綾瀬3-25-18 株式会社オーエス コンタクトセンター: 0120-380-495 www.os-worldwide.com

12F., No.213, Sec. 3, Beixin Rd.,

Xindian Dist., New Taipei City 231,

sinfo@os-worldwide.com

【 +886-2-8911-8600 +886-2-8911-6550 services@optoma.com.tw asia.optoma.com

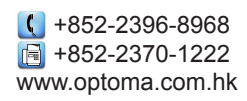

【 +86-21-62947376 🕞 +86-21-62947375 www.optoma.com.cn

|   | ÷      |     |    |
|---|--------|-----|----|
| ( | +34 91 | 499 | 06 |
|   | +34 91 | 670 | 08 |

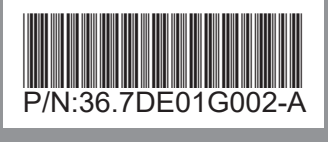